# 6

# 第6章 プレゼンテーション

# ■この章の目的■

プレゼンテーションのコツとマナーを知る 効果的なプレゼンテーションができるようになる

| 1. プレゼンテーションとは       | 172 |
|----------------------|-----|
| 2. プレゼンテーションの準備      |     |
| 3.発表資料の作成            |     |
| Microsoft PowerPoint |     |

# 1. プレゼンテーションとは

プレゼンテーションとは、決められた時間内にある目的に基づい た内容、意見、アイデア、情報などを伝達し、聞き手に理解、納得 してもらい、最終的には話し手の意図した効果を得るための発表活 動です。

つまり、プレゼンテーションは、相手に何らかの意思決定を促す ための道具であり、自分の意図した方向へ相手を変化させるという プロセスといえます。

たとえば、会議での提案や報告では、その提案が受け入れられて 実施されること、セールス活動では、その商品の契約行為に結びつ くことが目的となるでしょう。大学での講演や講義なども、情報や 知識を伝えることによって、応用力や実践力をつけるという目的の プレゼンテーションです。

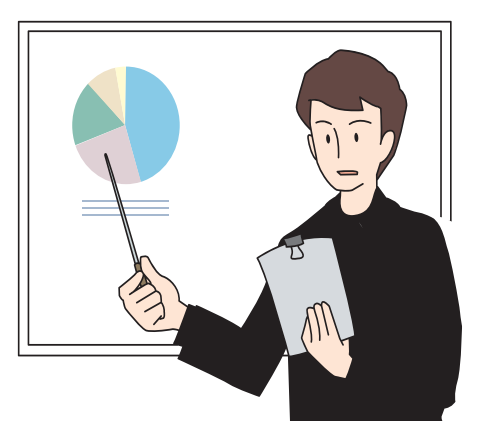

# 【Tips!】AIDMA(アイドマ)の法則

プレゼンテーションによって相手の意思や行動を変化させるプロセスは、「広告制作の基本原則:AIDMA(ア イドマ)」と基本的に同じです。AIDMA モデルはアメリカのローランド・ホールが提唱した「消費行動」の仮説 で、消費者がある商品を知り、買うという行動に至るまでのコミュニケーションの反応プロセスのひとつです。 大きく分けて「認知段階」「感情段階」「行動段階」の3つのプロセスからなります。

| A | : Attention | 注意 | 注目させ      | 認知段階 |
|---|-------------|----|-----------|------|
|   | : Interest  | 興味 | 興味、関心をもたせ |      |
| D | : Desire    | 欲求 | 欲しがらせ     | 感情段階 |
| Μ | : Memory    | 記憶 | 憶えさせ      |      |
| A | : Action    | 行動 | 買わせる      | 行動段階 |

ある清涼飲料水を発売するとしましょう。「認知段階」では、人気タレントを起用したテレビ CM や宣伝をし て消費者に商品を知ってもらいます。「感情段階」では、その商品を知った消費者が「飲んでみたいなぁ」「ダイエッ トにも効果があるそうだ」「インターネットで詳しく調べてみようかな」といった感情をもつ段階で、「行動段階」 はそのまま「買う」という行為になります。

プレゼンテーションでもこのプロセスを生かすことができます。発表テーマに興味、関心がない人、批判的 な意見を持つ人、ニーズを持ち合わせない人々を対象にすることもあるでしょう。このような場合でも、「いか に相手を引き付けて、理解しようという動機付けを行うか」が重要なポイントとなります。

★インターネットが普及した近年では、購買するときに吟味したり考慮したりするための「記憶(M:Memory)」の機会が少 なくなり、AIDMA モデルは、次のように変化して使われています。

AIDCA(アイドカ)理論:広告や宣伝を見て、インターネットなどで情報を収集してから行動(購入)する人が増えていることから、「記憶」の代わりに C:Conviction(信頼・確信)を入れたモデルです。

AIDAS(アイダス)理論:顧客を常連客として囲い込んで収益率の極大化をはかることを目的とするモデル。 「記憶」の代わりに顧客の利便性と満足度を高める S:Satisfaction(満足)を加えています。

AISAS(アイサス)理論:インターネットでの購買行動のプロセスモデル。 「記憶」に代わって S:Search(検索)と S:Share(商品評価などの情報を共有する)が購入決 定の要因として重要視されています。(「AISAS」の語は株式会社電通の登録商標)

# 2. プレゼンテーションの準備

プレゼンテーションに限らず、相手にこちらの意図することを的確に伝えるための企画書や文書を作成する には、テーマと目的を明確にし、必要な資料を収集・整理して、伝達、発表方法の構成を考えるところから開 始します。構成ができれば、あとは PowerPoint などのプレゼンテーション用ソフトを利用して、発表用のスラ イドを作成します。PowerPoint には、いろいろなスライドのテンプレートやアニメーション効果が用意されて います。また、Word や Excel のデータをそのまま利用でき、レイアウトの自由度も高いので、視覚効果の高い グラフや図表を使ったスライドも簡単に作成できます。

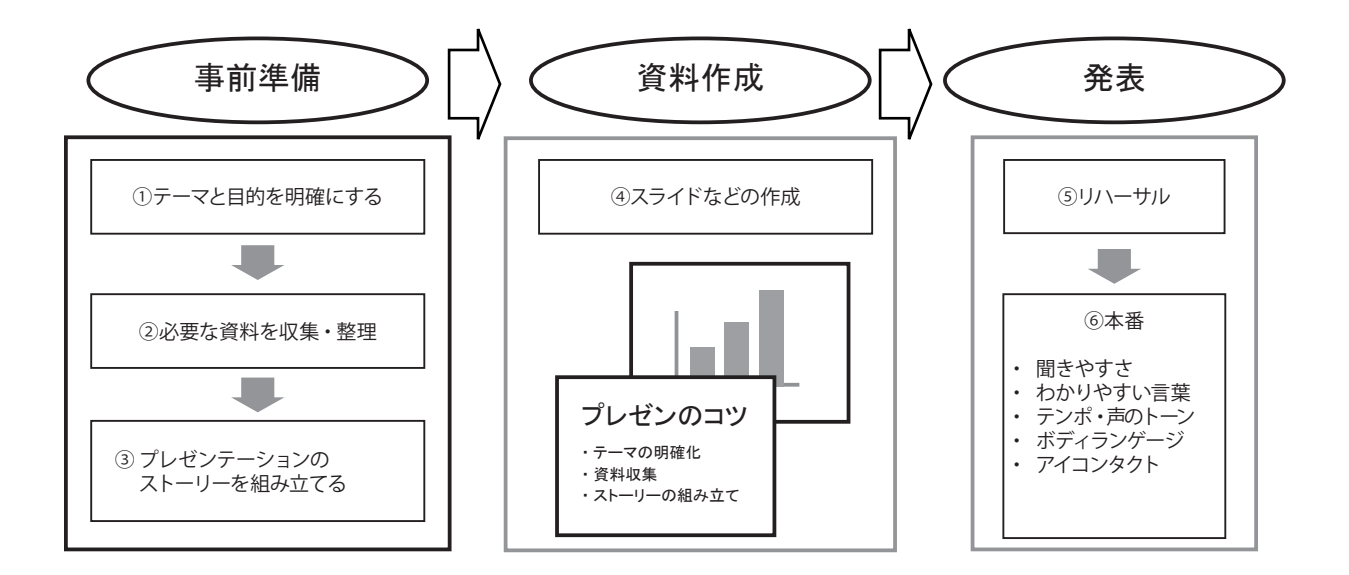

# 1) テーマと目的を明確にする

「誰」に「何を」訴えて、最終的に「どのような行動をしてもらいたいのか」をはっきりさせます。このテーマがプレゼンテーションのタイトルにもなります。テーマと目的を明確にし、認知することによって、話の筋道が逸れることなく相手に正確に主旨を伝えることが可能となります。制限時間内でテンポよくプレゼンテーションを行うには、テーマと目的をはっきりさせることがとても重要です。

また、目的とは別にこのプレゼンテーションを行うことになった背景も明確にしましょう。

たとえば、この章の主題である「効果的なプレゼンテーション」をテーマとした場合、目的は「研究等の成 果等を種々の相手に効果的に伝達する能力を身につける」ことにあり、その背景には「どのような立場であっ ても、多様化し、スピードが求められる情報社会において、迅速で正確な意思決定を促すプレゼンテーション 能力は必要不可欠である。」といった現状があります。

# 2) 必要な資料を収集・整理する

情報量の多さによって、資料の完成度も違ってきます。的確な情報が多ければ多いほど、多面的に検討できる結果、自分自身の理解も資料の内容も深まり、説得力を増すことになります。

情報収集と一口に言っても、さまざまな方法があります。現場や現状を分析するのであれば、ヒアリングや アンケート調査も必要でしょう。また、本や雑誌、行政情報やインターネットなどを利用して情報収集するこ とができます。ただし、収集する情報は信頼のおける発行元かどうかを必ず確認しておきましょう。

# 3) プレゼンテーション構成の組み立て

## ターゲットの分析

まず、ターゲットを分析しなければなりません。たとえば、トップ・マネジメントに対して新製品の開発を 提案する場合はどうでしょうか。最終的には開発に GO サインを出してもらうことが目的なので、製品の良さ だけでなく、必要経費とその投資効果(売上見込みなど)の提示は不可欠です。

新システム導入の説明を現場スタッフにする場合は、まず最初に現状の問題点を説明し、そのシステム導入 後のメリットを訴えて、運用に積極的に協力してもらう意欲を持ってもらわなければなりません。なぜなら、 現状のやり方を変えることは、スタッフにとってかなりの負担を強いることになるからです。

また、こちらの提案内容が相手にとってまったくの「新領域」であれば、内容をどのくらいのレベルで理解 してもらえるのか、専門用語や英語を使いすぎていないか等を検討する必要があります。相手が批判的な意見 の持ち主かどうかによっても話の展開が変わってきます。

つまり、相手先の背景や属性をはっきりと理解し、分析することによって、相手に最も効果的に主旨を伝え る方法や話し方を見つけることができるのです。

## 基本的なストーリーの組み立て方

全体的な展開は、「序論」→「本論」→「結論」と3段階に進めます。

#### 「序論」-動機付け

序論は、聞き手にテーマに対して興味、関心をもってもらうための導入部です。「興味のあること」「知りた いこと」はターゲットによって異なります。相手が「意思決定や賛同するときのキーポイントは何か」をよく 分析して、動機づけをしなければなりません。その上で、全体構成の概要や主旨を説明し、最終的な目的を伝 えて、「より詳しく知りたい!」という「欲求(=動機付け)」を起こさせます。

#### 「本論」ー論理的な展開

序論で動機付けができたら、次は本論に入ります。

どのように話を展開し、聞き手に自分の考えを理解し、納得してもらえるか・・・というストーリー作りです。 収集した情報を整理し、集約して論理的な展開を導きだすことがポイントです。また、相手が比較検討のうえ 判断できるような具体事例、統計数値、調査結果などを明示する、質疑応答を組み込むことも効果的です。

#### 「結論」-要約と要請

結論では、発表内容を整理して要約します。説明の足りない部分は確認して補足します。最終的にこちらが 意図する決断や行動をとってもらえるように念を押して締めくくります。

最後には、貴重なお時間を割いていただいたことに感謝の意を述べることを忘れずに。

# 4) 資料作成

発表資料を作成する前に下図のような表に、これまでの事前作業をまとめて確認しておき、ストーリーの 下書きを行います。ストーリーの展開ごとにタイトルを決め、そのタイトルについて何を伝えたいのかを箇 条書きにしてみましょう。下書きは手書きでも、Word などのワープロソフトでも PowerPoint のアウトライ ン機能でも作成できます。発表をイメージしながら何度も修正して完成度を上げます。下書きが完成したら、 PowerPoint でスライドを作成します。

┢ スライドの詳しい作成方法は、「3.発表資料の作成」177ページを参照してください。

| 確認事項     |                          | 内容 |
|----------|--------------------------|----|
| 1. テーマ   | タイトル<br>スローガン<br>キーワード   |    |
| 2. 目的    | 最終的な到達点                  |    |
| 3. 背景    | プレゼンテーションを<br>行うことになった経緯 |    |
| 4. ターゲット | 聞き手の情報、人数                |    |
| 5. 時間・場所 | 発表時間と<br>発表環境の確認         |    |
|          | 序論                       |    |
| 6. 発表構成  | 本論                       |    |
|          | 結論                       |    |
| 7. 参照文献等 |                          |    |

# 5) リハーサル

# プレゼンテーション環境の確認

実際にプレゼンテーションを行う環境も確認しなければなりません。「誰に」「どこで」「何人に」「何を使って」 プレゼンテーションを行うかによって、資料の作成方法も説明の仕方も変わってきます。相手が2~3人の少 数であれば、プロジェクターなどを使わなくても、ノートパソコンや配布資料だけでも十分です。大きな講堂 で多人数を相手にする場合は、遠くからでも見やすいスライドを作成する、配布資料をより詳しくするなどの 準備が必要です。

また、PowerPoint を使ってスライドを作成したのに、現場のパソコンに PowerPoint がインストールされて いなかったり、バージョンが違うために使えなかった・・・というようなことがないようにしなければなりません。

# プレゼンテーションの時間配分

与えられた時間は厳守します。限られた時間内で効率よく相手を説得するには、ターゲットを把握し、重要 なポイントに十分な時間がとれるような構成にしなければなりません。

また、資料の量も発表時間と比例します。複雑な内容のものほど、わかりやすく簡潔な説明を心がけましょう。

# 6) 発表本番

いよいよ発表本番です。もっとも大切なのは、「私は○○したい」という気持ちや熱意を相手に伝えることです。 次にあげる話し方の基本を参考にして発表方法を練習しましょう。

# 聞きやすい話し方

自信をもって落ち着いて堂々と発表してください。元気のない小さな声では自信がないように見えて、聞き 手も確信をもてなくなります。聞き手全員に聞こえるような声で、はっきりと発音し、語尾をあいまいにしな いようにしましょう。練習を重ねて内容を習熟すれば、緊張感もなくなり、自信をもつことができます。

# わかりやすい言葉を使う

専門用語や外国語を使いすぎてはいませんか? わかりやすい言葉を使い、事例や実例を引用するなどして、 話の内容が無理なく相手に伝わるように配慮しましょう。

# 話のテンポや声のトーン

単調な話し方はどうしても眠気を誘います。相手を惹きつけ、退屈させないためには、テンポのよさと声の メリハリが必要になります。スライドは一定間隔で切り替え、時にはアニメーションや効果音を利用して話に リズムを持たせましょう。また、声のトーンに強弱をつけることも効果的です。強調のためには声を大きく、 敢えて小声で話すと相手の興味をひくことができます。

# 変化に富んだボディーランゲージ

聞き手は動くものに目が行きます。発表に熱が入ってくると自然と身振り手振りが出てくるものですが、意 識的にボディーランゲージを使うことを心がけましょう。

# アイコンタクト

アイコンタクトは、最も重要なボディーランゲージのひとつです。プレゼンテーションは単なる発表ではなく、 話し手と聞き手との会話と考えてください。原稿やスライド画面の方を見たまま説明したのでは説得力半減で す。目は前方を向いて、聞き手全員に話しかけるように、順番に視線を移して、できるだけ多くの人の目を見 るようにします。すると、聞き手は「語りかけてくれている」という印象を持ち、自発的に話を聞こうという 気持ちが生まれます。

# 3. 発表資料の作成

短時間のプレゼンテーションで、話し手の意図することを聞き手に的確に伝達するには、相手の理解を助け、 興味をわかせ、記憶に留めてもらわなければなりません。『産業教育機器システム便覧』(1972年)によれば、 人間の脳が五感で受け取る情報の割合は、視覚:83%、聴覚:11%、触覚:3%、味覚:2%、嗅覚:1%です。 つまり、話す内容をわかりやすい図解などを見せながら説明すれば、相手の情報吸収率の90%以上を活用する ことになります。

ここでは、PowerPoint で「効果的なプレゼンテーション」のスライドを9枚作成し、さまざまな機能を習得 しましょう。

| 番号 | スライド                                                                                                    | 内容                                                                                                    |
|----|----------------------------------------------------------------------------------------------------|----------------------------------------------------------------------------------------------------|
| 1  | 効果的なプレゼンテーション<br>*#889:9999999<br>©0#5 ©0##<br>## #5                                                      | 効果的なプレゼンテーション<br>・発表者の情報                                                                                                    |
| 2  | プレゼンテーションとは  ・決められた時間内に行う  ある目的に基づいた内容、意見、アイデア、情報などを<br>伝達する  ・聞き手に理解、納得してもらう  ・最終的には話し手の意図した効果を得るための発表活動 | プレゼンテーションとは<br>・決められた時間内に<br>・ある目的に基づいた内容、意見、アイデア、情報などを伝達し、<br>・聞き手に理解、納得してもらい、<br>・最終的には話し手の意図した効果を得るための発表活動                                  |
| 3  | プレゼンテーション準備のプロセス<br>テーマと目的を<br>明確に                                                                        | プレゼンテーション準備のプロセス<br>1) テーマと目的を明確にする<br>2) 必要な資料を収集・整理する<br>・ヒアリングやアンケート調査<br>・書籍や雑誌<br>・行政情報<br>・インターネット<br>※収集する情報は信頼性を必ず確認!<br>3) ストーリーの組み立て |

※本編の操作説明は PowerPoint for Microsoft 365 の Office テーマを使用しています。

| 番号 | スライド                                                                                                    | 内容                                                                                                    |
|----|----------------------------------------------------------------------------------------------------|----------------------------------------------------------------------------------------------------|
| 4  | プレゼンテーションの目的を明確にする           プレゼンテーションの目的を明確にする           プレゼンテーションの目的を明確にする           研究成果の発表         製品へのGOサインを得る           会議での提案や報告         製業が使け入れられて実施されるとと           セールス活動         商品やサービスの契約行為に結びつくこと           講演や講義         増加や加減を伝え、酸ラギに応用力や<br>実践力をつける                                                                                                    | <ul> <li>プレゼンテーションの目的を明確にする</li> <li>研究成果の発表</li> <li>製品化への GO サインを得る</li> <li>会議での提案や報告</li> <li>その提案が受け入れられて実施されること</li> <li>セールス活動</li> <li>その商品の契約行為に結びつくこと</li> <li>講演や講義</li> <li>情報や知識を、応用力や実践力をつける</li> </ul> |
| 5  | <ul> <li>ターゲットの分析が重要!</li> <li>・提案内容が相手にとって"新領域"か?</li> <li>・発表テーマに関心や興味があるか?</li> <li>・相手は非批判的な意見の持ち主か?</li> <li>例)         <ul> <li>・トップ・マネジメントに新製品の開発を提案する<br/></li> <li>・新ジステム導入の説明を現場スタッフにする</li> </ul> </li> </ul>                                                                                                    | ターゲットの分析が重要!<br>提案内容が相手にとって"新領域"か?<br>発表テーマに関心や興味があるか?<br>相手は批判的な意見の持ち主か?<br>例)<br>トップ・マネジメントに新製品の開発を提案する<br>新システム導入の説明を現場スタッフにする                                                                                     |
| 6  | ターゲットに合わせた<br>ストーリーの組み立て方<br>95歳557<br>95歳557<br>95歳557<br>958857<br>958857<br>95857<br>958857<br>9587<br>958 | ターゲットに合わせたストーリーの組み立て方<br>序論…動機づけ<br>本論…理解・納得<br>結論…意思決定<br>※最終的には話し手の意図した効果を得る                                                                                                    |
| 7  | 説明と図解等でわかりやすく<br>五感の情報吸収率<br>500<br>111<br>111<br>111<br>111<br>111<br>111<br>111<br>111<br>111                                                                                                    | 説明と図解等でわかりやすく<br>人間の五感の情報収集率<br>1. 視覚 83%<br>2. 聴覚 11%<br>3. 触覚 3%<br>4. 味覚 2%<br>5. 嗅覚 1%                                                                                                    |
| 8  | 相手に伝わる発表の仕方  ・はっきりと発音する  わかりやすい言葉を使う  ・話のテンポやトーンに変化をつける  ・変化に富んだポディランゲージ  ・アイコンタクト                                                                                                    | 相手に伝わる発表の仕方<br>・はっきりと発音する<br>・わかりやすい言葉を使う<br>・話のテンポやトーンに変化をつける<br>・変化に富んだボディランゲージ<br>・アイコンタクト                                                                                                    |
| 9  | 参考文献<br>•AIDMA, Wikipedia.<br>https://ja.wikipedia.org/wiki/AIDMA<br>•産業教育機器システム便覧<br>教育機器編集委員会編,日科技連出版<br>社,1972                                                                                                    | 参考文献<br>・AIDMA, Wikipedia, https://ja.wikipedia.org/wiki/AIDMA<br>・教育機器編集委員会編,産業教育機器システム便覧,日科技連出<br>版社,1972                                                                                                    |

# 1) スライドのイメージを決める

# スライドのテーマ

PowerPoint にはデザインされた多くのテーマ(テンプレート)が用意されています。各テーマにはスライド の背景や配色、フォントの書式などが設定されているので、簡単に統一感のあるスライドを作ることができます。 ただし、テーマの中には濃い色の背景や大きめの画像が使われているものがあるので、そのデザインに合わせ た色使い、テキストや図形の配置などが難しくなるかもしれません。また、配布資料としてモノクロで印刷す ると、文字や図形が判別しにくくなる場合もあります。できるだけシンプルなデザインのものを選ぶようにし ましょう。

※ 組み込みのテーマはいつでも変更できますが、それに伴いレイアウトやフォントの書式、配色も変わってし まうので、テーマを決める前にはレイアウトや書式は変更しないようにしましょう。

# 効果的なスライドを作るためのポイント

デザインされたテーマを使わなくても、PowerPointの「スライドマスター」を使用して、独自のテーマを作 成することができます。センス良く効果的なスライドを作るポイントは次の通りです。

#### レイアウトはシンプルに

1 枚のスライドにロゴやヘッダー、フッターなど多くのオブジェクトを配置すると、聞き手の視点、関心が 分散してしまい「一番伝えたいこと」が聞き手に伝わりません。基本のレイアウトはシンプルにしましょう。

また、すべてのページの背景やレイアウトは統一し、各ページのデザインが大きく変わらないように気をつ けましょう。

#### 背景は白、テキストは濃いグレーで

スライドの背景は白をベースにして、テキストの色は真っ黒よりは濃いグレーにすると、見やすく、落ち着 いた印象になります。

## 基本色はメインカラーとアクセントカラーの2色

多くの色を使うとデザイン性は広がりますが、訴求効果の高いスライドにするには、かなりハードルが高く なります。基本色をメインカラーとアクセントカラーの2つに決めて使うことで、センス良くまとまりのある スライドを作成することができます。

▼ 多くのオブジェクトや色で視線が分散されてしまうレイアウト

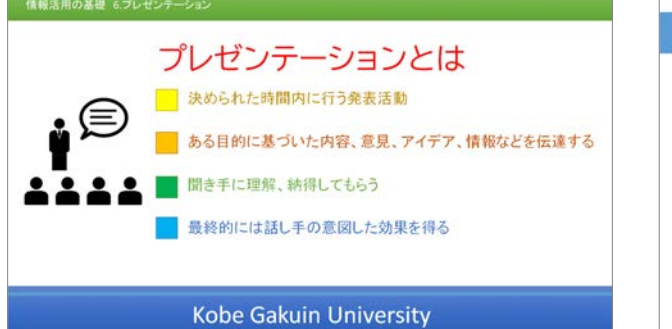

▼ メインカラーとアクセントカラーを使ったシンプルなレイアウト

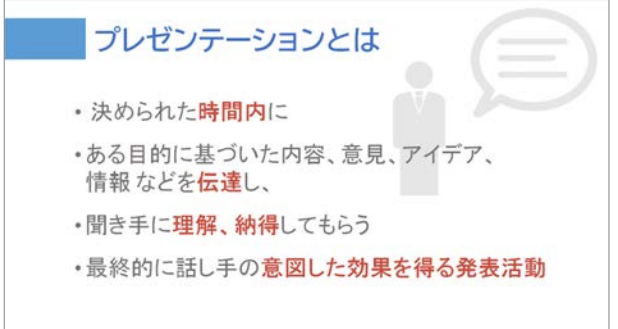

👉 スライド マスターについて詳しくは「12)スライド マスターの変更」198 ページを参照してください。

#### メインカラー

プレゼンテーションの印象を決める大切な色で、スラ イドの大半を占める色になります。プレゼンテーション の内容や視聴する人たちを考慮して色を選びましょう。

#### アクセントカラー

アクセントカラーは、強調したり、目立たせたい部分 に使う色で、メインカラーの補色(色相環の反対側の色) に近い色を選びます。

#### ▼色の持つ印象例

| * 0-210 = H-2 |                   |
|---------------|-------------------|
| 赤色            | 活動的・情熱的・感情的・エネルギー |
| 緑色            | 安らぎ・自然・バランス・調和    |
| 青色            | 爽やか・冷静・誠実・知的・清潔   |
| オレンジ          | 陽気・暖かさ・高揚感        |
| 黄色            | 明るく賑やか・希望         |
| 紫色            | 高級感・エレガント         |

┢ 色、補色について詳しくは「【Tips!】 色の選び方」199 ページを参照してください。

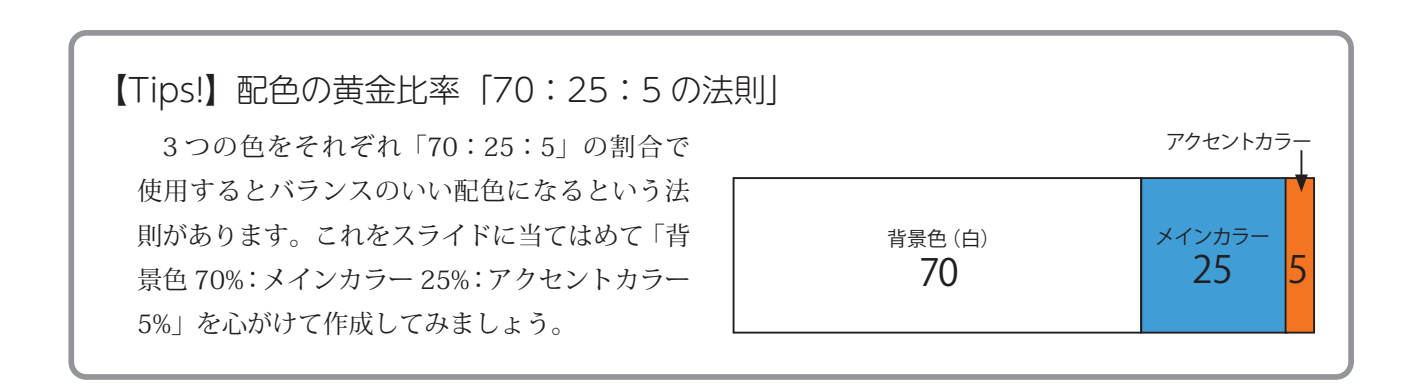

# テキストはゴシック体で

スライドに使用するフォントは、できるだけ「**ゴシック体**」を使用しましょう。ゴシック体とはテキストの縦線、 横線の太さが同じフォントです。明朝体は横線が細いので、見えにくい場合があります。

例) 游明朝

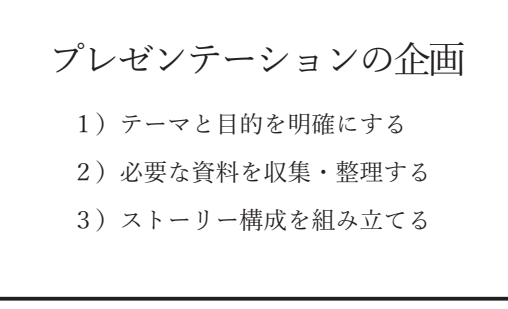

例)游ゴシック

プレゼンテーションの企画 1) テーマと目的を明確にする 2) 必要な資料を収集・整理する 3) ストーリー構成を組み立てる

# フォントサイズは最低でも 24pt

フォントのサイズは最低でも 24pt(ポイント)にします。これ以上小さいと読みにくくなってしまいます。 PowerPoint の標準テーマ「Office テーマ」では、タイトルが 44pt、最小のレベル(箇条書きの第 5 レベル)が 18pt に設定されています。

# 演習 1:PowerPoint を起動する

PowerPoint を起動すると、「ホーム」画 面が開きます。いくつかのオンラインテー マのテンプレートと、「最近使用したアイ テム」が表示されます。まずは、基本的な コンテンツ(テキストや画像)を入力した 後にデザインを選択しましょう。左上の 「新しいプレゼンテーション」をクリック します。

※ 左側の「新規」をクリックすると、さらに多くのテーマを選択できます。これらのテーマ テンプレートは、いつでも適用したり、変更したりできます。

「新しいプレゼンテーション」として、 1枚目のタイトルスライドが表示され、 タイトルとサブタイトルのプレースホル ダーが表示されます。

※ 画面の右側に「デザイナー」ウィンド ウが表示された場合は、「デザイナー」 ウィンドウの右上の「×」をクリック して閉じておきましょう。

| rPoint |                                                                                                    | x###® ♥ R ? - 0                |
|--------|----------------------------------------------------------------------------------------------------|--------------------------------|
| )<br>6 | こんにちは<br>~ 新規 クリック                                                                                                    | オンライン テーマ                      |
| R.     | Dimensional Value         Transmission           Dimensional Value         Proceedings         Transmission           Bit(LaUValle)=P=Soc         Proceedings         Ref | BH776205-70+7                  |
| ¥      | ク 秋奈<br><b>磁送鉄つたアイテム</b> ピン病の 自分と共有                                                                                                    | $\operatorname{colloos-z} \to$ |
|        | D 8.0                                                                                                    | 変更された日                         |
|        | 効果的なプレゼンテーション.pptx                                                                                                    | 2.2.9                          |
|        | 少子高齢化について.pptx                                                                                                    | * 19-00                        |
|        |                                                                                                    | 21.000                         |
|        | •                                                                                                    | Aug. 2011                      |
|        |                                                                                                    |                                |
| +      | Contraction and the formation                                                                                                    | NULLEY CONTRACT                |

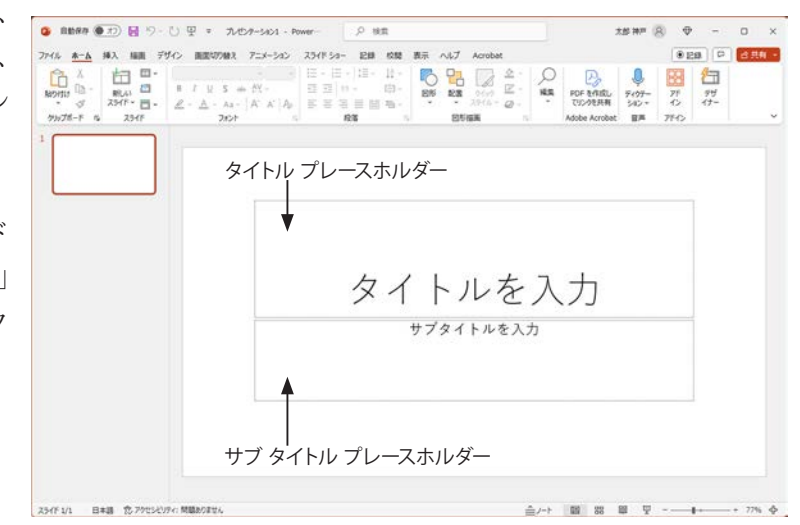

# 演習2:スライドのサイズを設定する

スライドのサイズを確認します。

「デザイン」タブに切り替えて、「ユー ザー設定」グループの「スライドのサイ ズ」をクリックして「ワイド画面(16:9)」 が選択されている場合は、「標準(4:3)」 をクリックします。

※ スライドのサイズは、プロジェクター に投影するサイズなどプレゼンテー ションの環境に合わせて選択してくだ さい。

スライドのサイズはこのほか、いろいろなサイ ズに変更できます。詳しくは、Quick Reference 「スライドのサイズ・ページ設定」215 ページ を参照してください。

| 81687 @ 77 园 今~ () 平 *<br>* 木-ム 料入 編編 <u>9540</u> 8824794<br>Eあ 亜あ 亜あ | 7.42.7-527 Power-<br>R 7:3-1:37 37/8'54- E38 638 8/6 ∧1,7 Acrobet |                                                                             |
|-----------------------------------------------------------------------|-------------------------------------------------------------------|-----------------------------------------------------------------------------|
| 9-7                                                                   | 1012-542                                                          | <ul> <li>(4:3)</li> <li>ウイド東面(16:5)</li> <li>ユーザー設定のスライドのサイズ(C)-</li> </ul> |
|                                                                       | タイトルを入                                                            | . <b>л</b>                                                                  |
|                                                                       | サプタイトルを入力                                                         |                                                                             |
|                                                                       |                                                                   |                                                                             |

# 演習3:タイトルを入力する

「ホーム」タブに切り替えます。 「~を入力」と表示されているプレース フォルダー内をクリックすると、文字が消 えてカーソルが点滅します。タイトルとサ ブタイトルを次のように入力してくださ い。

タイトル:効果的な(改行)プレゼンテーション サブタイトル:学部、学科 各自の学籍番号、名前

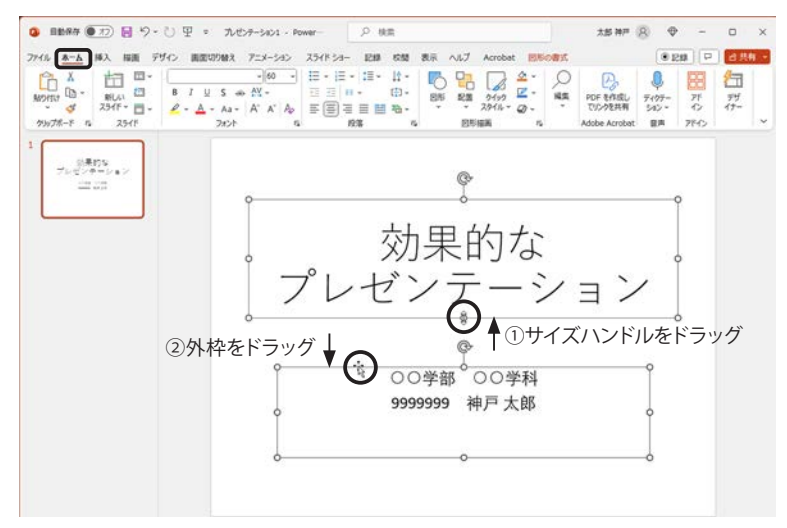

タイトルとサブタイトルのプレースホルダーが近すぎるので、次のようにレイアウトを変更しましょう。 ① タイトル プレースホルダー枠の下のサイズ ハンドル(〇)を上にドラッグして幅を狭めます。

② サブタイトル プレースホルダは、外枠を下にドラッグして移動します。

# 2) スライドのタイトルと箇条書き

プレゼンテーションでは、スライド1枚1枚の「タイトル」がとても重要になります。話が展開するごとに スライドを切り替えて見せるので、話のポイントを的確に表現するキーワードをタイトルにします。スライド に説明文が多いと聞き手が文章を読んでしまい、話を聞いてくれません。なるべく文字数を減らして簡潔な表 現にしたり、作図して説明します。

○良い例

×悪い例

 2. プレゼンテーションの企画
 最初にテーマと目的を明確にします。「誰」に「何を」 訴えて、最終的に「どのような」行動をしてもらい たいのかをはっきりさせます。このテーマがプレゼ ンテーションのタイトルにもなります。目的とは別 にこのプレゼンテーションを行うことになった背景 も明確にします。・・・
 1) テーマと目的を明確にする

 2) 必要な資料を収集・整理する
 3) ストーリー構成を組み立てる

 ・ 聞き手がスライドを読んでしまって、 話を聞いてくれない。
 ・ タイトルはフォントサイズを大きくし、 内容の概要を記述する。

・ 話のポイントがわかりにくい。

 タイトルと箇条書きの大きさにメリハ リがない。 ・話のポイントを箇条書きにする。

0 ● E# P 2 ## -

15 HF (R) 👳

# 演習4:箇条書きのスライドを作成する

2枚目のスライドを挿入します。「ホー ム|タブ「スライド|グループの「新しい スライド」ボタンをクリックすると、「タ イトルとコンテンツ」スライドが挿入され

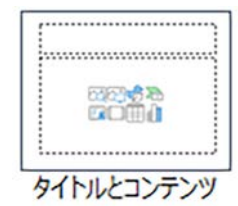

ます。

それぞれ、プレースホルダーをクリックし

タイトル:プレゼンテーションとは

コンテンツ:・決められた時間内に行う

- ある目的に基づいた内容、意見、アイデア、情報などを伝達する
- ・聞き手に理解、納得してもらう
- 最終的には話し手の意図した効果を得るための発表活動

👉 テキスト入力の詳細は Quick Reference「箇条書きのレベル変更」217 ページを参照してください。

**H**-

スライド 2/2 []] 日本語 党・アクセンビンティ: 開闢ありません

77イル 赤ーム 挿入

# 3) 図表を作成する

タイトルと箇条書きのテキスト情報だけでも発表資料となりますが、 話の論理構造をイラストや図表などを使って視覚的に表現すると、短 時間に正確で大量の情報を伝えることができます。さらに音声や効果 音などをバランスよく組み合わせて相手の意識を集中させ、効果的な プレゼンテーションを実現することができます。

・形に意味をもたせる ・メリハリをつける ・文字を多くしない 情報を盛り込みすぎない

作図とは、「話の論理構造を図にすること」が目的です。作図する際 には、右の項目に注意しましょう。

#### 作図例

▼タイトルと簡条書きだけのスライド

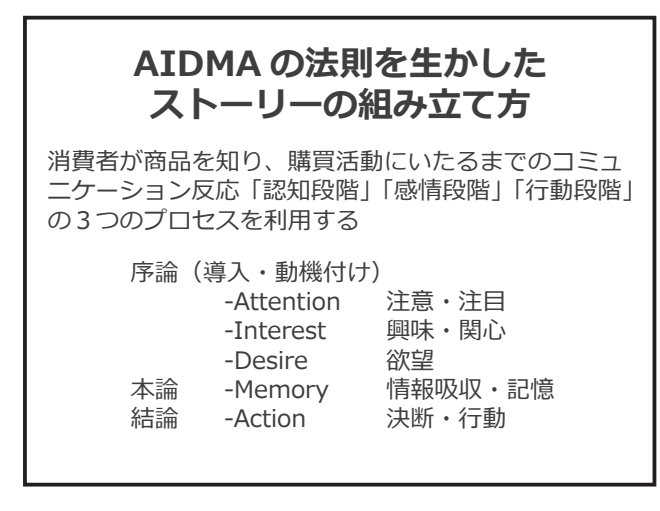

▼ 話の論理構造を図式化したスライド

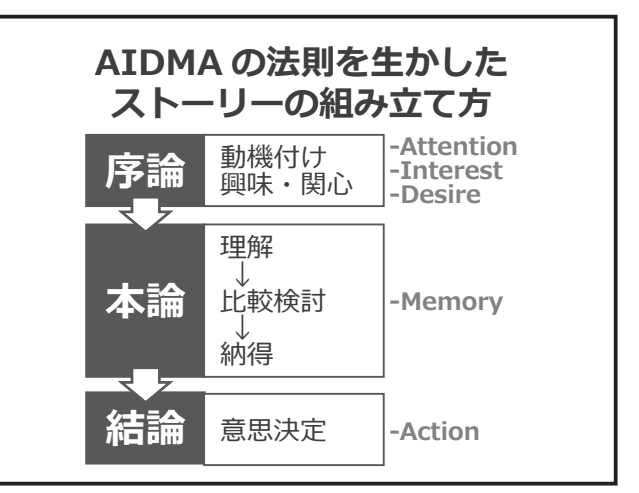

 
 Image: Note of the state of the state of the s アド ガナー anetit in -リップボード タイトル プレゼンテーシ ミョンとは ----コンテンツ •決められた時間内に行う ・ある目的に基づいた内容、意見、アイデア、情 報などを伝達する ・聞き手に理解、納得してもらう 最終的には話し手の意図した効果を得るための。 発表活動 て、次のタイトルと筒条書きを入力します。 슬가-> 및 88 및 ---++

0 162

植え アニメーション スライドショー 記録 校開 表示 へんプ

# 演習5:SmartArt グラフィックで手順を説明する

SmartArt グラフィックでプレゼンテーション準備のプロセスを説明する絵を作成しましょう。

- 「ホーム」タブ「スライド」グループの 「新しいスライド」ボタンをクリックし ます。
- ② タイトルを入力します。

タイトル: プレゼンテーション準備のプロセス

- ③ コンテンツ プレースホルダーに薄く表示されている「SmartArtの挿入」アイコンをクリックします。
- ④「SmartArt グラフィックの選択」ダイ アログボックスが表示されるので、手 順を表すグラフィックを選択して「OK」 ボタンをクリックします。右図は、「手 順」の「矢印と長方形のプロセス」を 選択しています。

- ⑤ SmartArt グラフィックが挿入されたら、 テキストウィンドウに次のテキストを 入力します。
  - ・テーマと目的を明確に
  - ・資料の収集・整理
  - ・ストーリーの組立
- ※ テキストは SmartArt グラフィック内に 入力することもできます。

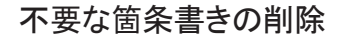

テキストウィンドウ内で「Enter」キー を押して改行すると「レベルの追加」とな り、SmartArt グラフィックの図形が増え ます。不要な箇条書きは「Backspace」キー で削除してください。

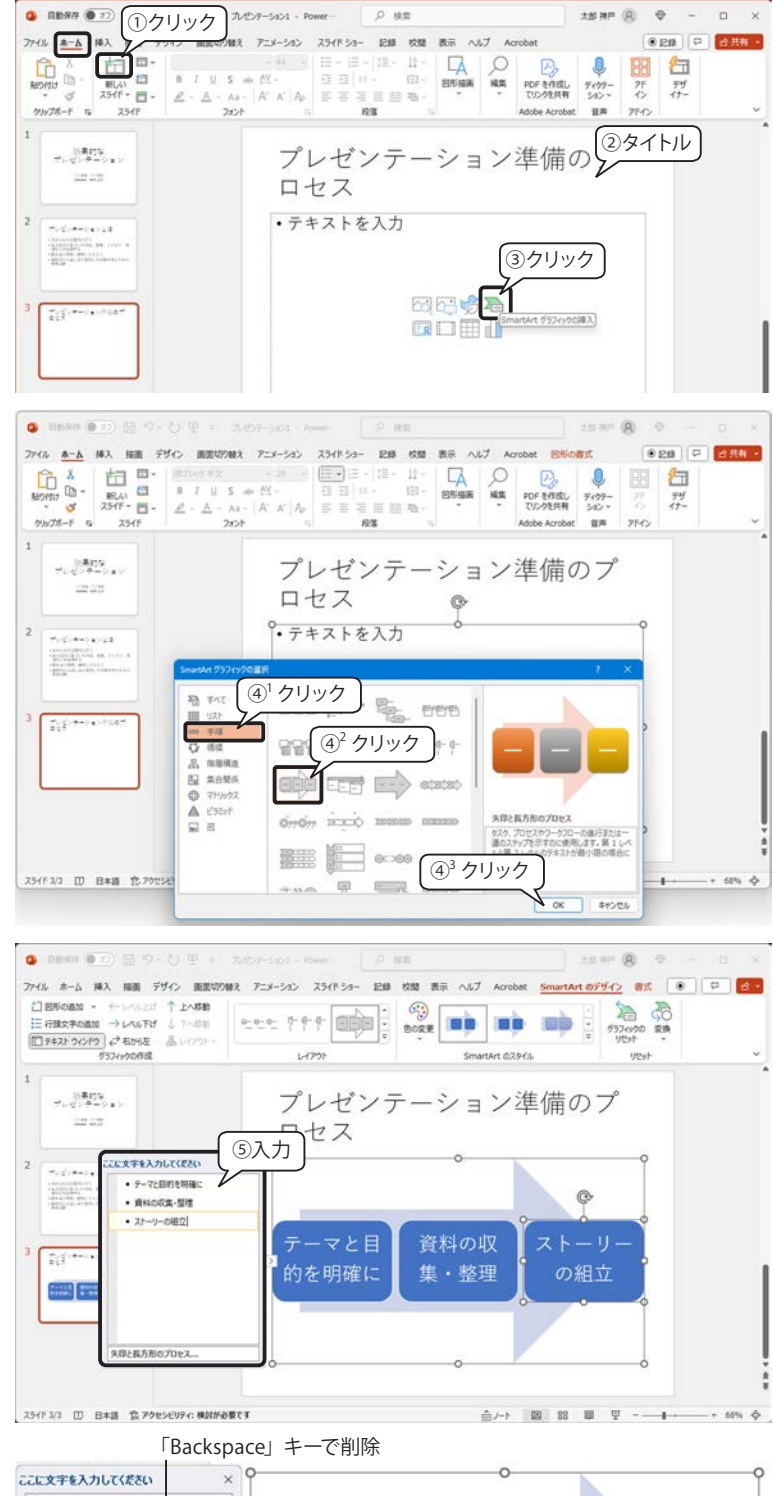

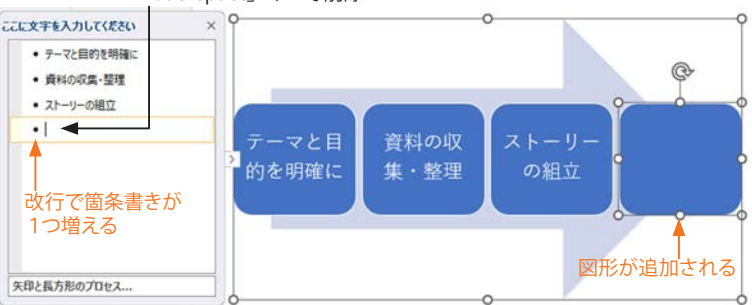

## テキストの改行

ひとつの図形内で改行するには、テキス トウィンドウ内で「Shift」+「Enter」キー を押して、任意指定の行区切り(段落内改 行)を実行します。すると、1 行が改行な しで表示できるように、フォント サイズ が自動調整されます。

同様に、図形内でも「Shift」+「Enter」 キーを押して改行することができます。

※図形内で「Enter」キーを押しても図形 が増えることはありませんが、段落が 変わるので、行間が広くなる場合があ ります。

|                                                                                | 200->5mt+                                |              | FA - O D A |                            | <ul> <li>√i)</li> <li>577</li> </ul> |
|--------------------------------------------------------------------------------|------------------------------------------|--------------|------------|----------------------------|--------------------------------------|
| スライド + · · · · · · · · · · · · · · · · · ·                                     | 新聞 2#h 2004 ・<br>画像                      | 7            | * #692.*   | フッター アート・ ⑦ 特殊文字 -<br>テキスト |                                      |
|                                                                                |                                          |              |            |                            |                                      |
| プレゼンティ                                                                         | 794<br>54 54<br>                         | プレゼ:         | /テーション     | 準備のプ                       |                                      |
|                                                                                | (Tch                                     |              |            |                            |                                      |
| Constants                                                                      | CLEXTER SN                               | Ift] + Enter | 0          | 9                          |                                      |
| · Sanataragenetti<br>· Sanataragenetti<br>Sanataragenetti<br>· Sanataragenetti | <ul> <li>テーマと目的を</li> <li>明確に</li> </ul> |              |            |                            |                                      |
| -Billion and                                                                   | • 貞和の                                    |              | Shi        | ft」+   Enter」              |                                      |
|                                                                                | - 21-9-0                                 | テーマと目的       | を資料の       | ストーリーの                     |                                      |
|                                                                                | 相立                                       | 2 明確に        | 収集・整理      | <b>1</b> 組立                |                                      |
| COLUMN STATE                                                                   | 1                                        |              |            |                            |                                      |
| Contraction of Contract                                                        |                                          |              |            |                            |                                      |
|                                                                                |                                          |              |            |                            |                                      |
|                                                                                | 年日と最方形のプロセス                              |              |            |                            |                                      |

テキストウィンドウの右上にある「×」をクリックして閉じておきましょう。閉じた テキストウィンドウを表示するには、右図のように SmartArt グラフィックを選択すると 表示されるボタンをクリックします。

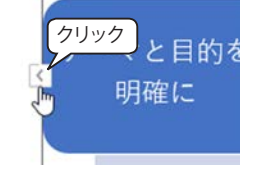

# 【Tips!】図表作成は SmartArt グラフィックを利用しよう

PowerPoint、Word、Excel の「挿入」タブ「図」グループには、情報やアイデアを視覚的に表現できる「SmartArt グラフィック」機能があります。SmartArt グラフィックの配色やフォントは、選択している「テーマ」に準拠 しています。

下図は「SmartArt グラフィック」のダイアログボックスです。

①左側のメニューからメッセージに適した項目を選択し、②中央の画面でレイアウトを選択すると、③右側 に詳しい使い方が表示されます。

各 SmartArt グラフィックの図形の数は「テキスト ウィンドウ」の箇条書きレベルによって決まります。また、 種類によっては追加できる数が決まっています。制限事項などは、③説明表示に記載されているので、確認し てください。

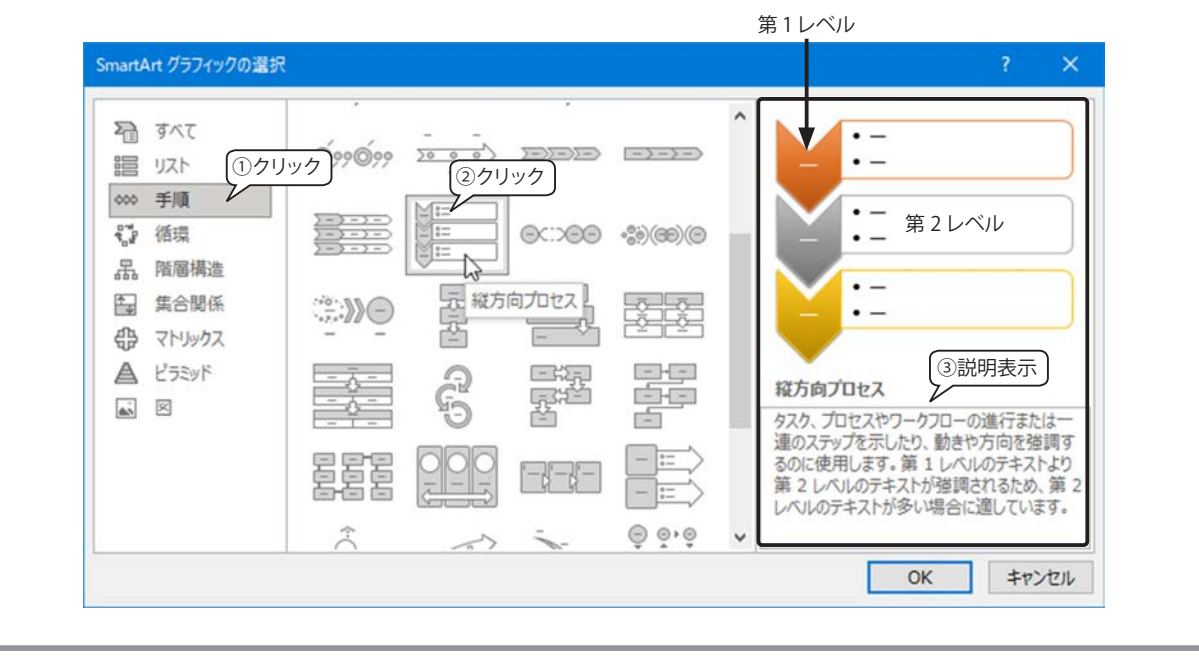

# 演習6:吹き出しを挿入する

「資料の収集・整理」の追加情報の吹き出しを作成しましょう。

- 「ホーム」タブ「図形描画」グループの図形一覧、または「挿入」タブ「図」グループの「図形」ボタンをクリックして、「吹き出し」の図形を選択します。
- ②「資料の収集・整理」の図形の下の近く にドラッグして吹き出しを作成し、吹 き出し口の黄色いハンドルを上の方向 にドラッグします。
- ③ 吹き出しが選択されている状態で、次 のテキストを入力します。

ヒアリングやアンケート調査 書籍や雑誌 行政情報 インターネット

④「図形」を選択中は「図形の書式」タブ が表示されるので、吹き出しの色や効 果などを変更しましょう。右図では、「図 形のスタイル」のギャラリーから「パ ステルゴールド アクセント 4」を選択 しています。

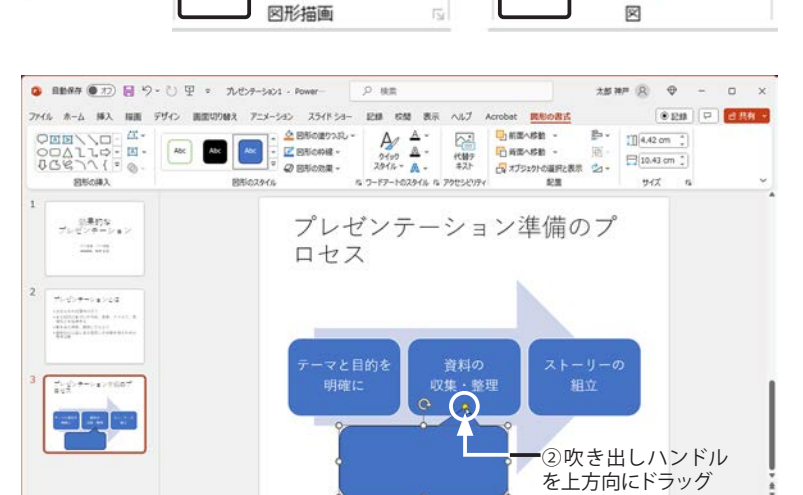

21 ~

2 -

▼「挿入」タブ

図形

B

71

עב

습/-> 표 않 표 및 ---+-

🕜 3D モデル 👻

SmartArt

1 157

▼「ホーム」タブ

2

図形

15イド 1/3 ① 日本語 京アクセンビリティ: 検討が必要です

配置

カイック

スタイル ~ @~

◎ 目動保存 ●17) 目 り - ひ 里 = 九七テーション1 - Power ₽ 株常 ±### 8 ⊕ - 0 × アイル ホーム 挿入 福田 デザイン 画面切り除え アニメーション スライドショー 記録 松間 表示 ヘルプ Acrobat 🖪 ●2# P d## • CEE\\C.C.C. OCALLO:E. 85%2\\{:0. @ 田市の効果 -④クリック 公果的な プレゼンチーン#ン プレゼンテーション準備のプ ロセス #1-2>**#**=0**=**>24 収集・整理 スライド 3/3 []] 日本語 (会アクセンビリティ:株計が必要です 

⑤ 吹き出しは中央揃えが既定になっているので書式を変更します。 入力した文字列をドラッグして選択すると、「ミニツールバー」が表示されるので、「左揃え」をクリックします。 「ミニツールバー」が消えるので、再度文字列を選択して「箇条書き」ボタンをクリックします。

※「ホーム」タブに切り替えても設定でき ます。

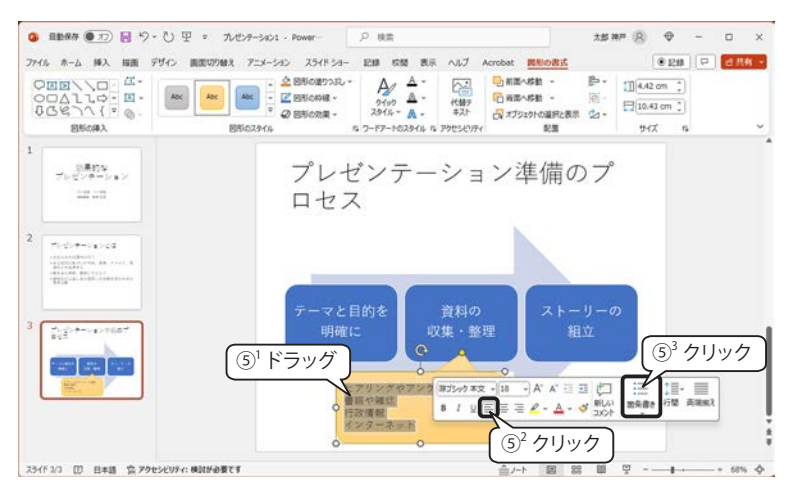

👉 操作の詳細は Quick Reference「テキストやワードアートの書式変更」218 ページを参照してください。

# 4) 表の作成

4枚目のスライドは、プレゼンテーションの4つの事例を表にして、それぞれ目的について説明します。

# 演習7:表の作成

 新しいスライド「タイトルとコンテンツ」を挿入し てタイトルを入力します。

タイトル:プレゼンテーションの目的を明確にする

- ② コンテンツのプレースホルダーに表示されている「表の挿入」アイコンをクリックします。
- ③「表の挿入」ダイアログボックスが表示されるので、「2列5行」を指定して「OK」ボタンをクリックします。

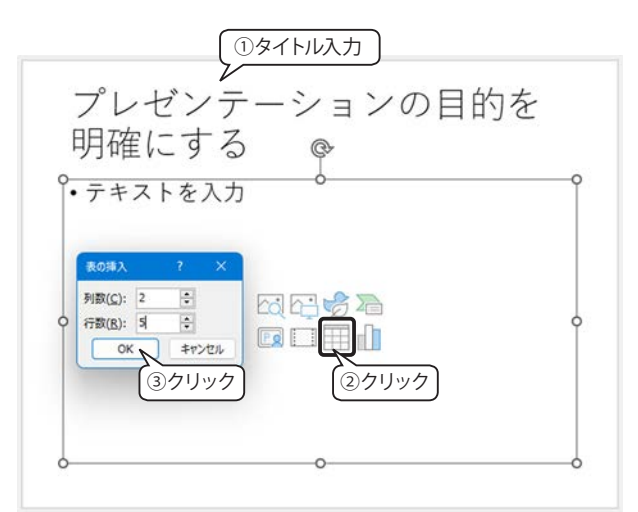

④ 表が挿入されるので、各セルに下記のテキストを入 力します。

| プレゼンテーシ<br>ョンの例 | 目的                           |
|-----------------|------------------------------|
| 研究成果の発表         | 製品化への GO サインを得る              |
| 会議での提案や<br>報告   | 提案が受け入れられて実施されること            |
| セールス活動          | 商品やサービスの契約行為に結びつくこ<br>と      |
| 講演や講義           | 情報や知識を伝え、聞き手に応用力や実<br>践力をつける |

プレゼンテーションの目的を 明確にする

| プレゼンテーションの例 | 目的                           |
|-------------|------------------------------|
| 研究成果の発表     | 製品化へのGOサインを得る                |
| 会議での提案や報告   | 提案が受け入れられて実施されるこ<br>と        |
| セールス活動      | 商品やサービスの契約行為に結びつ<br>くこと      |
| 講演や講義       | 情報や知識を伝え、聞き手に応用力<br>や実践力をつける |

⑤ 右図のように、表にカーソルがある間 は表ツールの「テーブル デザイン」タ ブと「レイアウト」タブが表示されます。

表ツールやフォントの設定等で、見や すい表に編集してください。

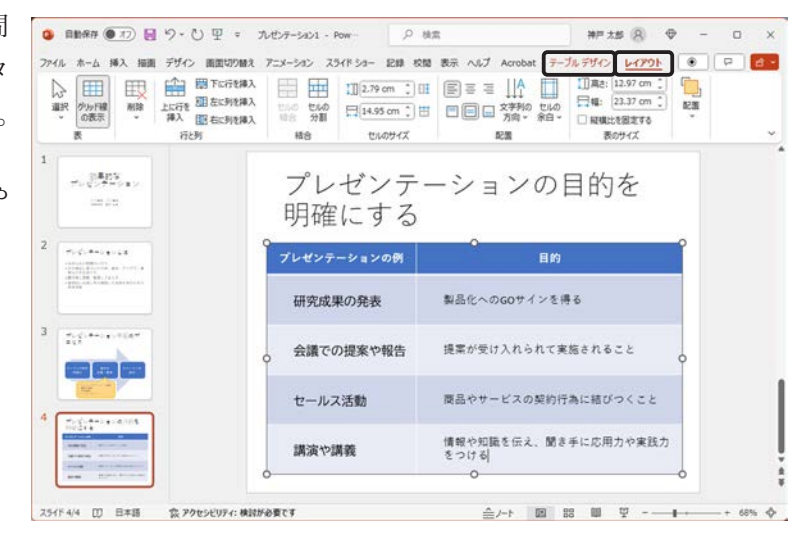

5) ノートの記述

## ノートの活用

ノートは、スライドごとにメモを追加できる機能です。話のポ イントやキーワードなどを記述しておくと、発表時の発表者ツー ルにノートが表示されます。また、スライドを説明する内容を記 述して配布資料にすることもできます。

## ノートの記述

ノートの入力は標準モードのノートペインでもできますが、印 刷イメージで見ることはできません。

ノートのテキストに書式設定や効果、ワードアート、表、図等 のオブジェクトを追加するには表示モードを「ノート」に切り替 えます。

※ 右上図のように標準モードで「ノート ペイン」を表示するには、 「表示」タブ「表示」グループの「ノート」をクリックするか、 ステータスバーの「ノート」をクリックします。

# 演習8:ノートを作成する

## 新しいスライドの作成

①「表示」タブ「プレゼンテーションの表示」グループの「標準」をクリックして「ホーム」タブに切り替えます。

②「スライド」グループの「新しいスライド」ボタンをクリックして「タイトルとコンテンツ」スライドを挿入し、 5枚目のスライドに次のように入力します。

タイトル:ターゲットの分析が重要!

コンテンツ:

- ・提案内容が相手にとって"新領域"か?
- ・発表テーマに関心や興味があるか?
- ・相手は批判的な意見の持ち主か?
- ・例)
   ・トップ・マネジメントに新製品の開発を提案 する

・新システム導入の説明を現場スタッフにする

③「例)」の行を選択し、「段落」グループの「箇条書き」ボタンをクリックして 箇条書きを解除します。

|                                                                                                    | 8 J U S ↔ M -<br>2 - A - As - A A A A     |                                                  | PDF を作成してリンクを共利                | €<br>5405-<br>342 * 42 | 「デザ<br>デザ<br>イナー |
|----------------------------------------------------------------------------------------------------|-------------------------------------------|--------------------------------------------------|--------------------------------|------------------------|------------------|
| 99978-F S 254F                                                                                                    | 5 4 4 K                                   | ④ <sup>2</sup> クリック                              | Adobe Acrobat                  | 8声 7Fイン                |                  |
| $\begin{array}{c} \hline \\ \Psi_{1}\left(\frac{1}{2},\Phi_{2}\right)\left(\frac{1}{2}\right)=\frac{1}{2}\left(\frac{1}{2}\right)\left(\frac{1}{2}\right)\left(\frac$ | <ul> <li>シーケッ</li> <li>・提案内容が</li> </ul>  | イトの分がかかか                                         | 「里安!<br>域"か?                   | o                      |                  |
| 100<br>100<br>100<br>100                                                                                                    | •発<br>•相<br>③ <sup>1</sup> 段注             | <del>に開くい間は</del> があっ<br>落を選択<br><sub>身ち主が</sub> | るか?<br>か<br>(④ <sup>1</sup> 段落 | を選択                    | )                |
|                                                                                                    | <ul> <li>・トップ・</li> <li>・新システノ</li> </ul> | マネジメントに新製品<br>ム導 <mark>入の説明を現場ス</mark>           | の開発を提案す<br>タッフにする              | する。                    |                  |
| 7.5.4+14.101                                                                                                    |                                           |                                                  |                                |                        |                  |

④「例)」の下の2つの箇条書きは、レベルをひとつ下げましょう。
 文字を入力後2行分を選択して「段落」グループ「インデントを増やす」ボタンをクリックするか、「Tab」キーを押してレベルを下げます。

👉 操作の詳細は Quick Reference「箇条書きのレベル変更」217 ページを参照してください。

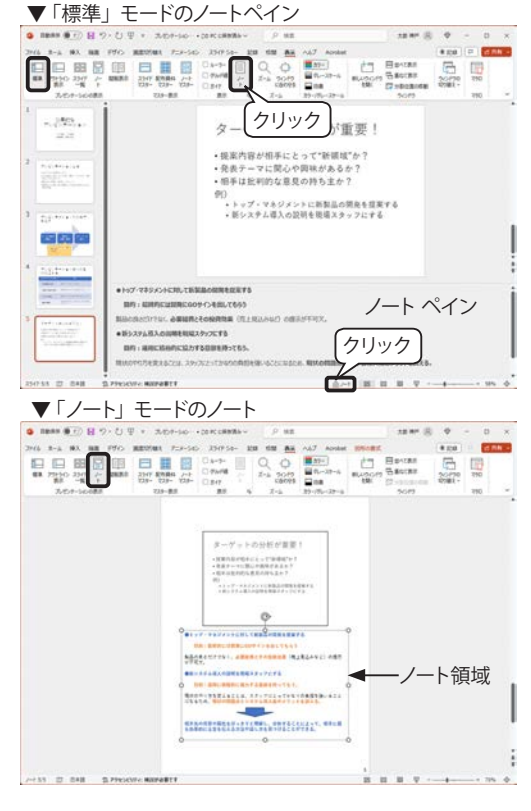

## ノートの作成

このスライドのノートを作成します。 「表示」タブ「プレゼンテーションの表 示」グループの「ノート」をクリックする と、スライドとノートが表示されます。 このスライドを発表するときのストー リーやポイントを入力してみましょう。

- ・ 画面が小さいので、右下のズームスラ イダーで拡大して作業しましょう。
- 「ホーム」タブに切り替えて、文字書式
   や段落書式を設定することができます。
- 「挿入」タブで、図形や図、イラスト などを挿入することができます。

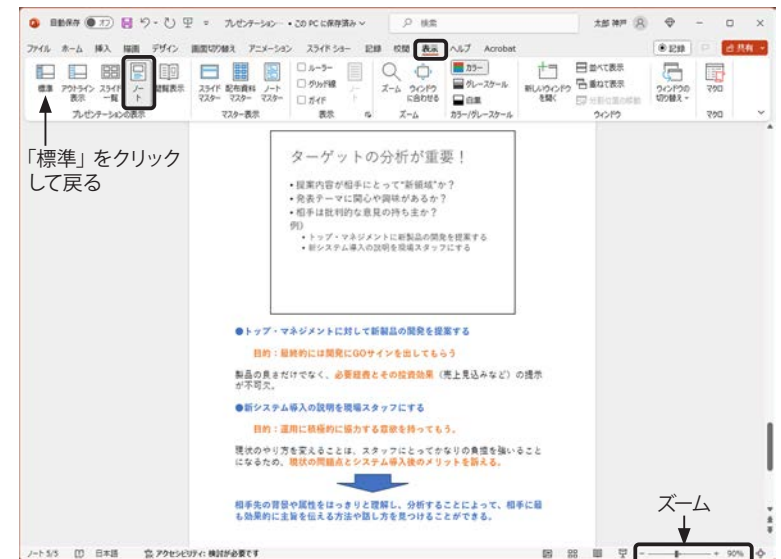

「表示」タブ「プレゼンテーションの表示」グループ「標準」をクリックすると、元の編集画面に戻ります。

## ヒント

ノートの内容については、本章「ターゲットの分析」174ページを参照してください。

# 6) アニメーション効果の設定

PowerPoint にはスライドを切り替えたり、テキストや図を表示する際に様々なアニメーション効果や効果音 をつけることができます。話すタイミングをはかって表示したり、「ここぞ!」というときには聞き手に強く印 象付けることができます。ただし、多用しすぎると逆効果になるので、特に効果音は話の流れが変わるところ、 強調したいところに限って設定するようにしましょう。

# 演習9:アニメーションを設定する

6 枚目のスライドは、SmartArt グラフィックや図形にアニメーション効果を設定します。アニメーションが 実行されるタイミングや順番を変更する方法を習得しましょう。

## スライドの作成

 ①「ホーム」タブに切り替えて「新しいスライド」ボタンをクリックし、「タ イトルとコンテンツ」スライドを挿入して、次のタイトルを入力します。
 タイトル:ターゲットに合わせた(改行)

ストーリーの組み立て方

 ② コンテンツのプレースホルダーに表示されている「SmartArtの挿入」ア イコンをクリックして、「SmartArtの挿入」ダイアログボックスから「手 順」を表すグラフィック「縦方向プロセス」を選択して「OK」ボタンを クリックします。

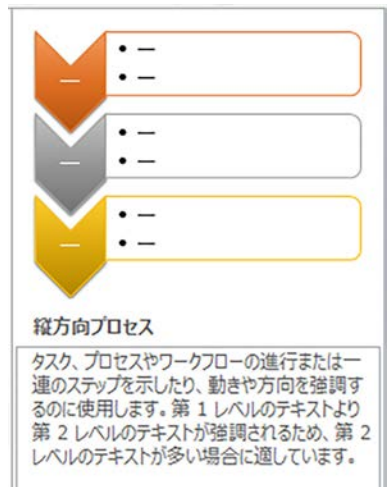

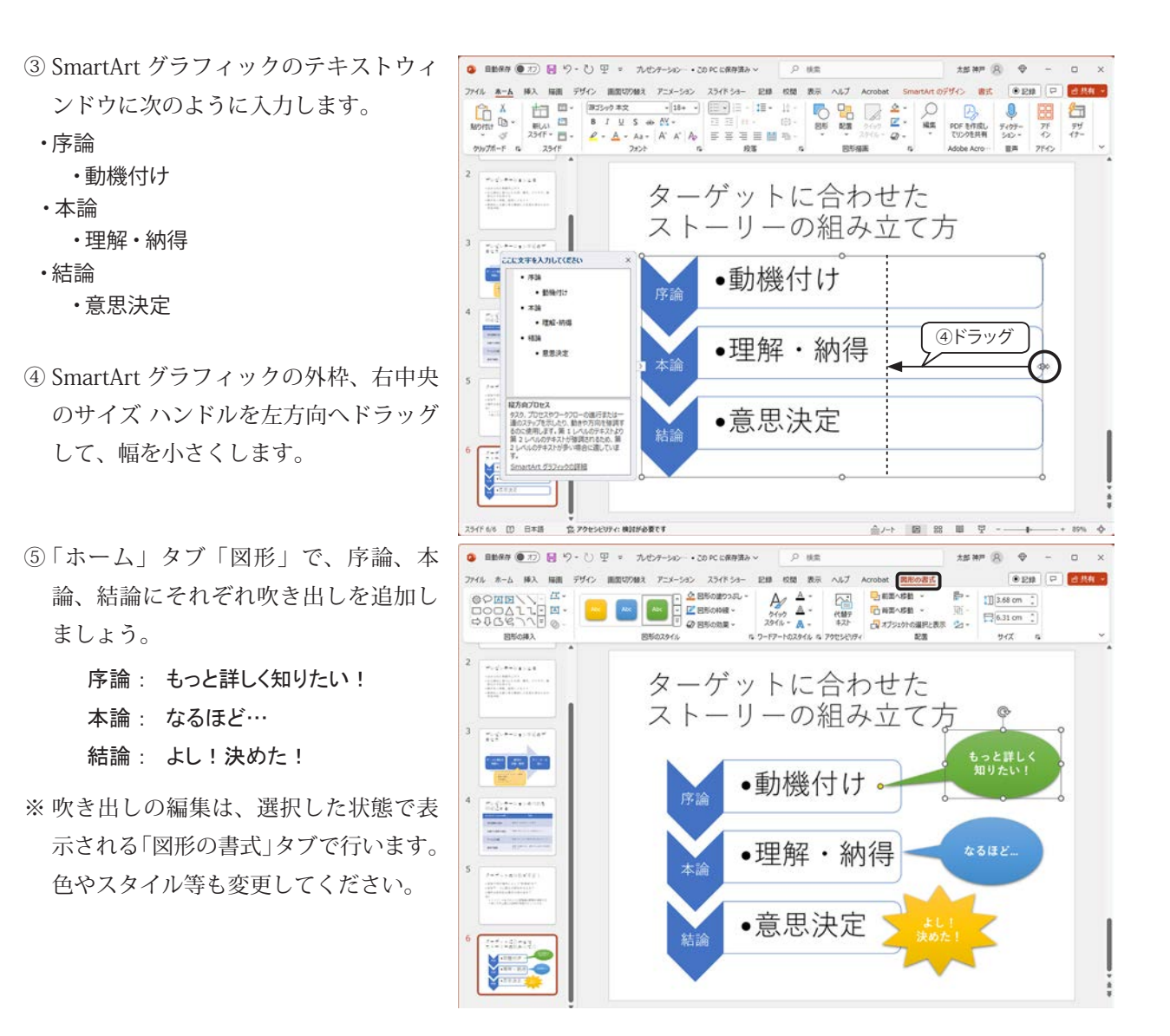

# SmartArt グラフィックにアニメーションを設定する

SmartArt グラフィックのアニメーショ ン効果は、選択されているレイアウトに よって異なりますが、一度に全体を再生し たり、SmartArt グラフィック内の図形を 一つずつ再生したりできます。ここでは、 序論→本論→結論を個別にフェードイン することにします。

 ウィンドウの右側に「アニメーション の設定」作業ウィンドウを表示してお きましょう。「アニメーション」タブ「ア ニメーションの詳細設定」グループの 「アニメーション ウィンドウ」をクリッ クします。

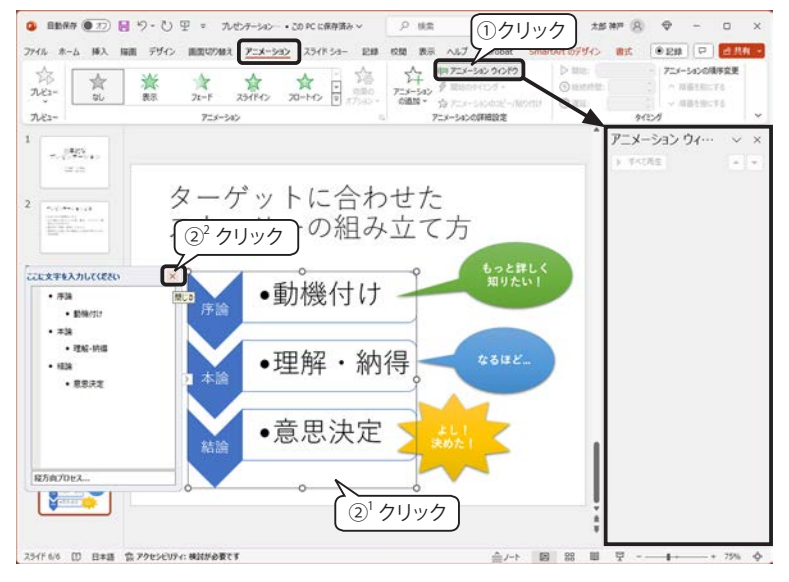

② SmartArt グラフィック内を選択し、テキスト ウィンドウは、右上の「×」をクリックして閉じます。

③ SmartArt グラフィックにアニメーショ ンを設定します。

「アニメーション」タブ「アニメーショ ン」グループの「フェード」をクリッ クすると、アニメーションが実行され た後、SmartArt グラフィックの左上に 「1」の番号タグが表示されます。

アニメーションウィンドウにも 「1 ★コンテンツ プレース …」 と表示され、マウスをポイントすると、 下図のように表示されます。

| 1) | 🕉 コンテンツ プレース 🔲 😭                        |
|----|-----------------------------------------|
| *  | クリック時<br>開始<br>フェード:コンテンツ ブレースホルダー 3:序譜 |

④ 続けて「アニメーション」グループ「効果のオプション」ボタンをクリックして、リストから「個別」を選択すると、SmartArt グラフィックの左側に[1]~
 [6]の番号タグが表示されます。

#### 🔕 日前日午 (17) 日 ジー ひ 平 = ±51₩F (8) Φ - 0 X 0 82 ③クリック (\*\*\*\* ~ - 記録 収録 表示 ヘルプ Acrobe 028 P 684 -ファイル ホーム 挿入 探測 デザイン 画面も - 7二×-5436頃序変更 > MIB: (959-98 23 \* () IN 68 (845) 00.50 100.00 (0420) 04200 () ME: → 局部を留にする プレビュー \* アニメーション ウィー・ × - 1423 ここから再生 - ゲットに合わせた トーリーの組み立て方 888 動機付け 理解・納得 •意思決定 🗿 日勤祭存 🌒 17) 🗟 19 - 🕐 平 - 九センテーション--・この にに原存済み 15 MP 8 9 - 0 ④<sup>1</sup> クリック ファイル ホーム 挿入 展測 デザイン 画面は70歳え アニメーション スライド: • E# P d## -724-54060 第7ニメーション うつぞう D Mill: 92 4 23 res 승리 2t-F 234(P42 20-M () MEE: 00.00 → 川道を出に下) プレビュー 91220 7=3-342 アニメーション ウィー 0.0 - 1925 ▶ 道沢した項目の将主 (4)<sup>2</sup> クリック 00 TAT ターゲットに h ストーリ 00 LAL (-18)(X) - LAL (ME)(L •動機付け 888 理解・納得 •意思決定

# 「吹き出し」にアニメーションを設定する

3つの吹き出しにもそれぞれアニメー ション効果を設定します。

- ① <u>1つの吹き出しオブジェクトを選択し</u> <u>ます。</u>
- アニメーション」グループから任意の アニメーション効果をクリックします。

アニメーションが再生され、吹き出しの 左上とアニメーションウィンドウに7番 目のアニメーションとして追加されます。

他の2つの吹き出しにもそれぞれアニ メーションを設定してください。

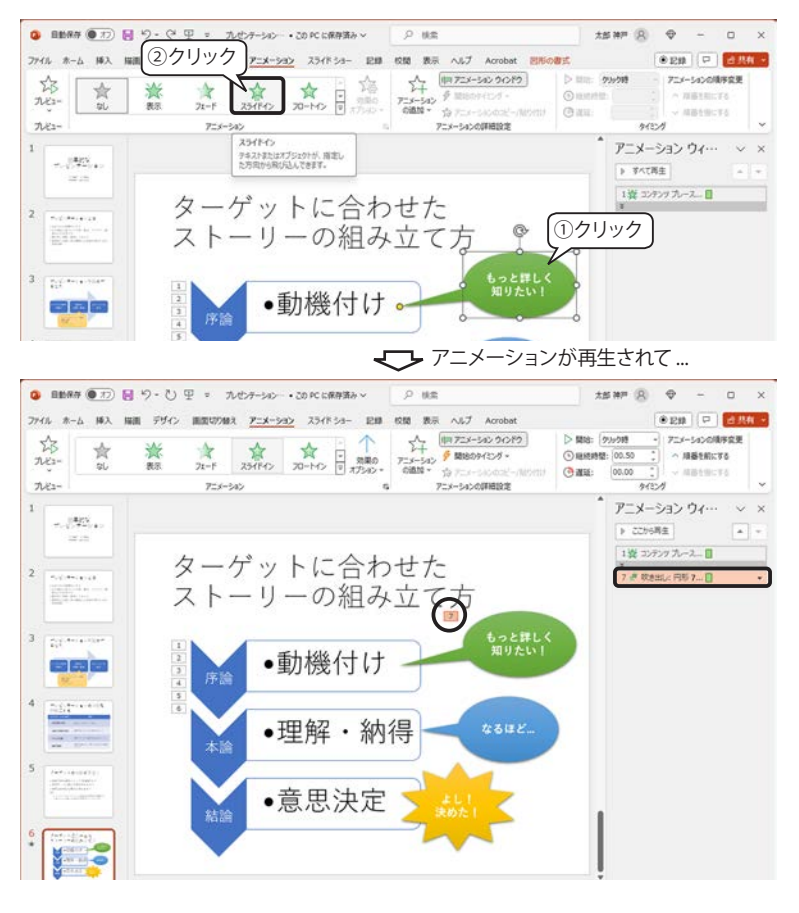

## アニメーションの順番を変更する

次の順番に表示されるように、アニメーションの順番を変更しましょう。

- 1.「序論」→2.「動機づけ」 →3.「もっと詳しく知りたい!」
- 4.「本論」→5.「理解・納得」→6.「なるほど…」
- 7.「結論」→8.「意思決定」 →9.「よし!決めた!」
- 「アニメーション ウィンドウ」の SmartArt グラフィックの効果「1」と「7」の間にある「内容を拡大」バーをクリックします。
- ②「1」~「6」まで展開され、すべての アニメーションのリストが表示されま す。「7 吹き出し」を上方向にドラッグ するか、上部の▲ボタンをクリックし て「2」の下に移動します。
- ③ 同様に、「8 の吹き出し」を「5」の下 に移動します。

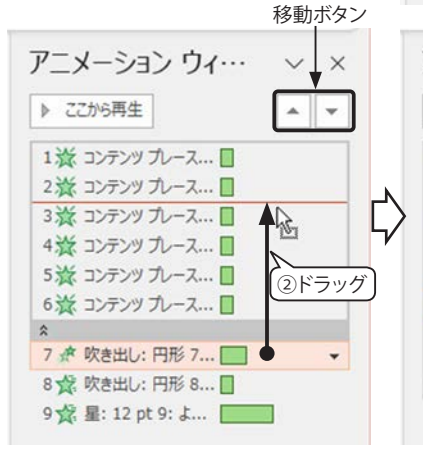

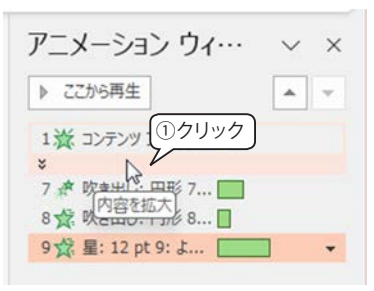

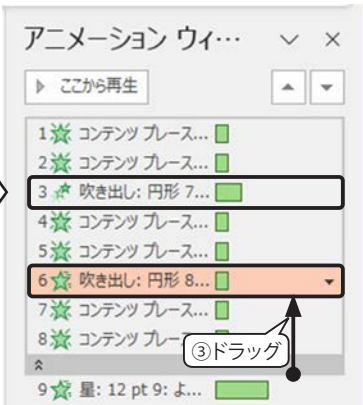

## アニメーションを再生する

アニメーションの動作を確認するには、主に次の3つの方法があります。

- アニメーション ウィンドウ」の開始したいコンテンツを選択し、「▶ ここ から再生」ボタンをクリックします。
- ②「アニメーション ウィンドウ」の何もない場所(下部)をクリックすると
   ▶ ここから再生」ボタンが「▶ すべて再生」に変るので、クリックすると 最初から再生します。
- ③ ステータスバーの右側にある「スライドショー」アイコンをクリックする と、スライドショー画面で再生することができます。各アニメーションは クリック時に再生(既定値)されます。

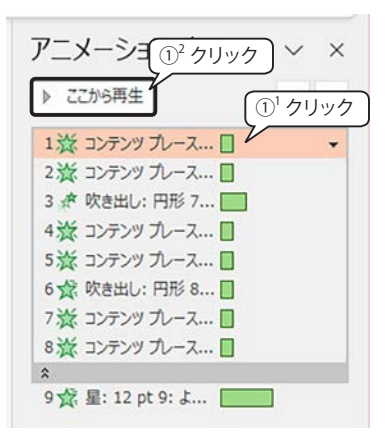

動作確認ができたら、「アニメーション ウィンドウ」右上の「×」をクリックして 閉じておきましょう。

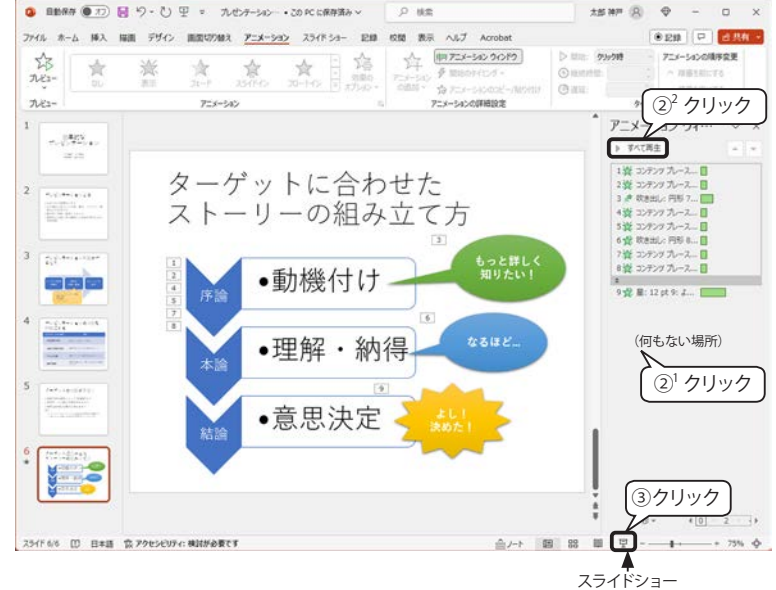

# 7) グラフの作成

聞き手に話の内容を理解・記憶してもらうには、図解等をうまく使って説明することが効果的です。話の根 拠となるデータをグラフ化してみましょう。

グラフは、Excel で作成したものをコピーして貼り付けることができますが、PowerPoint 内 でもグラフを作 成できます。

# 演習10: PowerPoint でグラフを作成する

## グラフの新規作成

- ①「ホーム」タブ「スライド」グループの「新しいスライド」ボタンをクリックして「タイトルとコンテンツ」 スライドを挿入し、タイトルを入力します。
- タイトル:説明と図解等でわかりやすく
- ② コンテンツのプレースホルダーに表示 されている「グラフの挿入」アイコン をクリックすると、「グラフの挿入」ダ イアログボックスが表示されます。左 側のリストから「円」を選択し、上部 の種類から左端の「円」をクリックし て「OK」ボタンをクリックします。
- ③サンプルデータによる円グラフと 「Microsoft PowerPoint内のグラフ」 シートが表示されます。
- ④ サンプルデータが入力されているシートに、下記のデータを上書きして入力します。

|   | A  | В    | С     | D  |
|---|----|------|-------|----|
| 1 |    | 人間の五 | 感と情報吸 | 如率 |
| 2 | 視覚 | 83%  |       |    |
| 3 | 聴覚 | 11%  |       |    |
| 4 | 触覚 | 3%   |       |    |
| 5 | 味覚 | 2%   |       |    |
| 6 | 嗅覚 | 1%   |       |    |

- ※グラフのデータ領域は、自動的に拡張 されます。
- ⑤ データを入力したら、シート右上の閉 じるボタン「×」をクリックします。

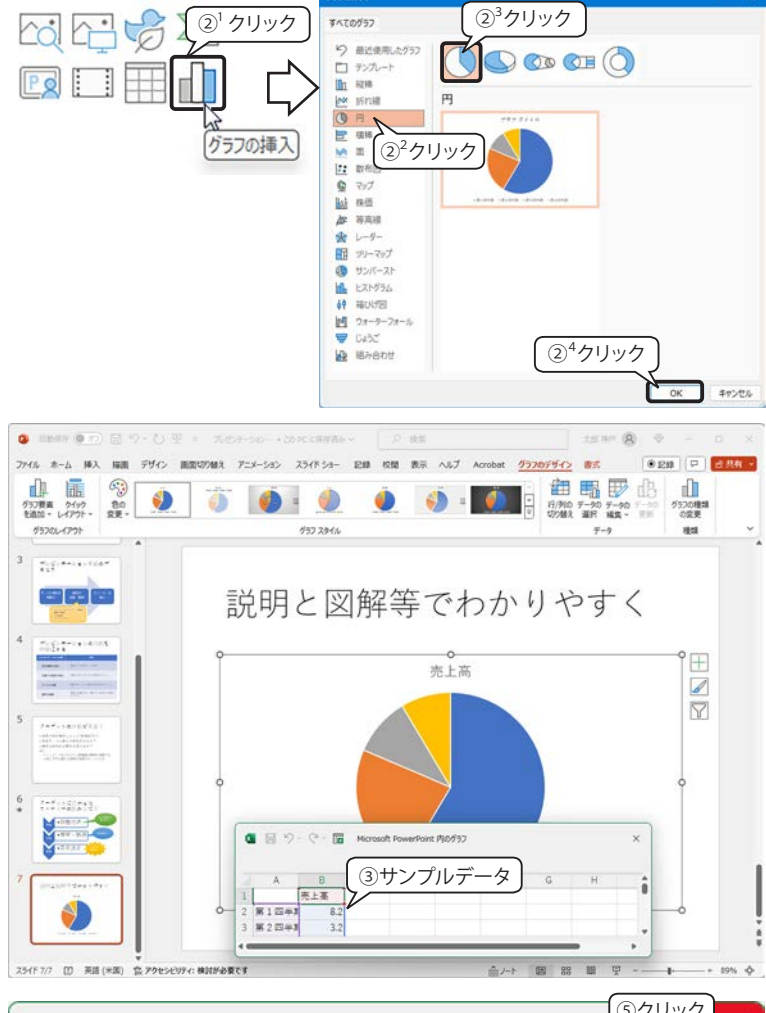

|   |    | ④データ入力 | 5     |    |   |   |   | 閉 |
|---|----|--------|-------|----|---|---|---|---|
|   | A  | УВ     | C     | D  | E | F | G |   |
| 1 |    | 人間の五感。 | と情報吸り | 又率 |   |   |   |   |
| 2 | 視覚 | 83%    |       |    |   |   |   |   |
| 3 | 聴覚 | 11%    |       |    |   |   |   |   |
| 4 | 触覚 | 3%     |       |    |   |   |   |   |
| 5 | 味覚 | 2%     |       |    |   |   |   |   |
| 6 | 嗅賞 | 1%     |       |    |   |   |   |   |

## クイック レイアウトを設定する

グラフ選択中はリボンにグラフ ツール が表示されます。「グラフデザイン」タブ 「グラフのレイアウト」グループ「クイッ クレイアウト」をクリックして左上の「レ イアウト 1」を選択します。

## グラフのサイズや位置の調整

タイトル、データラベルが上部に集中し ているのでサイズや位置を調整しましょ う。

- グラフエリアの上下の枠線中央にある サイズ ハンドル (○) をドラッグして グラフのサイズを縦方向に広げます。
- ② 円周の外側をクリックして「プロット エリア」を選択し、下方向にドラッグ して移動します。
- ③ グラフエリアをクリックして選択します。「ホーム」タブ「フォント」グルー プで「フォントサイズの拡大」ボタンを 何度かクリックして適当なサイズに設定

します。その他「フォント」「太字」なども設定して、見やすいグラフにしてください。

※ グラフエリアを選択して書式設定をすると、グラフ内のすべての文字が対象になります。

# 8) ストック画像の挿入

Microsoft 365 / Office 2021 には、著作 権フリーの無料で使用できる画像、アイコ ン、イラスト、ビデオなど「ストック画像」 が用意されています。

※ 右図は Microsoft 365 のストック画像 です。Office 2021 や Web 用 Office は ライブラリーの一部にアクセスできま す。

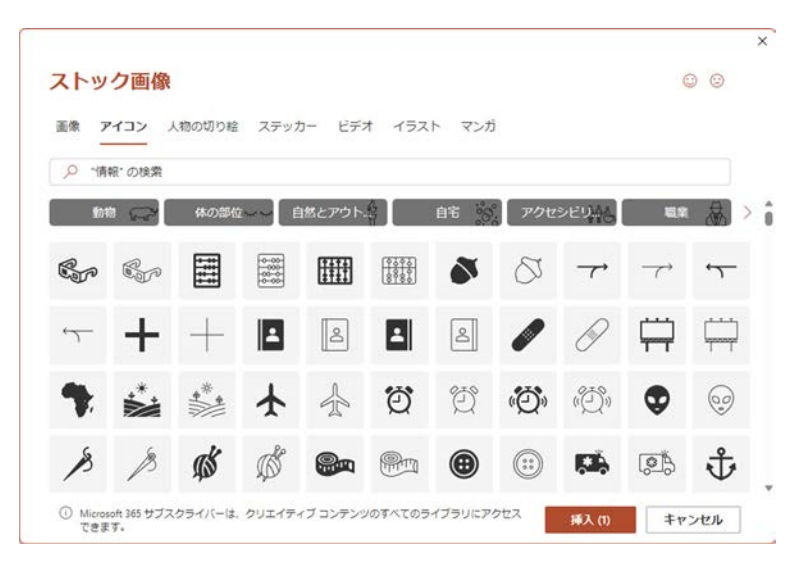

📂 ストック画像については、Quick Reference「挿入できるコンテンツの種類」213 ページを参照してください。

👉 ストック画像やオンライン画像の使用について詳しくは、第7章「クリエイティブ・コモンズ」246 ページを参照してください。

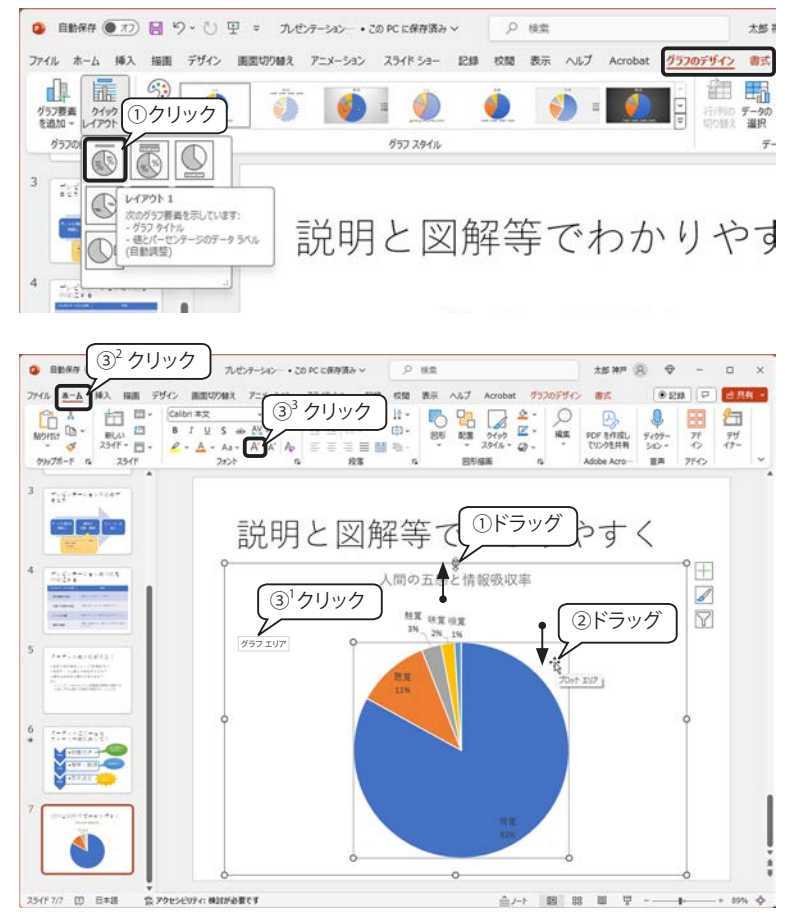

# 演習11:ストック画像「アイコン」 の挿入

す。

き、複数選択できます。

ンを挿入しています。

ここでは、8 枚目のスライド「相手に伝わる発表の仕方」の箇条書き、右側にはプレゼンテーションを行っ ている画像を挿入しましょう。

- BBR# 17) 目 19 ひ 里 = ルセオーション-・この にに保存済み、 25 HP (R) 0 ①「ホーム」タブ「スライド」グループの「新 14.2 \*E# P 6# 人利 五一本 ∫ ①<sup>1</sup> クリック 日ガケ 9 しいスライド」ボタンの下側をクリッ Q HR · POF BITIRL 目前 ね・ 10 クして一覧から「タイトルと2つのコ 01 ンテンツ」スライドを挿入します。 mm 23 (1)<sup>2</sup> クリック 図解等でわかりやすく 人間の五感と情報吸収率 相互 铁页 收页 273 タイトル付きのコン 6 タイトルと総書きテキ 総書きタイ 「日 連択したスライドの視測」 1 79154284254F(L)-(二 25イドの再利用(8)。 シビリティ:検討が必要です A-L⊕ ② タイトルと左側のコンテンツ プレース ◎ 目動原存 ● 17) 日 や - ○ 里 = 九センテーション -・この PC に保存済み ~ 25 MP (R) . 
   A
   Image 7/242
   Image 7/242
   Image 7/242
   Image 7/242
   Image 7/242
   Image 7/242
   Image 7/242
   Image 7/242
   Image 7/242
   Image 7/242
   Image 7/242
   Image 7/242
   Image 7/242
   Image 7/242
   Image 7/242
   Image 7/242
   Image 7/242
   Image 7/242
   Image 7/242
   Image 7/242
   Image 7/242
   Image 7/242
   Image 7/242
   Image 7/242
   Image 7/242
   Image 7/242
   Image 7/242
   Image 7/242
   Image 7/242
   Image 7/242
   Image 7/242
   Image 7/242
   Image 7/242
   Image 7/242
   Image 7/242
   Image 7/242
   Image 7/242
   Image 7/242
   Image 7/242
   Image 7/242
   Image 7/242
   Image 7/242
   Image 7/242
   Image 7/242
   Image 7/242
   Image 7/242
   Image 7/242
   Image 7/242
   Image 7/242
   Image 7/242
   Image 7/242
   Image 7/242
   Image 7/242
   Image 7/242
   Image 7/242
   Image 7/242
   Image 7/242
   Image 7/242
   Image 7/242
   Image 7/242
   Image 7/242
   Image 7/242
   Image 7/242
   Image 7/242
   Image 7/242
   Image 7/242
   Image 7/242
   Image 7/2422
   <thImage 7/242</th>
   <thIma ●20 P d84 -77イル <u>ネーム</u> 挿入 描画 デザイン 画面切り除え アニメーション スライドショー 記録 校園 表示 ヘルプ Acrobat 図形の書言 ホルダーに次のように入力します。 0 
   POF を打成し、 アレジクを共産し、 プレジクを共産し、 プレジクを共産し、 スタン・ インジンクを共産し、 プレジクを
   アドワン・ アド・ インジンクを注め、 プレジクを
   アド・ アド・ インジー
   アド・ インジー

   Adobe Acro-レンクを
   要素
   アドイン・
   タイトル:相手に伝わる発表の仕方 コンテンツ (左側): ②'入力 相手に伝わる発表の仕方 ・はっきりと発音する ・わかりやすい言葉を使う はっきりと発音する 。 • テキストを入力 ・話のテンポやトーンに変化をつける わかりやすい言葉を使う ・変化に富んだボディランゲージ ③クリック ・話のテンポやトーンに変化 をつける ・アイコンタクト 606 変化に富んだボディラン
   ゲージ Fall 入力後は、コンテンツ プレースホル CIRC) アイコンタクト
   ②<sup>2</sup>ドラック ダーのサイズを右図のように調整しま しょう。 ③ 右側のコンテンツ プレースホルダーの 4/8 (D) 8\*18 \_\_\_\_ 원 원 원 및 -\_\_\_₽ 「アイコン」をクリックします。
- ④「ストック画像」の「アイコン」が表 検索ボックス ストック画像 示されます。カテゴリーの左右の端に ステッカー ビデオ イラスト マンガ アイコン 画像 人物の切り絵 ある< >をクリックして探すか、検索 ④<sup>1</sup> クリック 0 人物 ボックスにキーワードを入力して検索 -します。適当な画像が見つかったら、 ŵ 97B ----0000 2 ÷ 素 To R ダブルクリックするか、クリックして -3 ④<sup>2</sup> クリック 25 選択し、「挿入」ボタンをクリックしま ϰ₽ 0 F A 8 1 1 5 en 111 ŶŶŶ m ※図をクリックすると赤いチェックがつ m ÔÔ . 0 B tts. 00s Å 202 R K 4 Ŧ ④<sup>3</sup> クリック 右図はカテゴリー「人物」からアイコ () Micros oft 365 サブスクライバーは /のすべてのライブラリにアクセスできま

195

キャンセル

0 0

л.

6

ĨĎ

----

⑤ 右図はアイコンが挿入された直後の画 面です。右図の「デザイナー」ウィン ドウが表示されますが、ここでは、右 上の「×」をクリックして閉じてくだ さい。

リボンには「グラフィック形式」タブ が表示されるので、色や効果などスタ イルを変更しておきましょう。

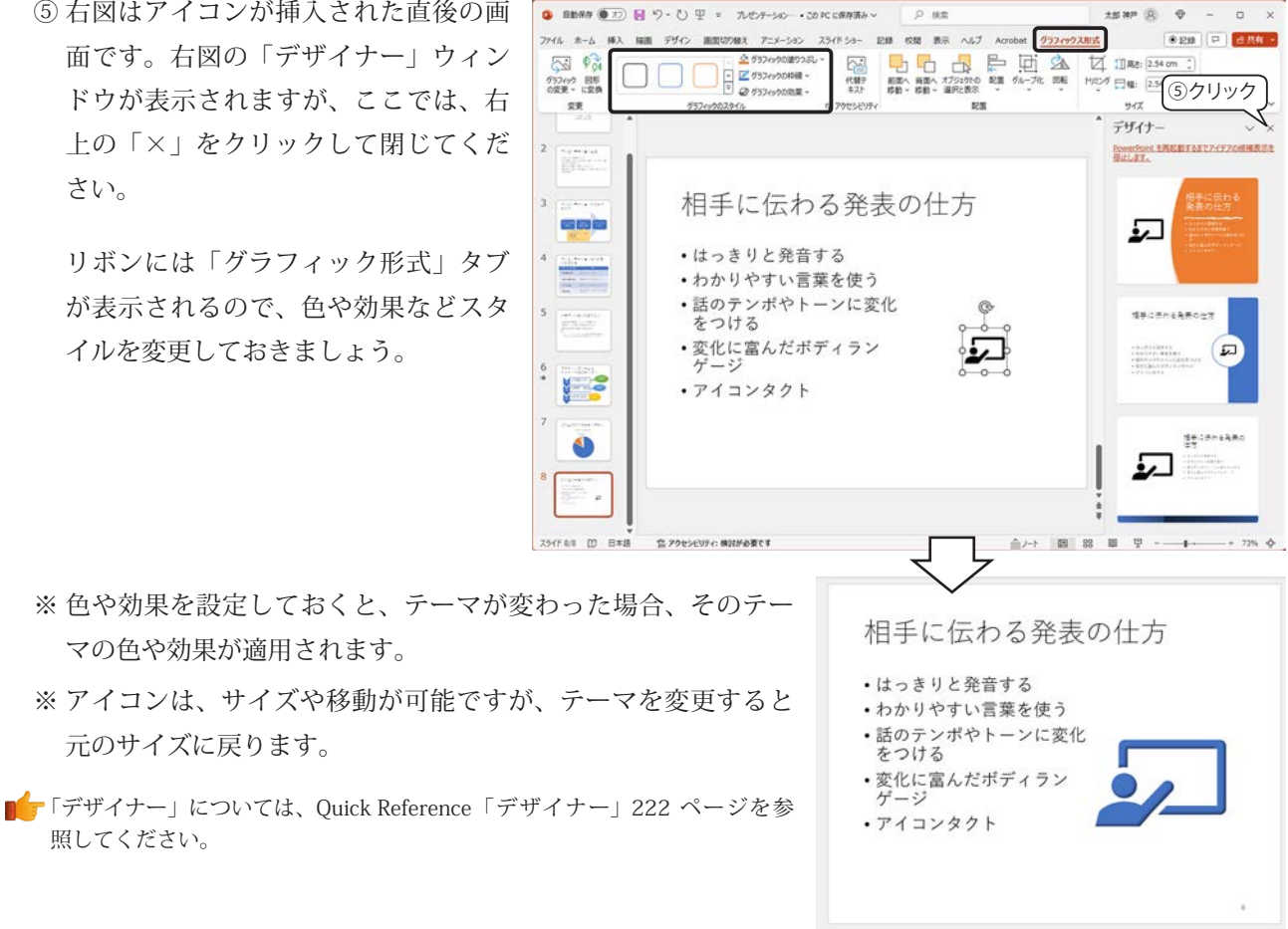

70 PC に依存済み

# 9)参考文献リスト

マの色や効果が適用されます。

元のサイズに戻ります。

照してください。

最後のスライドには、参考にした文献や Web ページのリストを記載します。

# 演習12:参考文献のリストを作成する

「ホーム」タブ「スライド」グループの「新しいスライド」ボタンの下部をクリックして「タイトルとコンテ ンツ」スライドを挿入し、次のように入力します。

タイトル:参考文献

- AIDMA, Wikipedia. https://ja.wikipedia.org/wiki/AIDMA ・産業教育機器システム便覧
- 教育機器編集委員会編, 日科技連出版社, 1972
- ※「新しいスライド」ボタンの上部をク リックすると、直前に挿入した「2つ のコンテンツ」が挿入されるので、「ス ライドのレイアウト | ボタンをクリッ クして、「タイトルとコンテンツ」に切 り替えます。

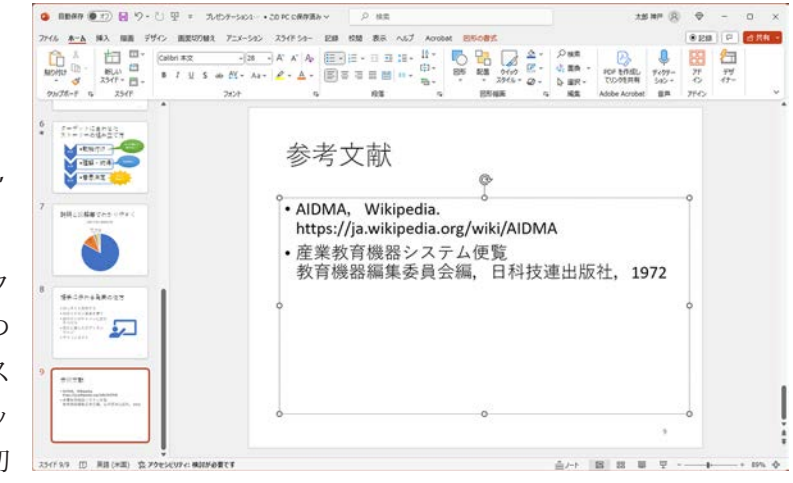

# 10) スライド番号の挿入

すべてのスライドにスライド番号を挿入しましょう。

# 演習13:すべてのスライドに番号を挿入する

- <u>スライドの余白部分をクリック</u>します。(プレースホルダーやオブ ジェクトを選択していない状態にします。)
- ②「挿入」タブ「テキスト」グループの「スライド番号」をクリック します。

③「ヘッダーとフッター」ダイアログボックスが表示されるので、「スライド」タブの「スライド番号」と「タイトルスライドに表示しない」のチェックボックスをクリックしてオンにします。 ダイアログボックスの右側のプレビューで確認する

と、スライドの右下に表示されることがわかります。 「すべてに適用」ボタンをクリックします。

※ プレースホルダーやテキストボックスなどを選択して「スライド番号」をクリックすると、「ヘッダーとフッター」ダイアログボックスは表示されずに、 選択したプレースホルダーやテキストボックスにスライド番号が挿入されます。「日付と時刻」も同様です。

| A     | ②クリック 日付と時刻         |
|-------|---------------------|
| テキスト  | ヘッダーと ワード 正 スライド番号  |
| ボックス~ | フッター アート * 🗐 オブジェクト |
|       | テキスト                |

| スライドに追加                                            |                       | 71.12- |
|----------------------------------------------------|-----------------------|--------|
| □ 日付と時刻(D)                                         |                       |        |
| ○ 自動更新(U)                                          |                       | L      |
| 2024/2/4                                           | 4                     | ()     |
| 當語(」):                                             | カレンダーの種類( <u>C</u> ): |        |
| 日本語                                                | - グレコリオ暦              | *      |
| <ul> <li>☑ スライド番号(N)</li> <li>□ フッター(E)</li> </ul> |                       |        |
| タイトル スライドに表示しない(5)                                 |                       |        |
| 1                                                  |                       |        |

# 11) テーマ デザインの適用

「デザイン」タブ「テーマ」グループには、組み込みのテーマ ギャラリーとそのバリエーションが用意され ています。テーマとは、統一感のあるデザイン(配色、背景、フォント、効果など)で、スライド内のフォント、 表、SmartArt グラフィック、図形、グラフなどに適用されます。これらのテーマは、自由にカスタマイズして 使用できます。

# 演習14:テーマを変更する

テーマやバリエーションを変更してみ ましょう。テーマ ギャラリーのサムネイ ル画像の上にポインターを移動すると、 テーマを変更する前にプレビューできま す。ギャラリーの右側にある「テーマ」ボ タン 🖻 をクリックすると、ギャラリーが 展開されます。ここでは、「ファセット」 上にマウスを置いています。クリックする と、そのテーマが適用されます。すべての スライドがどのように変化したか確認し てみましょう。

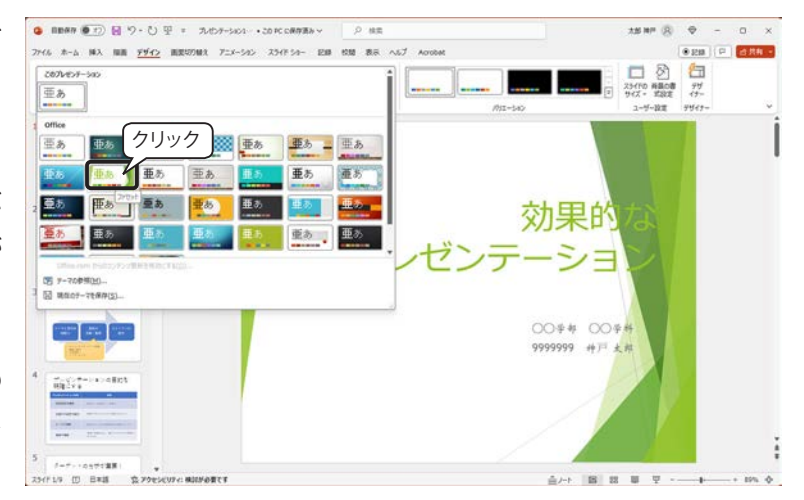

# 12) スライドマスターの変更

# スライド マスター

スライド マスターとは、一貫性のある スライドを作成するためのテンプレート です。テーマごとに背景、色、フォント、 書式、効果、プレースホルダーのサイズや 位置など、書式やレイアウトに関するすべ ての情報を格納しています。スライド マ スターを変更すると、プレゼンテーション 内のすべてのスライドに適用される便利 な機能です。

そのため、スライド作成の途中でスライ ドマスターを変更すると、思いがけずレ イアウトが崩れてしまうことがあります。 テーマの選定やスライドマスターの変更 は、初期の段階で行うようにしましょう。

「表示」タブ「マスター表示」グループ「ス ライド マスター」をクリックすると、「ス ライド マスター」タブに切り替わり、右 図のように「タイトル スライド レイアウ ト」画面が表示されます。

# 演習15:テーマを編集する

テーマの配色をいろいろ変えてみましょう。

「スライドマスター」タブ「背景」グルー プ「配色」をクリックして、リスト上の配 色にマウス ポインターを合わせるとプレ ビューすることができます。クリックする と確定します。

「スライド マスター」内でもテーマを変 更することができます。

テーマを最初の「Office」に戻しておき ましょう。「テーマの編集」グループ「テー マ」をクリックして「Office テーマ」をク リックします。

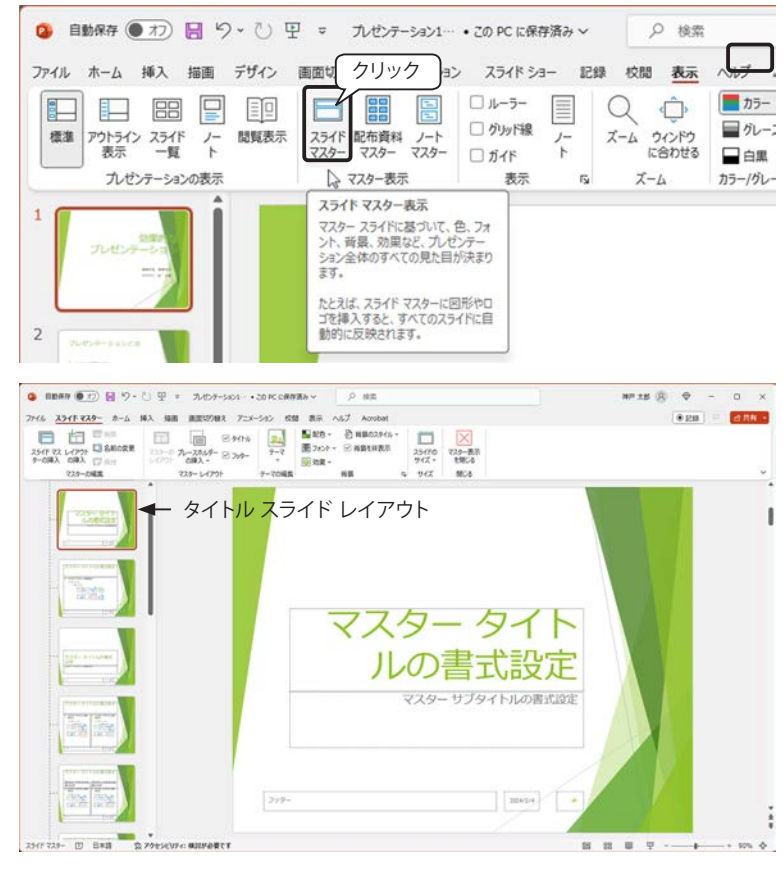

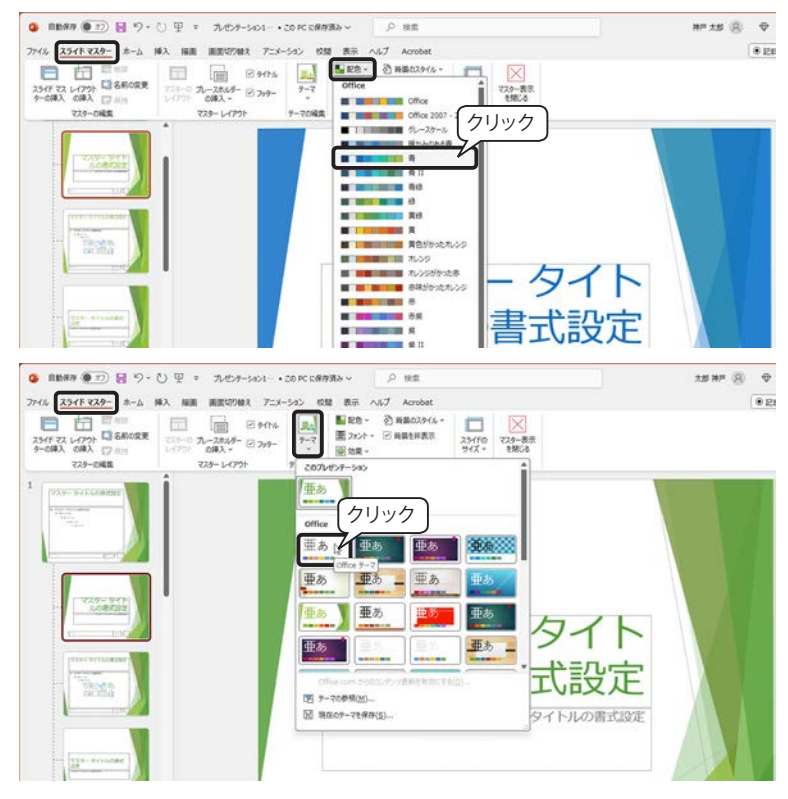

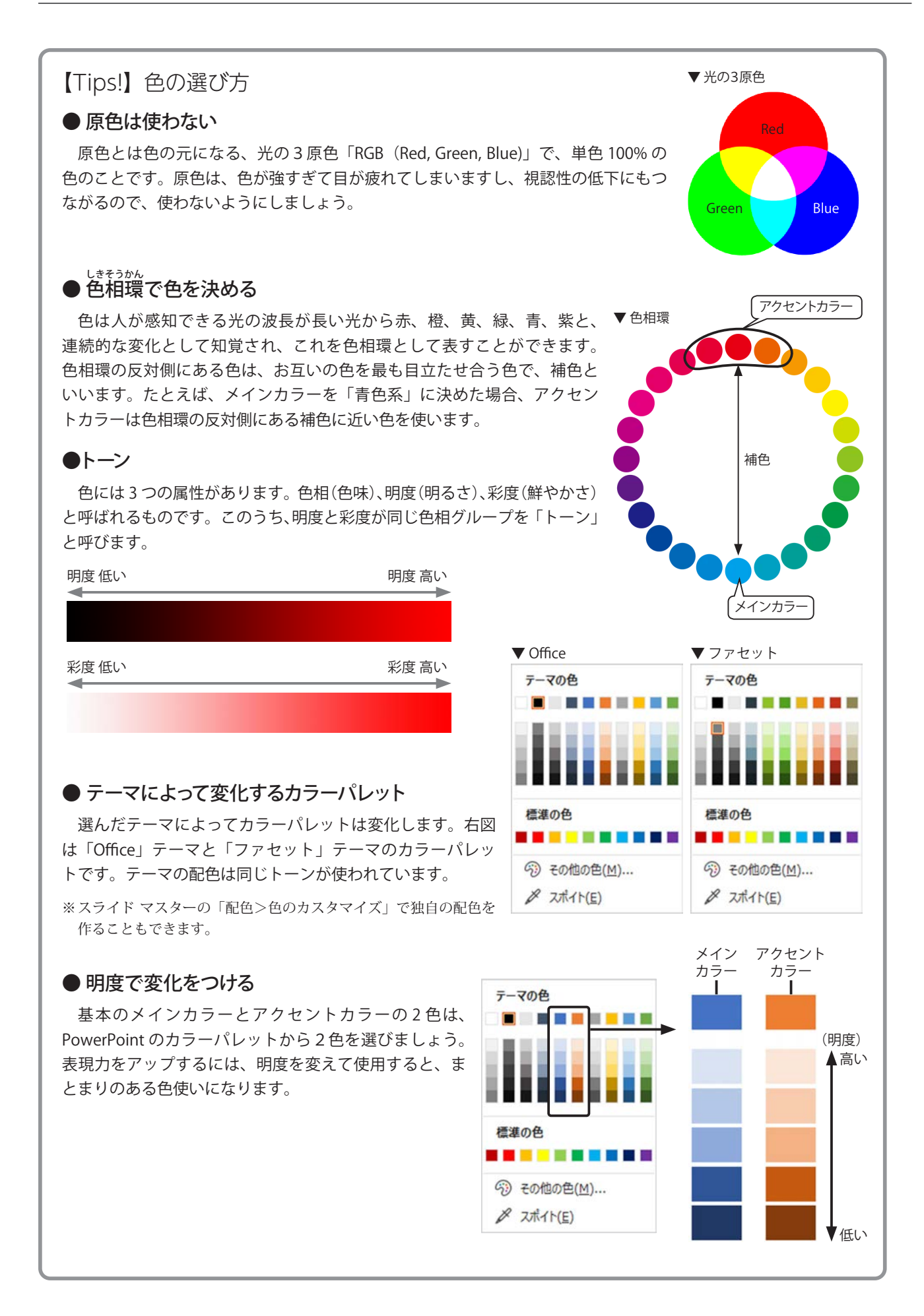

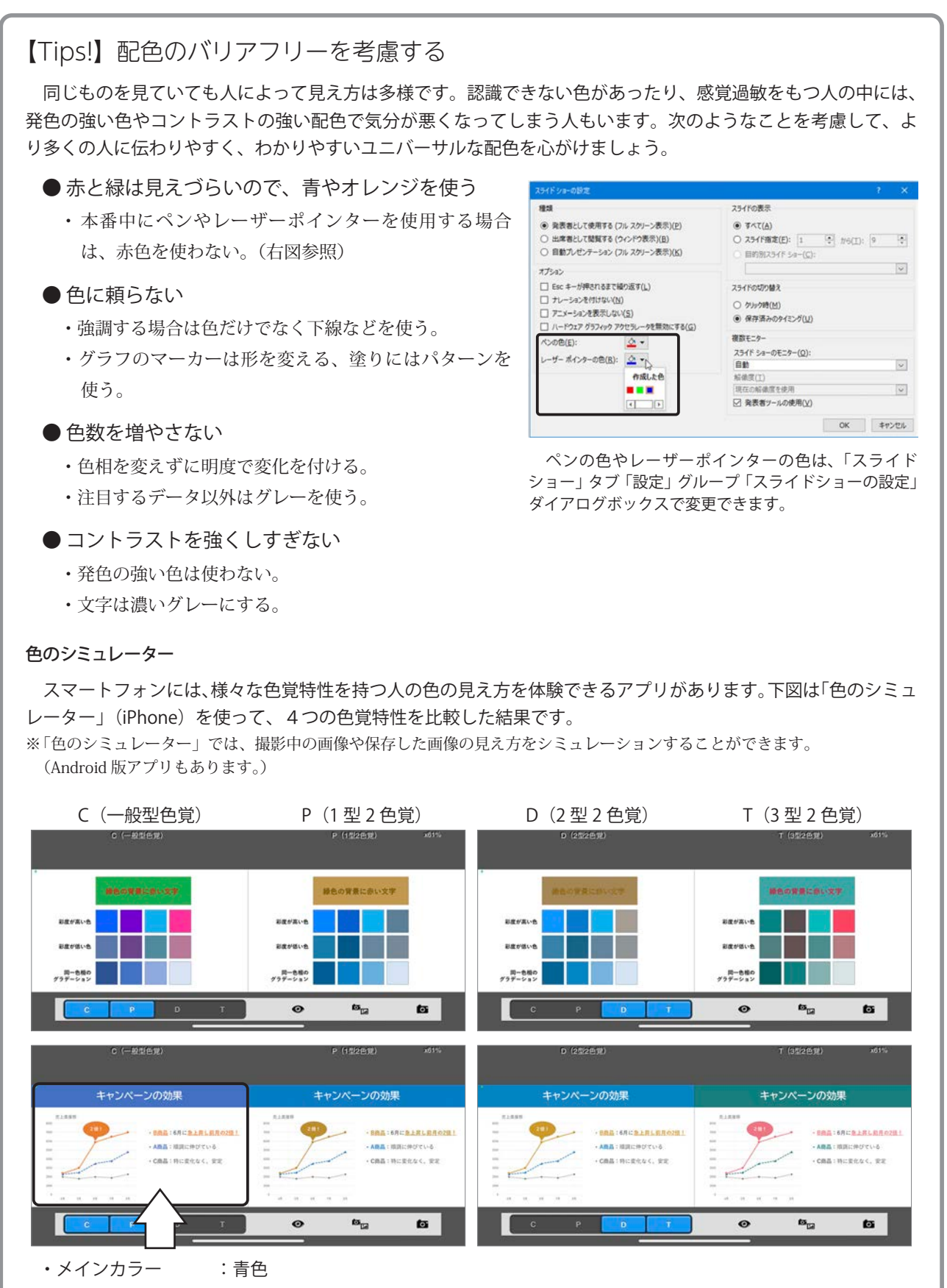

- ・アクセントカラー :オレンジ色
- ・強調するテキスト : 下線+太字
- ・折れ線グラフ :線とマーカーのスタイルをそれぞれ設定

# 演習16:最上位のスライドマスターを変更する

スライド全体のタイトルとテキストの色やフォントを変更してみましょう。

B 白

スライドマ

レイアウト 二 名前の変更

②クリック

#### 最上位スライドを選択する

最上位の「スライドマスター」は他の レイアウトの基本となるマスターです。書 式を変更すると、関連付けられている各レ イアウトに影響します。

- ① 左側のサムネイル ウィンドウを一番上 までスクロールします。
- ② 最上位の「スライド マスター」を選択 します。

# タイトル プレース ホルダーのフォント書式を変更する

- ① タイトル プレース ホルダーの枠をク リックして選択します。
- ② ホームタブに切り替えます。
- ③ フォントは「游ゴシック Light 見出し」 「33」となっているので、太目のゴシッ ク体(右図は「BIZ UDP ゴシック」)に 変更し、フォントサイズも「40」に変 更します。
- ④ 太字の「B」をクリックします。
- ⑤ フォントの色を「青 アクセント1」に 変更します。

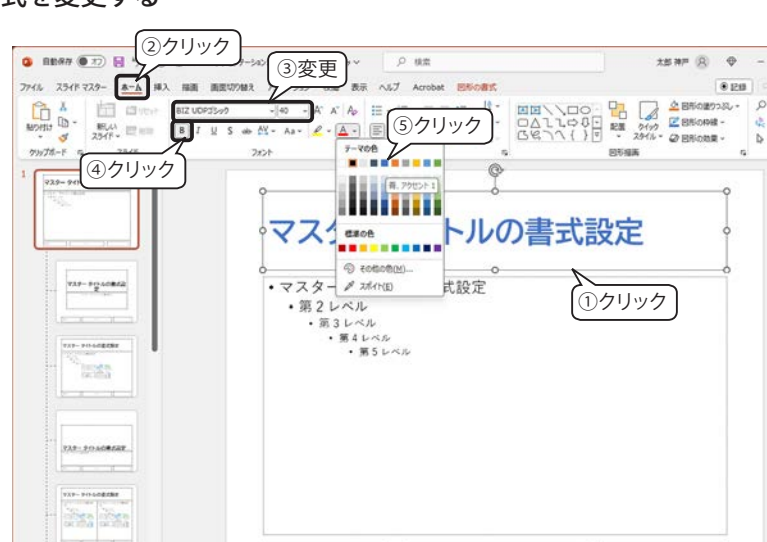

自動保存 (● オフ) 日 り · ひ 田 = 九ゼンテーション1···この PC に保存済み ~

2

ファイル スライドマスター ホーム 挿入 描画 画面切り替え アニメーション 校開 表示 ヘルプ Acroba

マスターの 九一大ちルダー 図 259-レイアウト の得入・

774-1-(20)

①ドラッグ

- 栗校 🔘

7-7

デーマの編集

・第2レベル 第3レベル

● フォント ・ □ 新設を非表示

62

マスター テキストの書式設定

第4レベル
 第5レベル

マスター タイトルの書式設定

スライドの マスター表示 サイズ ~ を閉じる

MC8

5 442

#### 箇条書きプレース ホルダーのフォント書式を変更する

- ① 筒条書き プレース ホルダーの枠をク リックして選択します。
- ② フォントサイズが「13.5+」と表示さ れているので、「フォントサイズの拡大」 ボタン A を数回クリックして「20+」 に変更します。
- ③ フォントの色を濃いグレー「黒、テキ スト1、白+基本色15% に変更します。

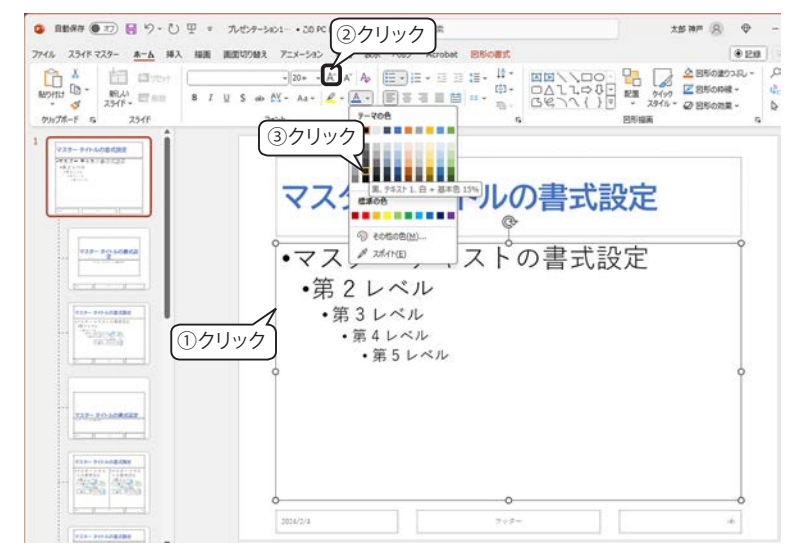

- ④「スライド マスター」タブをクリック して切り替えます。
- 「マスター表示を閉じる」ボタンをク リックします。

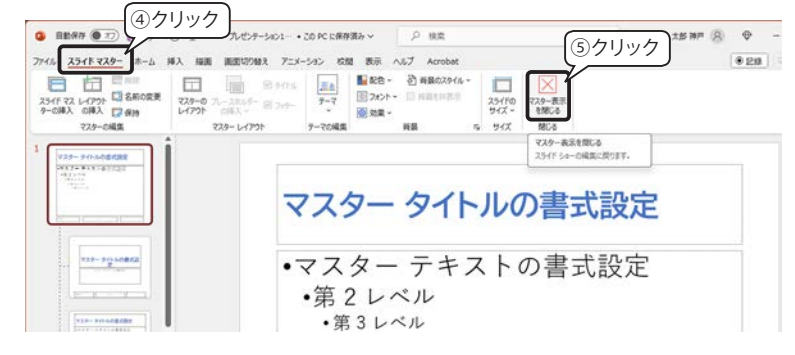

## 演習17:各スライドの調整

スライド マスターを変更したので、レイアウトが崩れていないか、各スライドのレイアウトを確認しましょ う。プレースホルダーの配置、フォントや表のサイズなどを調整してください。

また、アクセント カラーに変更したほうが効果的になるところは色を変えてみましょう。 ※ テーマを変更した場合もスライド マスターが置き換わるので、レイアウトを確認してください。

#### タイトルが2行になっているスライドの調整

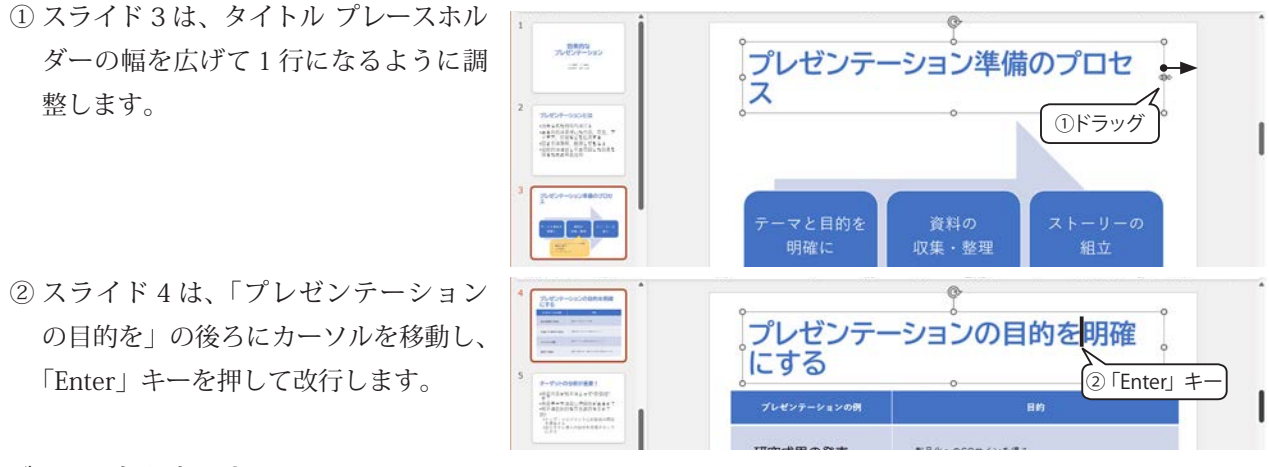

#### グラフの色を変更する

スライド7の円グラフは、「視覚」が青色、「聴覚」がオレンジ色になっています。ここでは、「視覚」の情報 吸収率を強調したいので、アクセントカラーのオレンジ色に変更し、「聴覚」の色も変更します。

- 円グラフの「視覚」要素をクリックすると、すべての要素が選択されるので、 再度「視覚」要素をクリックします。
- ②「ホーム」タブ「図形描画」グループ「図形の塗りつぶし」をクリックし、アクセントカラーの「オレンジ、アクセント2」をクリックします。
- ③同様に「聴覚」をクリックし、薄い青「青 アクセント1、白+基本色40%」に変 更しましょう。

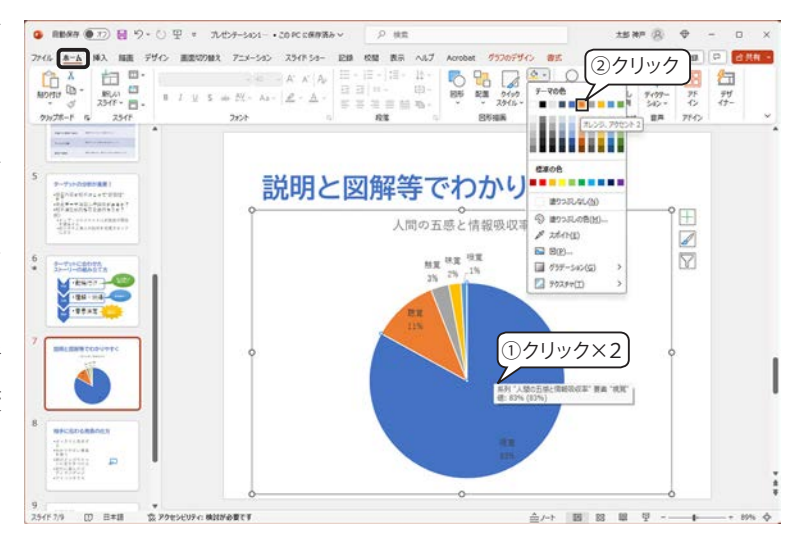

#### グラフのラベルを強調する

グラフのラベルの文字が均一なので、強 調したい「視覚」と「聴覚」のフォントサ イズを大きくしましょう。

- グラフ ラベル「視覚 83%」をクリッ クすると、すべてのラベルが選択され るので、再度「視覚 83%」をクリック して選択します。
- ②「ホーム」タブの「フォントサイズの拡 大」ボタン A<sup>\*</sup> をクリックして、フォ ントサイズを「24 (point)」程度にし ます。
- ③「視覚 83%」の外枠をドラッグして要素の中央に移動します。

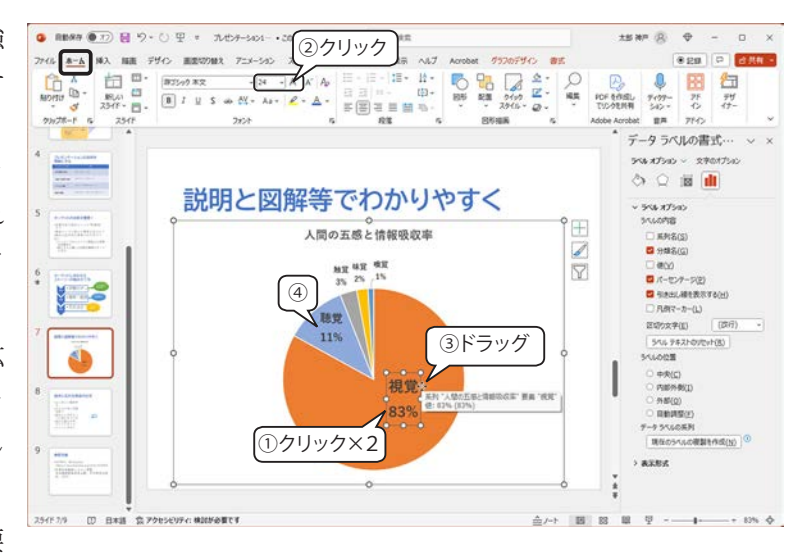

④「聴覚 11%」も同様にフォントサイズを「18 (point)」程度にします。

#### プレースホルダーと画像のレイアウト調整

スライド8のアイコンは、一度「テーマ」 を変更したので、元のサイズに戻っていま す。箇条書きのプレースホルダーとアイコ ンのサイズや位置を自由にレイアウトし てください。右図はその一例です。

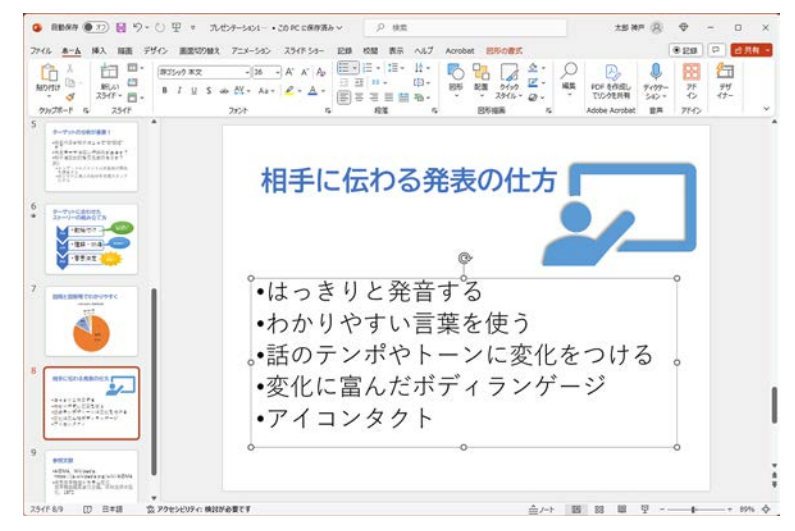

#### <参考>デザイナー機能を使ってみる

「ホーム」タブまたは「デザイン」タブ の右端にある「デザイナー」ボタンをク リックすると、画面の右側に「デザイナー」 ウィンドウが表示されます。いろいろなデ ザインが用意されており、クリックすると 現在のスライドに適用されます。適用後も 自由に編集することができます。

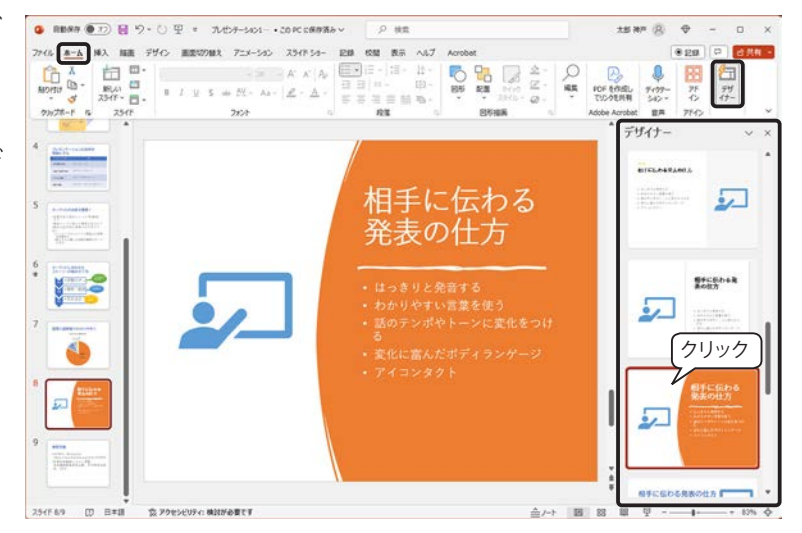

# 13) スライドショーで確認する

スライドが完成したら、スライドショー 「最初から」ボタン(F5) を実行して確認してみましょう。

「スライドショー」タブ「スライドショー の開始」グループの「最初から」ボタンを クリックするか、「F5」キーを押すと、最 初のページからスライドが全画面で表示 されます。

また、「スライドショーの開始」グルー プの「現在のスライドから」ボタンをク リックするか、「Shift」+「F5」キーを押 すと、表示されているスライドから開始さ れます。このボタンは、画面右下のステー タスバーにもあります。

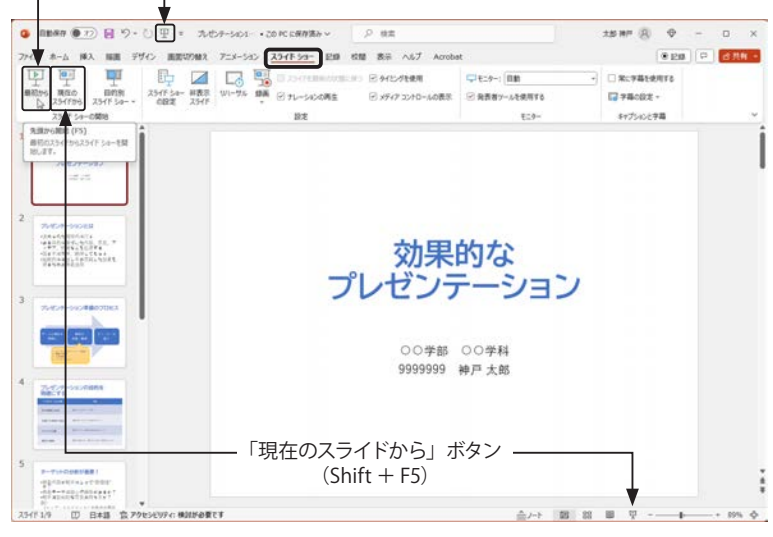

## スライドショー

既定ではスライドをクリックすると次のスライドに切り替わります。スライドにアニメーション効果が設定 されている場合は、番号タグの順番にアニメーションを実行します。最後のスライドをクリックすると真っ暗 な画面になり、もう一度クリックすると PowerPoint の編集画面に戻ります。スライドショーの途中で中止する 場合は、「Esc」キーを押します。

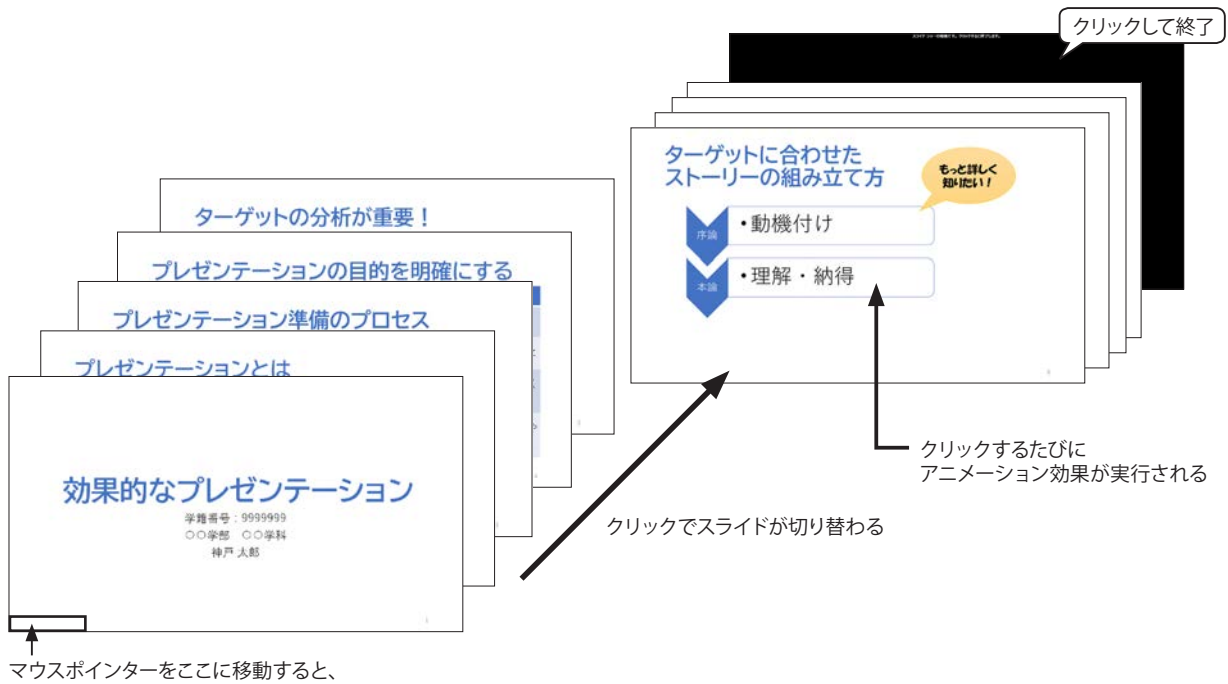

マリスホインターをここに移動すると、 スライドショーの操作ボタンが表示される

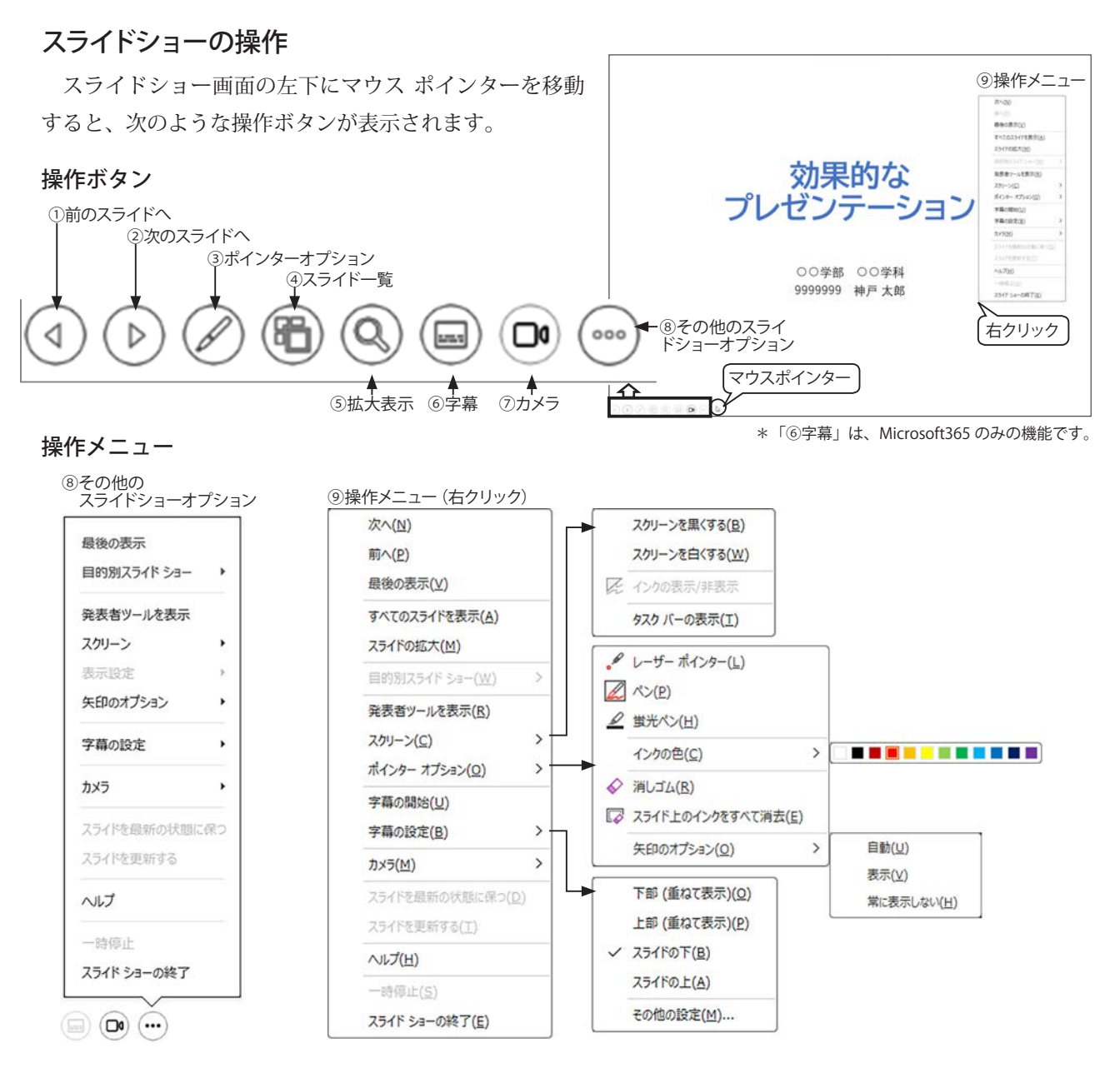

#### スライドの切り替え操作

| スライドの切り替え       | マウス操作             | キー入力                    | 操作<br>ボタン  | メニュー                                    | 解除方法           |
|-----------------|-------------------|-------------------------|------------|-----------------------------------------|----------------|
| 次のスライドに進む       | クリック<br>マウス ホイール↓ | 「スペース」「Enter」<br>「→」「↓」 | $\bigcirc$ | _<br>⑨次へ                                | _              |
| 前のスライドに戻る       | マウス ホイール↑         | 「Backspace」<br>「←」「↑」   | $\bigcirc$ | ⑨前へ                                     | _              |
| 指定したスライド番号を表示する | —                 | スライド番号入力<br>→「Enter」    | (* 1       | ⑨すべてのスライドを表示 <sup>(*1</sup> )           | 「Esc」          |
| 直前に表示したスライドに戻る  | _                 | —                       | _          | <ul><li>⑧最後の表示</li><li>⑨最後の表示</li></ul> | _              |
| 画面を黒に切り替える(*2   | _                 | ГВЈ                     | _          | ⑧スクリーンを黒くする                             | 「Esc」          |
| 画面を白に切り替える(*2   | _                 | ΓWJ                     | _          | ⑧スクリーンを白くする                             | 「Esc」          |
| スライドを拡大 (* 3    | _                 | _                       | 0          | ⑨スライドの拡大                                | 「Esc」<br>右クリック |

## <sup>\*1)</sup> 目的のスライドへジャンプする

スライドショー画面の左下をポイント して表示される「すべてのスライドを表 示」ボタン®や右クリックして表示され るメニューから「すべてのスライドを表 示」をクリックすると、右図のスライドー 覧が表示されます。表示するスライドをク リックします。

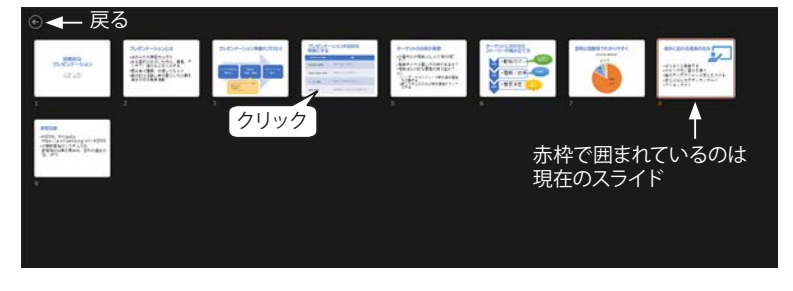

#### \*<sup>2)</sup> スクリーンの色を黒または白にする

プレゼンテーションの途中で、スライドをいったん見えない状態にするときに、スクリーンの色を黒または 白に選択できます。「Esc」キーを押すと元の画面に戻ります。

#### \*<sup>3)</sup> スライドの拡大

拡大枠が表示されるので、拡大したい場所をクリックします。「Esc」キーまたは右クリックで元に戻ります。

#### ペンや蛍光ペンの利用

スライドショーの実行中に強調したい部分をペンで書き込んだり蛍光ペ ンで色を塗ったりすることができます。

スライドショー画面の左下をポイントして表示される「ポインター オプ ション」ボタン ②や右クリックして表示されるメニューから「ポインター オプション」をクリックして「ペン」または「蛍光ペン」を選択し、マウ スをドラッグして描画することができます。

- 「ポインターオプション」ボタンは直前に選択した ツールの絵柄に変わります。
- ・ 色の変更は、再度「ポインター オプション」ボタンを クリックして下部のカラーパレットから選択します。
- ペンや蛍光ペンで書き込んだ内容を消去するには、 「ポインターオプション」ボタンをクリックして「消 しゴム」を選択し、消去したい部分をクリックします。
   「消しゴム」を解除するには「Esc」キーを押します。
- スライド上に書き込んだ内容をすべて消去するには、
   「ポインターオプション」ボタンをクリックして「ス
   ライド上のインクをすべて消去」をクリックします。

#### レーザーポインターの利用

スライドショーの実行中に「Ctrl」キーを押しながら スライド上をドラッグすると、マウスポインターがレー ザーポインターに変わります。

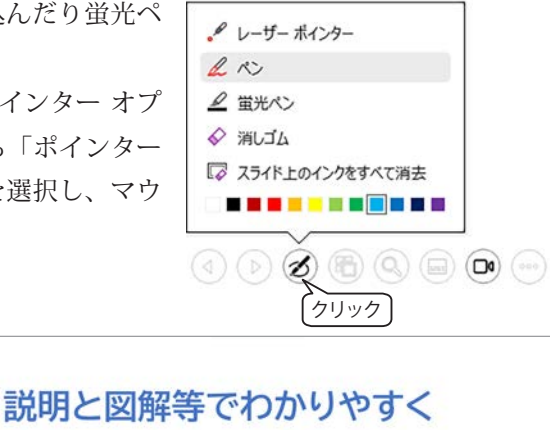

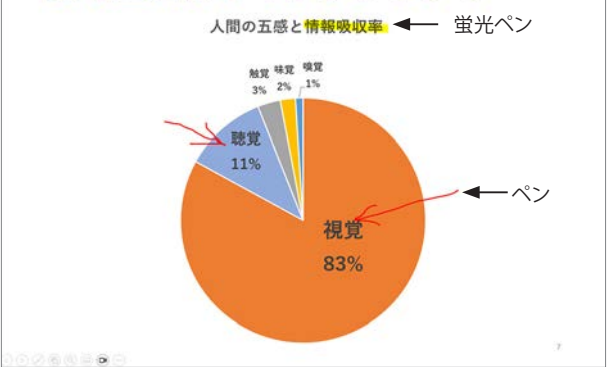

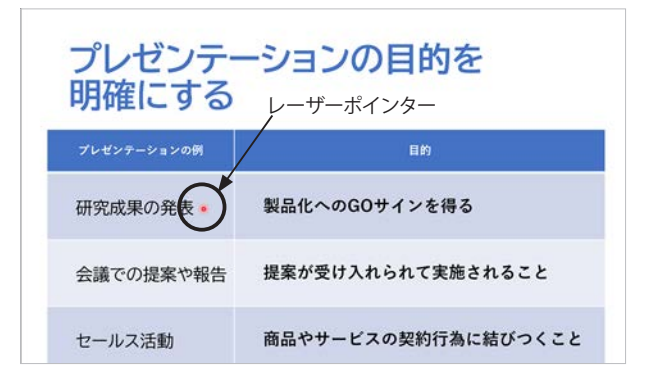

#### インク注釈の保持

ペンや蛍光ペンで描画した内容を保持することができます。スライドショーが 終了する際に右図の画面が表示されるので、「保持」をクリックするとスライドに 「インク注釈」として残ります。

- 「インク注釈」はスライド上にオブジェクトとして残り、クリックすると枠で囲まれ、リボンには「図形の書式」タブが表示されます。
- 「インク注釈」を削除する場合は「Delete」キーを押します。
- ※ PowerPoint for Microsoft 365 では、「インク注釈」 を選択すると「インクを変換する」ボタン が表示 され、フリーハンドのオブジェクトを図形に変換す ることもできます。(右図のフリーハンドの矢印を図 形の→に変換できます。)

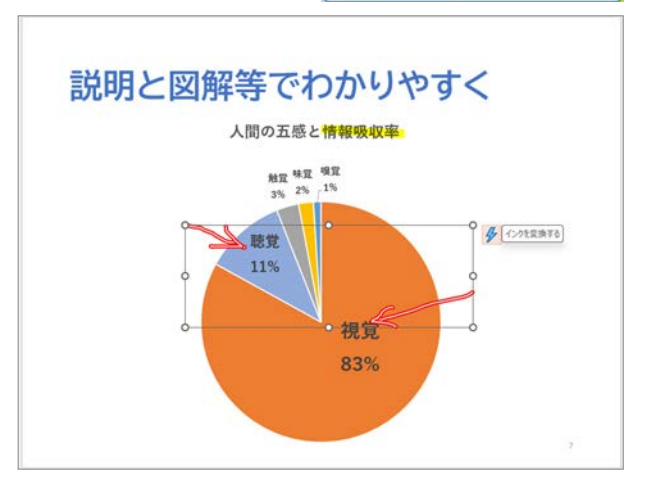

Microsoft PowerPoint

1 インク注釈を保持しますか?

破棄(D)

保持(K)

# 14) 発表者ツールを使用してスライドショーを行う

発表者ツールは、PC にプロジェクターや外部ディスプレイを接続してプレゼンテーションを実施するような 場合に使用するツールです。出席者がみるプロジェクターにはスライドショーが表示され、発表者の PC の画面 にはスライドとノートの補足事項、経過時間などが表示されます。

# 発表者ツールの設定

① PC にプロジェクターまたは外部ディスプレイを接続します。

スライドショー」タブ「モニターグループ」の「モニター」(プレゼンテーションの表示先)が「自動」になっていることを確認します。

|   | ・テーション・・この PC に保存済み ~ | ▶ 検索             |               | 神戸 太郎 | 8 | $\oplus$ | 70    |            | ×  |
|---|-----------------------|------------------|---------------|-------|---|----------|-------|------------|----|
| Ξ | アニメーション スライドショー 記録    | 校開 表示 ヘルプ Acroba | it            |       |   | \$851 ®  | 9     | 合共         | 有一 |
| る | 💽 🖳 🛛 2547FEAMORE     | 保つ 🕑 タイミングを使用    | : 自動          |       | ÷ | 二 常に字4   | 幕を使用  | <b>7</b> 8 |    |
| 9 | リハーサル 録画 ジ ナレーションの再生  | ☑ メディア コントロールの表示 | ✓ 発表者ツールを使用する |       | ┛ | 1日 字幕の   | 段定 ~  |            |    |
|   | 設定                    |                  | E=9-          |       |   | キャプシ     | コンと字幕 | s          | ~  |

- ③「発表者ツールを表示する」のチェックボックスをチェックします。
- ④「スライドショー」タブ「スライドショーの開始」グループ「最初から」ボタンをクリックするか、スライド1を選択して、ステータスバーの「スライドショー」ボタンをクリックします。

⑤ 発表者の PC には発表者ツールが表示され、視聴者の見るモニターには、スライドショーが表示されます。

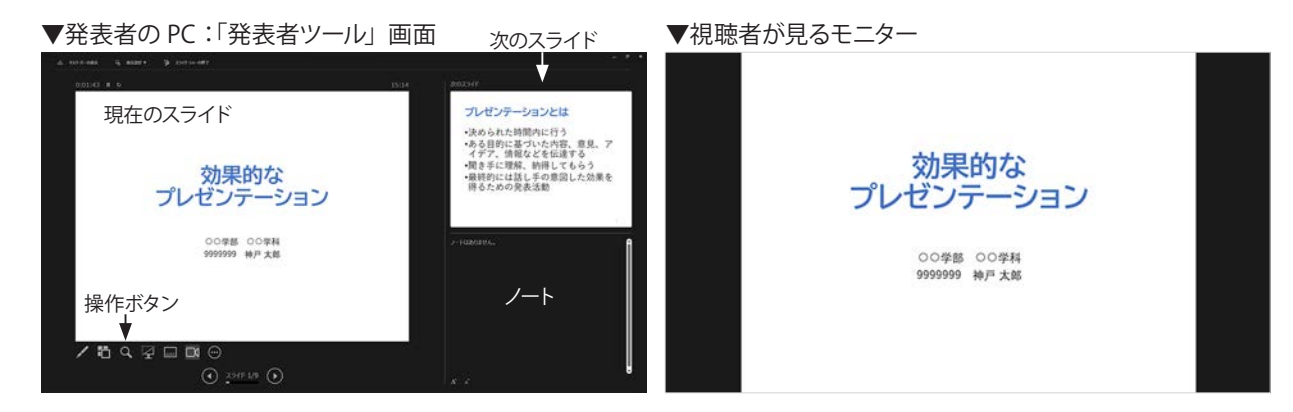

☆ 詳しくは Quick Reference「発表者ツール」233 ページを参照してください。

# 15) プレゼンテーションの保存

作成したプレゼンテーションを「効果的なプレゼンテーション」という名前を付けて保存しましょう。

- 「ファイル」タブをクリックして、左側 メニューから「名前を付けて保存」を クリックします。
- ②「最近使ったアイテム」をクリックして 右側の画面で、保存先のフォルダーが 表示されている場合は、クリックしま す。
- ③ ファイル名のボックスに「効果的なプ レゼンテーション」と入力して「保存」 ボタンをクリックします。
- ※「最近使ったアイテム」の中に保存場所 が見つからない場合は、「参照」ボタン をクリックすると「名前を付けて保存」 ダイアログボックスが表示されます。

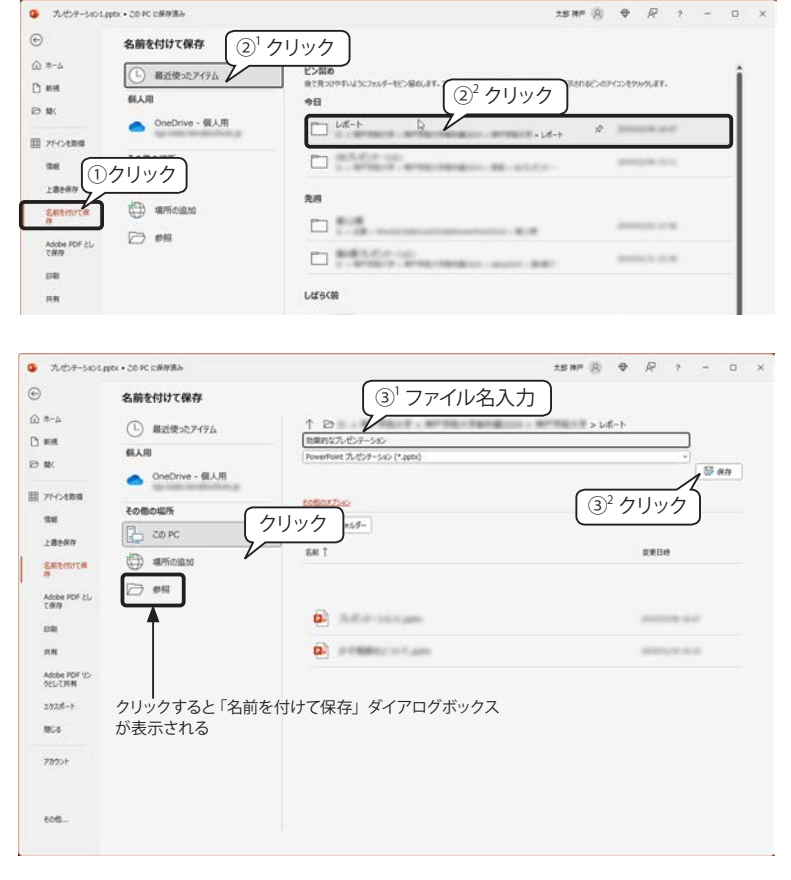

Quick Reference

# **Microsoft PowerPoint**

| Microsoft PowerPoint | 210 |
|----------------------|-----|
| PowerPoint の画面構成     | 210 |
| プレゼンテーションの表示モード      | 211 |
| 新しいスライドの挿入           | 212 |
| スライド レイアウト           | 212 |
| 挿入できるコンテンツの種類        | 213 |
| スライドの移動・コピー・削除       | 215 |
| スライドのサイズ・ページ設定       | 215 |
| プレースホルダーとテキスト        | 217 |
| 箇条書きのレベル変更           | 217 |
| テキストやワードアートの書式変更     | 218 |
| 表の作成                 | 221 |
| デザイナー                | 222 |
| セクション                | 223 |
| ズーム機能                | 224 |
| アニメーションの設定           | 226 |
| 画面切り替えのアニメーション効果     | 230 |
| インク再生アニメーション         | 231 |
| 発表者ツール               | 233 |
| 配布資料の作成と印刷           | 234 |
| 保存できるファイル形式          | 235 |

# Microsoft PowerPoint

#### PowerPoint の画面構成

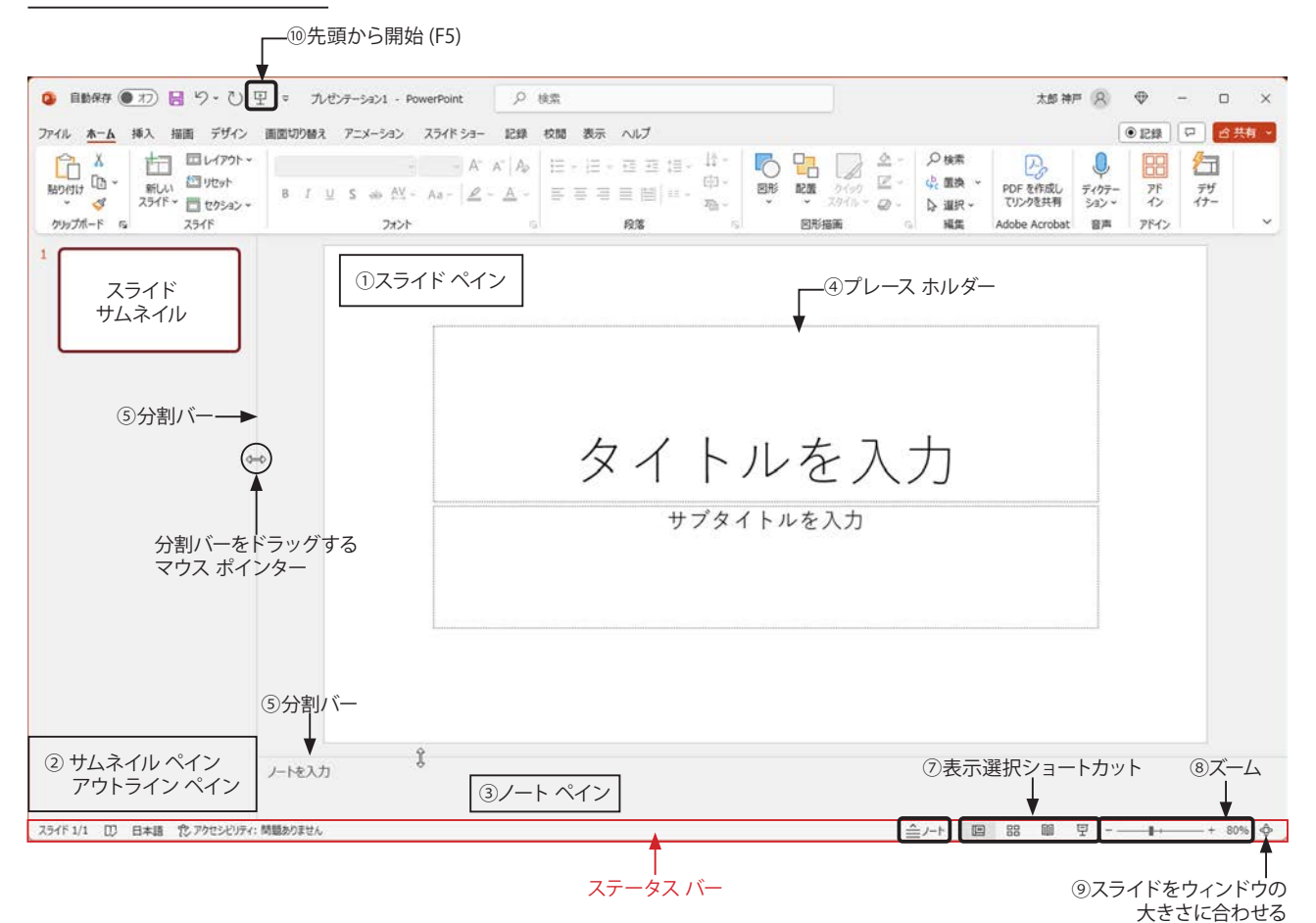

#### ■ペイン

ペインとは「窓枠」という意味があり、それぞれの作業のウィンドウを「〇〇ペイン」と呼びます。

#### ①スライド ペイン

スライドを編集する画面

- ②サムネイルペイン / アウトラインペイン
  - スライド サムネイル (縮小画像) を表示します。 クリックすると スライドが切り替わり、スライドの移動やコピーができます。 ⑦表示選択ショートカットの「標準」をクリックすると、「スライ ド サムネイル表示 / アウトライン表示」を切り替えることができ ます。

#### ③ノート ペイン

スライドの補足事項など発表用の資料を入力する画面です。 ⑥「ノート」をクリックして表示 / 非表示を切り替えることができ ます。

④プレースホルダー

スライドペイン内の点線で囲まれたボックスのことで、タイトルや本文のテキスト、グラフ、表、図など様々なコンテンツを追加する場所です。上図のタイトルスライドでは、「タイトルを入力」と表示されているプレースホルダーをクリックすると、表示が消えてそのまま文字を入力することができます。

プレースホルダーは、サイズを変更したり移動、削除ができます。

⑤分割バー

各ペインの境界線。分割バーにマウス ポインターを合わせてド ラッグすると、領域サイズを変更できます。

#### 【ステータスバー】

画面の下端のバーで、次のようなツールが表示されます。

- ⑥ノート
  - クリックして「ノート」の表示 / 非表示を切り替えます。
  - ⑦ 表示選択ショートカット

「表示」タブ「プレゼンテーションの表示」グループと「スライド ショー」タブ「スライドショーの開始」グループのショートカット です。クリックして表示モードを切り替えます。

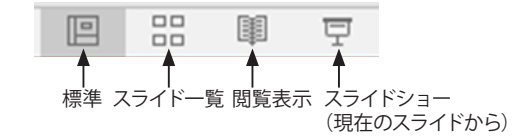

®ズーム

スライドの表示倍率を変更します。

- ⑨ スライドをウィンドウの大きさに合わせる
  - クリックするとスライドペインが、ウィンドウ内で最大に表示されます。
- ⑩先頭から開始(F5)

クリックするとスライドショーを先頭ページから開始します。 「F5」はこの機能のファンクションキーです。

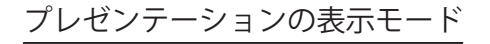

#### ▼標準 - スライド サムネイル

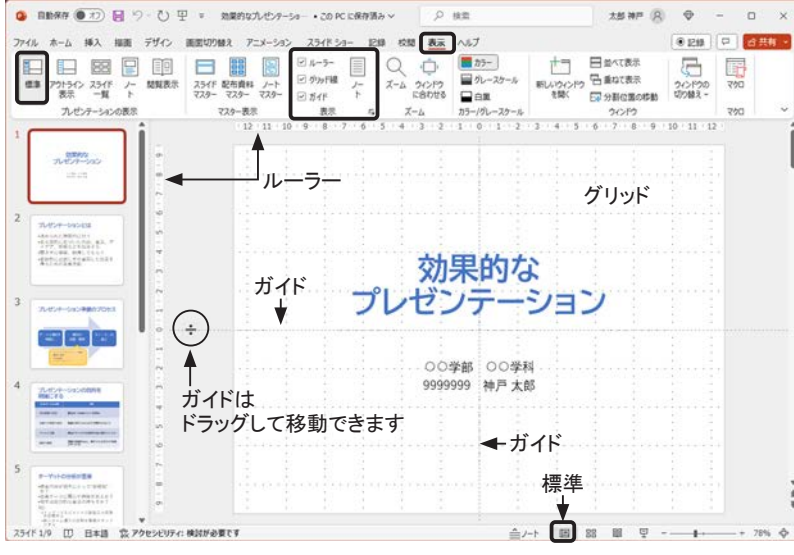

#### ▼標準 - アウトライン表示

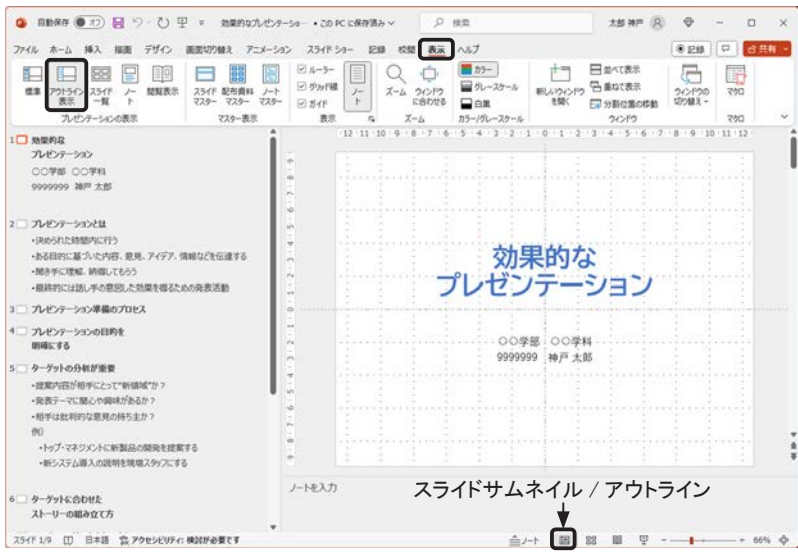

#### ▼スライド一覧

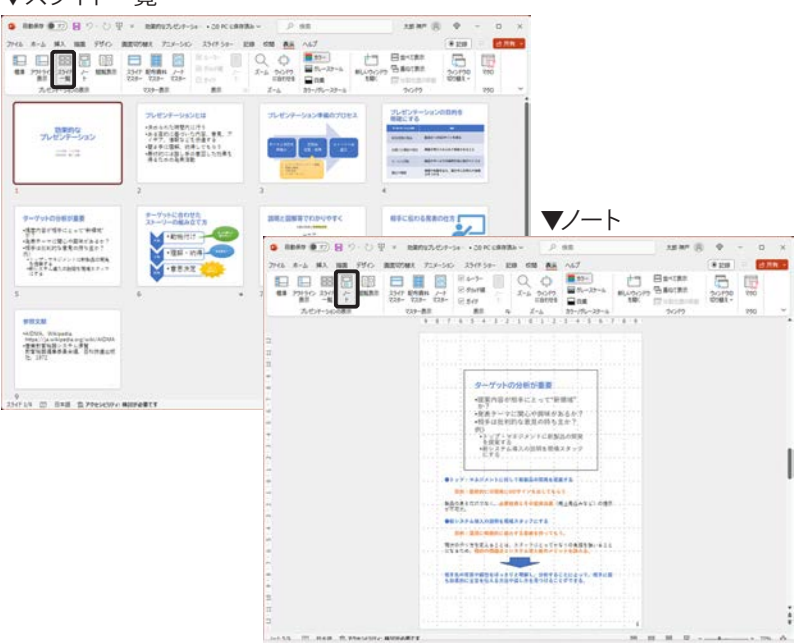

■表示モードの切り替え

「表示」タブ「プレゼンテーションの表示」グルー プには次のの5つの表示モードがあり、ボタンを クリックして切り替えます。

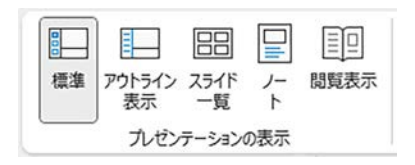

※ ステータス バーの右側にある「表示選択ショー トカット」でも表示モード(4種類)を切り替 えることができます。

- 「⑦ 表示選択ショートカット」 210 ページを参照 してください。
- ■「表示」グループ

ルーラー、グリッド線、ガ イドを表示するには、各 チェックボックスをオンにし ます。「ノート」 ボタンをク リックすると、標準モード でノートペインが表示されます。

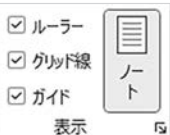

#### ■標準

スライド ペインでスライドを直接編集できるモー ドです。「プレゼンテーションの表示」グループ の「標準」ボタンをクリックするか、ステータス バーの「標準」ボタンをクリックします。

画面左側は「スライド サムネイル」 または「アウ トライン表示」に切り替えることができます。

【標準-スライド サムネイル】

サムネイル ペインには、 スライド サムネイル (縮 小画面)が表示され、クリックするとスライド ペインが切り替わります。

・ スライド サムネイルは移動、コピー、削除が できます。

【標準-アウトライン表示】

「プレゼンテーションの表示」グループの「アウト ライン表示」ボタンをクリックするか、スライド サムネイルが表示されている状態でステータス バーの「標準」ボタンをクリックすると「アウトラ イン表示」に切り替わります。

アウトライン上の文字列をクリックするとスライ ドペインも切り替わります。

- アウトライン上でテキストを入力したり、編集 したりできます。
- Word やメモ帳で作成したテキストをコピーし て貼り付けることができます。

#### ■スライド一覧

全てのスライドが縮小されて表示されます。全体 を見ながら、スライドを移動、コピー、削除す るのに便利です。

■ノート

ノートを編集する画面です。

## ▼閲覧表示 DougeDrive 7545 Use - 19500 71407-08Vanty - Provedning n x 効果的な プレゼンテーション 00学部 00学科 99999999 神戸太郎 (N) スライドヘジャンプ(G) 2941F065大(M) D. FORITLY -- FORM スライドのつどー(() 25-(Fの編集(E) クリック 金属墨表示(U) スライド ショーの終了(目) ES 88 89 9 ▲ ▲ 前へ 次へ

# 

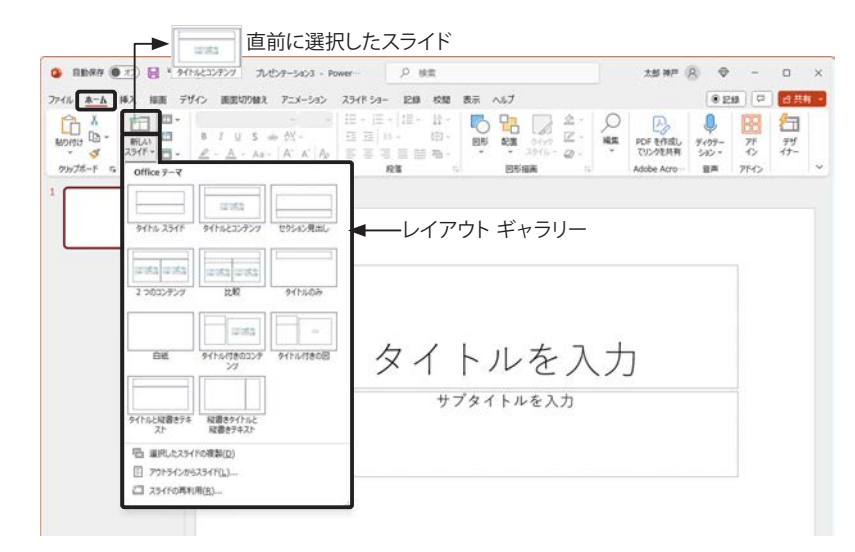

# スライドレイアウト

## ▼「タイトルとコンテンツ」 レイアウト

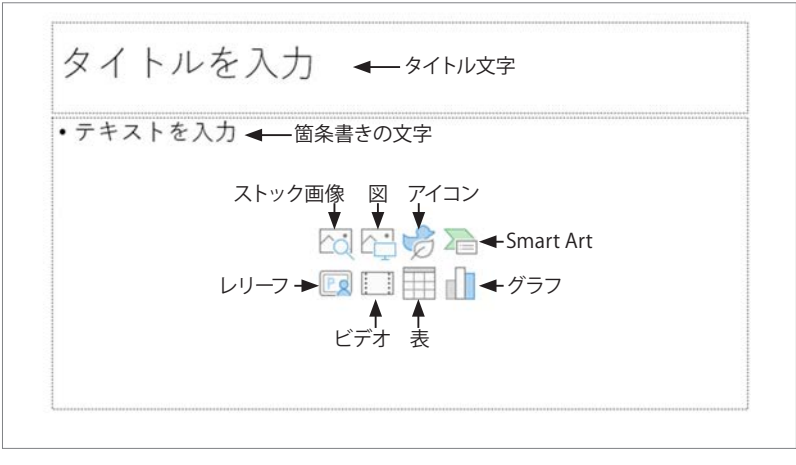

#### ■閲覧表示

「プレゼンテーションの表示」グループの「閲覧 表示」ボタンをクリックすると、フルスクリーン のスライドショーではなく、ウィンドウサイズでス ライドショーを実施することができるので、別の スライドショーを同時に閲覧したり、他のアプリ ケーションを表示したりできます。

ステータスバーには、「<(前へ)」「メニュー」「>(次 へ)」のボタンが並んでいます。 左図は「メニュー」 ボタンをクリックしています。

#### 【閲覧表示の終了と画面切り替え】

「Esc」キーを押すと直前の表示モードに戻ります。 ステータスバーの「表示選択ショートカット」で ほかの表示モードに切り替えることができます。

■新しいスライドの挿入

新しいスライドは、選択されているスライドの後 に挿入されます。

「ホーム」タブ「スライド」グループ「新しいス ライド」の上部のボタンをクリックすると、直前 に選択したレイアウト スライドが挿入されます。

※新規にプレゼンテーションを作成した場合は、 タイトルスライドが表示され、「新しいスライ ド」ボタンをクリックすると「タイトルとコンテ ンツ」が挿入されます。

【レイアウトを選んでスライドを挿入する】

「新しいスライド〜」(ボタンの下部)をクリック すると、レイアウト ギャラリーが表示されるので、 クリックして挿入するスライドを選択します。

#### ■スライド レイアウト

タイトル プレースホルダーや、コンテンツ プレー スホルダーがあらかじめ配置されているスライド をスライド レイアウトと呼んでいます。

左図は、基本の「タイトルとコンテンツ」レイア ウトです。

上のタイトル プレースホルダーには、タイトル文 字を入力します。

下のコンテンツ プレースホルダーに文字を入力 すると箇条書きになります。中央のコンテンツ ア イコンをクリックしていろいろなオブジェクトを 挿入できます。

# ▼スライド レイアウトの変更

| 変更するレイアウ               | 、 元のレイアウト                                                                                                    |   |
|------------------------|----------------------------------------------------------------------------------------------------|---|
| (1) <b>/ / / / / /</b> | そ 型 ▼ 72/059-5403 - Power 2 総素 2 総素 2 総 2 ( ( ( ( ( ( ( ( ( ( ( ( ( ( ( ( | × |
| 7                      | C 重要切り触え アニメーション スライドショー 記録 校園 表示 へらブ ●記録 P 合共物                                                                                                    | - |
|                        |                                                                                                    | ~ |
| 1 (2クリック) ***          | 54F 9(%E2)277 12542/854                                                                                                    |   |
| 2 2 200                | 2003 101 101 101 101 101 101 101 101 101                                                                                                    |   |
|                        | # 9/15/150227 9/15/1508                                                                                                    |   |
| artnes<br>7            |                                                                                                    |   |
|                        |                                                                                                    |   |

# 挿入できるコンテンツの種類

#### ▼ストック画像

ストック画像は、Microsoft が提供する Word、Excel、PowerPoint で使え る画像、アイコン、イラスト、ビデオ (動画) など、著作権フリーのコンテ ンツ ライブラリーです。種別を選択し、キーワードやカテゴリーで検索でき ます。

※ストック画像は新しいコンテンツが定期的に追加されます。

※ Microsoft 365 ではないユーザー (Office 2021 および Web 用 Office) は、 ライブラリの一部にアクセスできます。

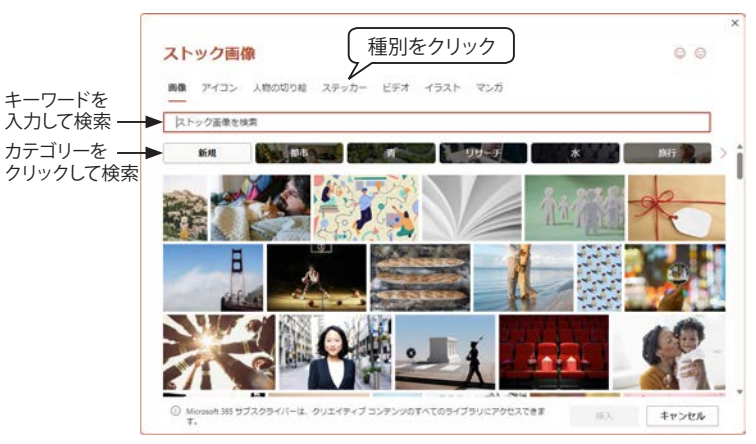

#### $\mathbf{\nabla}$

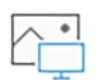

PCやクラウドストレージなどに保存している画像を選択する「図の挿入」 ダイアログボックスが表示されます。

#### ▼アイコン

G

ストック画像の「アイコン」のライブラリーが表示されます。

|      | の検索 | 1000 AL 2 MB | X79/)- | 674    | 1245     | × 21)   |       |               |           |      |
|------|-----|--------------|--------|--------|----------|---------|-------|---------------|-----------|------|
| テクノロ | 2   | 1276         |        | にズルとゲー | 100 A.B  | 88.0804 | ) 🧷 🖉 | 57 🖂          | 1948      | - CH |
| 8    | Co  |              | 0180   |        |          | 8       | Ø     | $\rightarrow$ |           | •    |
| ·~-  | +   | +            |        | 2      |          | 8       |       | Ø             | $\square$ | Ţ    |
| 7.   | *:  | ***          | ¥      |        | Ø        | Ë       | •Ö•   | 080°          | ۲         | 0    |
| ß    | ß   | ø            | B      |        | <b>P</b> | •       |       | 56            | ø         | t.   |

#### ■スライド レイアウトの変更

選択しているスライドのレイアウトを変更する手 順は次の通りです。

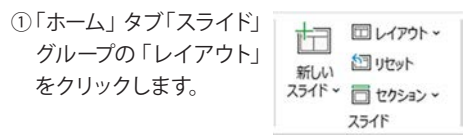

表示されたスライドレイアウトギャラリーから別のスライドレイアウトを選択します。

左図は、「タイトルとコンテンツ」 から「 2 つのコ ンテンツ」 スライド レイアウトに変更しています。 【スライド レイアウトのリセット】

スライドのプレースホルダーを移動したり、サイ ズ変更や削除したりしても「スライド」グループの 「リセット」をクリックすると、プレースフォルダー の配置とサイズ、フォント書式が元に戻ります。

#### ■挿入したコンテンツの操作

コンテンツは、コンテンツ プレースホルダーのア イコンをクリックするか、「挿入」タブから挿入し ます。

#### 【コンテンツの選択】

グラフや表、SmartArt、クリップアートや図など のコンテンツは、クリックすると外枠が表示され ます。テキストのプレースホルダーは、クリック するとテキストの入力・編集モードになるので、 プレースホルダーの枠をクリックして選択します。

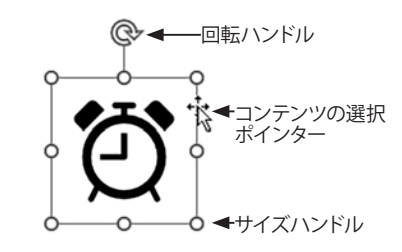

#### 【移動・コピー・削除】

コンテンツ枠をドラッグして移動したり、「Ctrl」 キーを押しながらドラッグしてコピーすることが できます。削除するにばDelete」キーを押します。

#### 【コンテンツの回転】

各コンテンツは、上部の回転ハンドルをポイント してドラッグすると、回転させることができます。 【サイズの変更】

選択したコンテンツの枠にあるサイズ ハンドル (〇)をドラッグするとサイズを変更することが できます。角のサイズ ハンドル(〇)を選択した 場合、「Shift」キーを押しながらドラッグすると 縦横比が固定された状態で拡大 / 縮小できます。

#### ■アイコン

コンテンツ プレースホルダーや「挿入」タブ「図」 グループにある「アイコン」をクリックすると、ス トック画像の「アイコン」に素早くアクセスでき ます。 ▼ SmartArt グラフィック SmartArt グラフィックの選択画面が表示されます。 💼 詳しくは「演習5:SmartArt グラフィックで手順を説明する」 184 ページを参 照してください。 ▼レリーフ ユーザーの顔写真や動画をカメオという形で挿入することができる機能で えます。下図は、「カメラの形式」タブの「カメラのスタイル」ギャラリーで円形 P を選択し、サイズを小さくしています。 ● 自動部項 ●① ○ ○ ○ ○ ○ ○ □ ▼ 7457-5403 · Power + 214 D .... 12 13 MR: (7.45 cm ) HIDF [246 (7.45 cm ) Ø 7877788 「プレビュー」ボタン 0 タイトルを入力 0 ・テキストを入力

25-(F2/2 07 0.8.8 10 70F-(40)-0.40F-0.877

● R2697 ● 12 日 12 · 12 日 1 · 2x57-5405 · Power

# ZD マイエクスラ マイエクスラ マカメラの境界線 ~ マカメラの効果 ~ ルビュー・ 4 カメラ

 「カメラ」グループ「プレビュー」ボタンまたは、 レリーフの左下の「プレビュー」ボタンをクリッ クすると、編集中でも接続しているカメラの 映像が表示されます。

SmartArt グラフィックは、情報やアイデアを視

覚的に表現できる機能です。SmartArt グラフィッ

クの配色やフォントは、選択している「テーマ」

レリーフを挿入すると、コンテンツ枠いっぱいに

カメラの映像枠が表示され、「カメラの形式」タ

-2

のカメラの形状 ~

ブが表示されます。下図はそのの一部です。

- 「カメラのスタイル」ギャラリーからカメラの形 状(映像の表示枠)を選択できます。
- 「すべてのスライドに適用」ボタンをクリック すると、現在あるスライドのすべてに配置され ます。

#### ■ビデオ (動画)

SmartArt グラフィック

に準拠しています。

■レリーフ

【PowerPoint で扱えるビデオファイルの形式】

- MP4 ビデオファイル (.mp4、.m4v、mov) Windows や mac OS で広く利用されている ファイル形式 (Microsoft 推奨)
- ・ Windows Mwdia ビデオファイル (.wmv) Windows Media Player が標準でサポートして いるファイル形式
- Windows Media ファイル (.asf) 映像をストリーミング配信するためのファイル 形式
- Windows ビデオファイル (.avi) Windows でひろく利用されているファイル形 士
- ・ムービーファイル (.mpg、.mpeg) CDやDVDなどで広く利用されているファイ ル形式

■「挿入」タブからコンテンツを挿入する

コンテンツ プレースホルダーのアイコンをクリッ クする以外に「挿入」タブにあるコンテンツを任 意の場所に挿入することができます。

| V | ビ | 7 | 才 |  |
|---|---|---|---|--|
|   |   |   |   |  |

動画ファイルを挿入できます。「ビデオ」をクリックすると、「ビデオの挿入」 📕 ダイアログボックスが開きます。下図は、ストック画像の「ビデオ」を挿入 しています。動画を選択中は、「ビデオ形式」タブと「再生」タブが表示さ れます。

「プレビュー」ボタン

A NA NU FIG RENDAR 754-545 254734-• 218 P d RA - 
 Diamonda
 22-7685
 22-7685

 Approx
 27/77-0
 2/11-762:00.00
 2

 Approx
 1/12/7
 2/1-7721:00.00
 2

 Approx
 1/12/7
 2/1-7721:00.00
 2
 · BRANTINGART 847540 2547588 083.\* \$191189 e 14732 D BHB \$798907+1 \$8858\$77 Art 10 10 10 10 17 -----

▼表

表を挿入します。

デ詳しくは「表の作成」221 ページを参照してください。

▼グラフ

グラフを挿入します。

- 詳しくは「7) グラフの作成」 193 ページを参照してください。

#### ▼「挿入」タブ

| ファイル ホ        | -ム 挿2 | 描題                                         | 目 デザイン 画面切                   | り替え ア                    | /ニメーション | スライド ショー | 記録 | 校開              | 表示                | ヘルプ            |       |                     |               |                                                  |     |                  | • 121       |               | 台共有 | ş - |
|---------------|-------|--------------------------------------------|------------------------------|--------------------------|---------|----------|----|-----------------|-------------------|----------------|-------|---------------------|---------------|--------------------------------------------------|-----|------------------|-------------|---------------|-----|-----|
| 前しい<br>スライド - |       | ▲<br>● ● ● ● ● ● ● ● ● ● ● ● ● ● ● ● ● ● ● | │ スクリーンショット・<br>□ フォト アルバム ・ | ₽ <b>₽</b><br>レリー<br>フ ~ |         |          | t  | <b>Д</b><br>х-ь | 0<br>1979<br>1979 | <b>☆</b><br>動作 |       | A<br>テキスト<br>ポックス ~ | ヘッダーと<br>フッター | <b>A</b> <sup>™</sup><br>7-F<br>7-F <sup>™</sup> | 町数式 | ○<br>記号と<br>特殊文字 | ा<br>धन्न्र | (1))<br>⊼-ティス | 日面の |     |
| スライド          | 表     |                                            | 画像                           | カメラ                      |         |          |    |                 | リンク               |                | 1/2/2 |                     | テキス           | <u>-</u>                                         | 記号と | <b>计</b> 特殊文字    |             | メディア          |     | ~   |

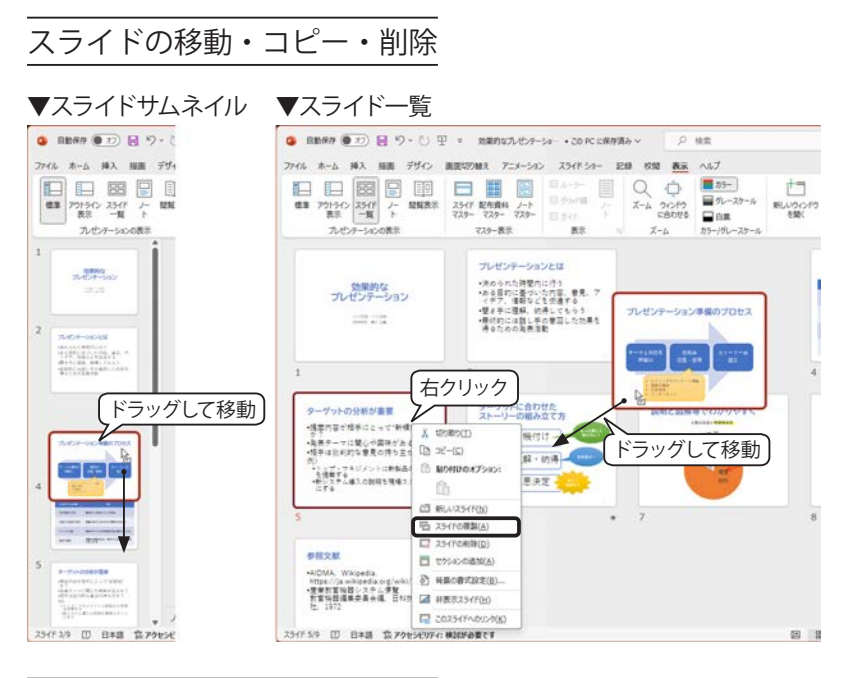

# 

#### ▼スライドのサイズ変更:標準→ワイド画面

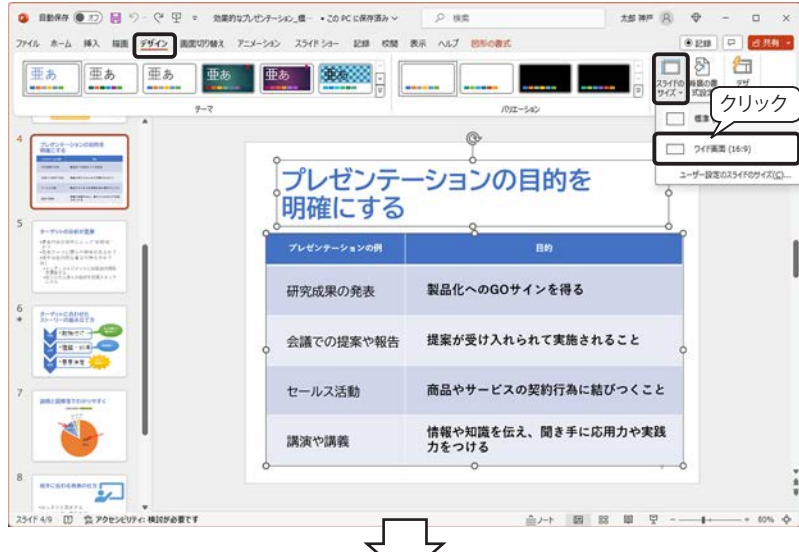

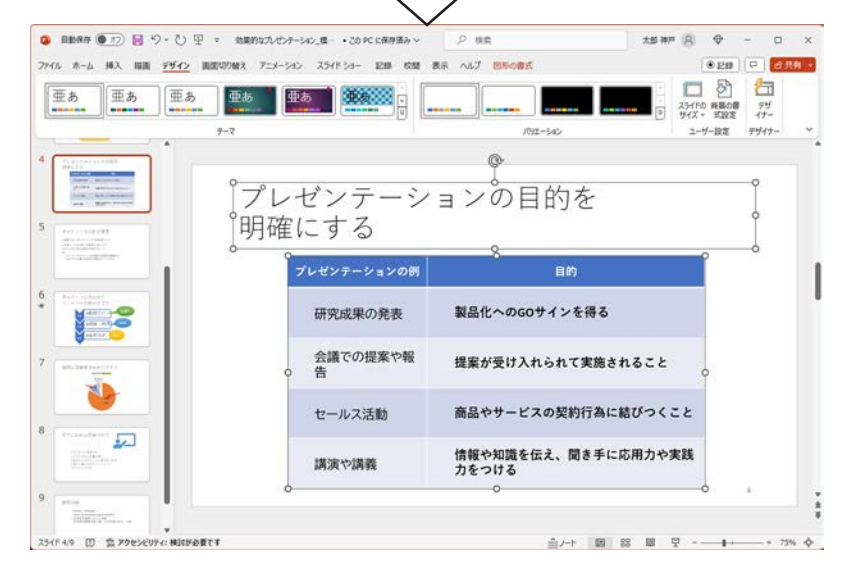

#### ■スライドの移動・コピー・削除

標準表示のスライドサムネイルまたは一覧表示で は、スライドを移動したり、コピー/貼り付け、削除 することができます。

【スライドの移動】スライドをドラッグして移動します。

【スライドのコピー】「Ctrl」キーを押しながらドラッ グするか、右クリックして、メニューから「スライ ドの複製」を選択します。

【スライドの削除】削除するスライドをクリックし、 「Delete」キーを押します。

※ スライドの選択方法

【連続する複数のスライドを選択する】

最初のスライドをクリックし、「Shift」キーを押し ながら、選択する範囲の最後のスライドをクリッ クします。

【連続しない複数のスライドを選択する】

「Ctrl」キーを押しながら、選択する各スライドを クリックします。

#### ■スライドのサイズ

既定のスライド サイズはワイド画面 (16:9) で すが、「デザイン」タブ「ユーザー設定」 グループ「ス ライドのサイズ」で標準 (4:3) に変更すること ができます。

【スライドのサイズを変更する場合の注意点】 スライドマスターを独自に編集した場合、編集 内容は引き継がれず、テーマの既定のスライド マスターが適用されます。スライドのサイズは最 初に決めておきましょう。

左図は、標準サイズの「Office」テーマで、スラ イドマスターのタイトルのフォントとフォントサイ ズを編集したプレゼンテーションをワイド画面に 変更した結果です。

切り替え後は、ワイド画面の「Office」テーマの 既定のスライドマスターが適用されています。

たましたしては「12」 スライドマスターについては「12」 スライドマスターの変更」 198 ページを参照してください。

#### ▼スライドのサイズ変更:ワイド画面→標準

| 774ル ホーム 挿入 編集<br>亜あ 亜あ | <u>アダイン</u> 副国ログ始え アニメーション スライド ショー 記録<br>亜あ 単志 単志 |                                                              |
|-------------------------|----------------------------------------------------|--------------------------------------------------------------|
|                         | -7                                                 |                                                              |
| 1                       | Î.                                                 | □ <sup>-</sup> · · · · · · · · · · · · · · · · · · ·         |
|                         | プレザンテー                                             |                                                              |
| Z SCA-SCO               | 10001                                              |                                                              |
| 3                       | プレゼンテーションの例                                        | 目的                                                           |
|                         | 研究成果の発表                                            | 製品化へのGOサインを得る                                                |
| 4 THEORY CONTRACTS      | 会議での提案や報告                                          | 提案が受け入れられて実施されること                                            |
| 5 Production            | セールス活動                                             | 商品やサービスの契約行為に結びつくこと                                          |
| A CONTRACTOR OF A       | 講演や講義                                              | 情報や知識を伝え、聞き手に応用力や実践力をつける                                     |
| 6                       |                                                    | · ·                                                          |
|                         |                                                    |                                                              |
|                         | 新しいスライド サイズに拡大構小し、<br>それとも新しいスライドに収まるように           | ます。コンテンジのサイズをなるべく大きくしますか、<br>帰小しますか?                         |
|                         |                                                    |                                                              |
|                         | 最大化                                                | サイズに合わせて調整                                                   |
|                         | 最大化(性)                                             | サイズに合わせて興墾(E) キャンセル                                          |
|                         | ~                                                  |                                                              |
|                         | ▼最大化                                               | ▼サイズに合わせて調整                                                  |
| プレゼン<br>明確にす            | ィテーションの目的を<br>する                                   | プレゼンテーションの目的を<br>明確にする                                       |
| プレゼンテーションの例             | BN                                                 | 75429-5420N III                                              |
| 研究成果の発表                 | 製品化への60サインを得る                                      | 研究成果の発表 製品をへの600サインを得る                                       |
| 会議での提案や報告               | 提案が受け入れられて実施されること                                  | 会議での理楽や報告 提案が受け入れられて実施されること                                  |
| セールス活動                  | 商品やサービスの契約行為に結びつくこと                                | セールス活動 商品やサービスの契約行為に超びつくこと<br>講演で読載 情報や知識を伝え、用き手に応用力や実践力をつける |
| 講演や講義                   | 情報や知識を伝え、聞き手に応用力や実践力をつ                             | 5                                                            |

▼「スライドのサイズ」ダイアログボックス E# 6% 88 AL7 . . スライドのサイズ指定(S): 印刷の向き A4 210 x 297 mm -7511 画面に合わせる (4:3) O 縦(P) ] レターサイズ 8.5×11 インチ ○ 橫(凵) Ledger Paper 11x17 インチ A3 297x420 mm ノート、配布資料、アウトライン A4 210 x 297 mm ○ 縦(Q) Δ B4 (ISO) 250x353 mm 効果的な プレゼンテーション 〇 横(A) -B5 (ISO) 176x250 mm B4 (JIS) 257x364 mm B5 (JIS) 182x257 mm OK キャンセル 00学部 00学科 9999999 特产大部 1111 はがき 100x148 mm 35mm 251F ②クリック OHP 15+-画面に合わせる (16:9) 1 画面に合わせる (16:10) ワイド画面 ユーザー設定 15/11/2 m 8+8  【ワイド画面から標準に切り替える】

ワイド画面で作成したスライドを標準に切り替え ると、左図のように「最大化」か「サイズに合わ せて調整」かを選択する画面が表示されます。 <最大化>

テキストのプレースホルダーは、スライドに合わ せて縮小されますが、コンテンツはそのままの 大きさで残ります。

<サイズに合わせて調整>

テキストのプレースホルダーとコンテンツは、ス ライドに収まるようにサイズが縮小されます。

左図は、「Office」テーマのスライドマスターで、 タイトルのフォントとフォントサイズを変更したワ イド画面のスライドを標準に切り替えた結果で す。

切り替え後は「Office」テーマの既定のスライド マスターが適用されています。

## ■ PowerPoint をスライド以外で使用する

PowerPoint のスライドは、通常の A4 文書やチ ラシやポスターを作成するなど、様々な文書作 成ツールとして活用することができます。

 「デザイン」タブ「ユーザー設定」グループ「ス ライドのサイズ」をクリックして「ユーザー設 定のスライドサイズ」を選択します。

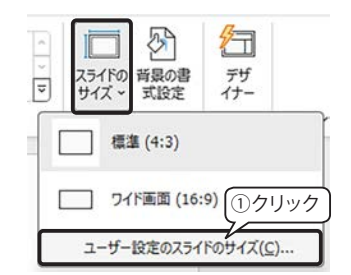

- ②「スライドのサイズ」ダイアログボックスが表示されるので、「スライドのサイズ指定」を選択し、「スライド」オプションの「印刷の向き」を選択して「OK」ボタンをクリックします。
- サイズ調整のダイアログボックスが表示されるので、「サイズに合わせて調整」をクリックします。

左図は「効果的なプレゼンテーション」の標準ス ライドを A4 サイズ縦に変更した結果です。

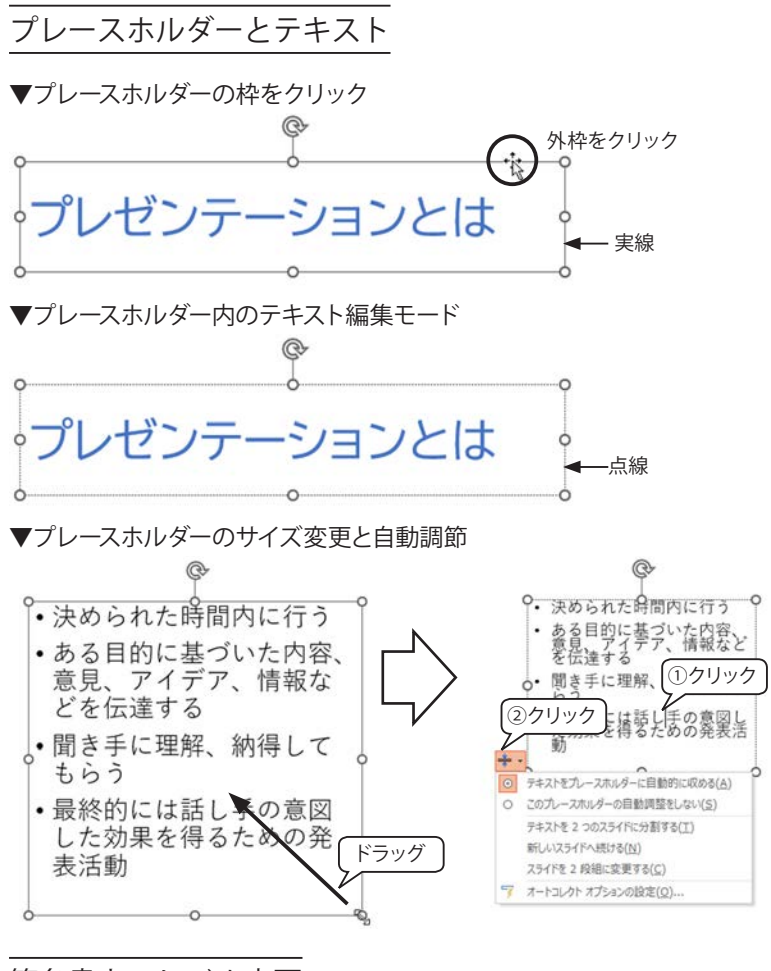

#### 箇条書きのレベル変更

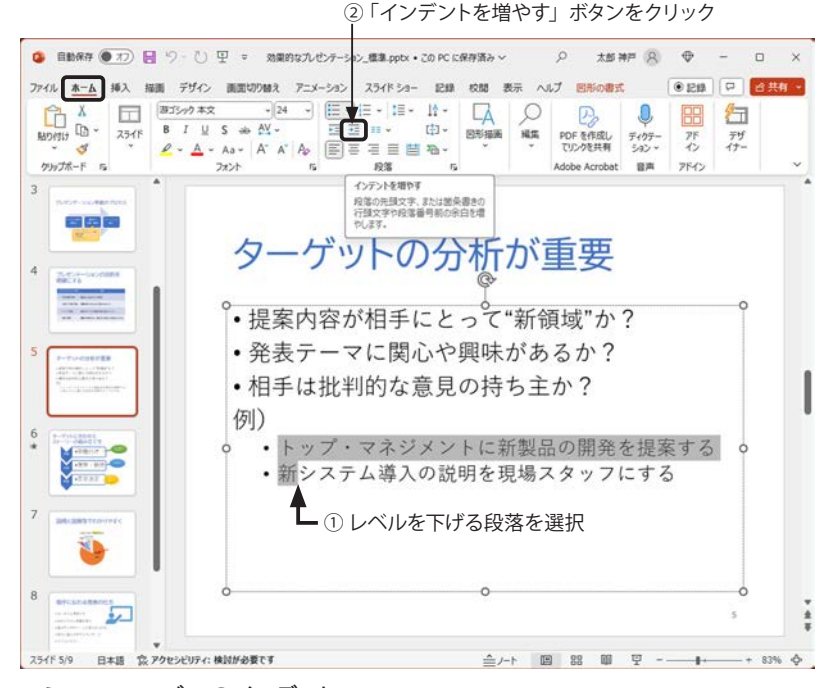

#### ▼ミニ ツールバーのインデント インデントを減らす インデントを増やす

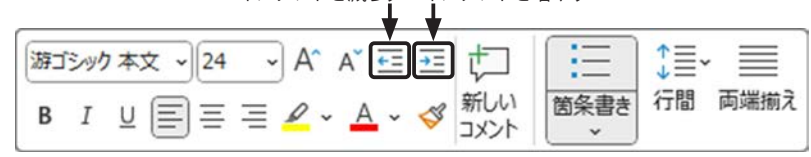

#### ■プレースホルダーの選択

プレースホルダーの枠をクリックすると、実線表示になり、プレースホルダー自体の選択となります。プレースホルダー選択中は、次のような作業ができます。

- プレースホルダー内のテキスト全体を同一書 式に設定する。
- プレースホルダーを移動する。
- 「切り取り」を実行するか、「Delete」キーを押して削除する。
- ハンドル(○)をドラッグしてサイズを変更する。

プレースホルダーのテキスト編集モード
 プレースホルダー内をクリックすると、枠が点線
 表示となり、テキスト編集モードに切り替わります。

#### ■テキストの自動調節

プレースホルダーのハンドルをドラッグしてサイ ズを小さくすると、フォントサイズも小さく調節 されます。逆に、プレースホルダーのサイズを大 きくすると、フォントサイズも大きくなります。

#### 【自動調節オプション】

①自動調節されたプレースホルダー内をクリック すると、②枠の左下に「自動調節オプション」ボ タンが表示されます。クリックすると、左図のよ うなメニューが表示されます。

#### ■箇条書きのレベルを変更する

箇条書きの段落を選択して、レベルを下げたり、 上げたりすることができます。

レベルを下げると、自動的にフォントサイズが小 さくなります。

#### 【Tab キー操作】

箇条書きの段落を選択して、「Tab」キーを押す と箇条書きのレベルがひとつ下がり、「Shift」+ 「Tab」キーを押すと、階層をひとつ上げること ができます。

#### 【インデントを増やす/減らす】

「ホーム」タブの「段落」 グループまたは「ミニ ツー ルバー」の「インデントを増やす」「インデントを 減らす」 ボタンで、テキストのレベルを変更でき ます。

▼「ホーム」タブの「段落」グループ

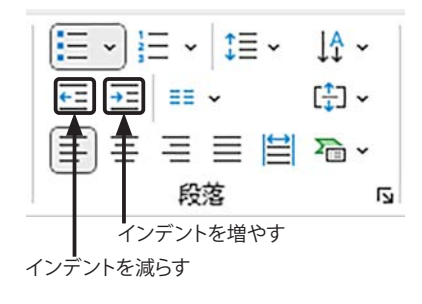

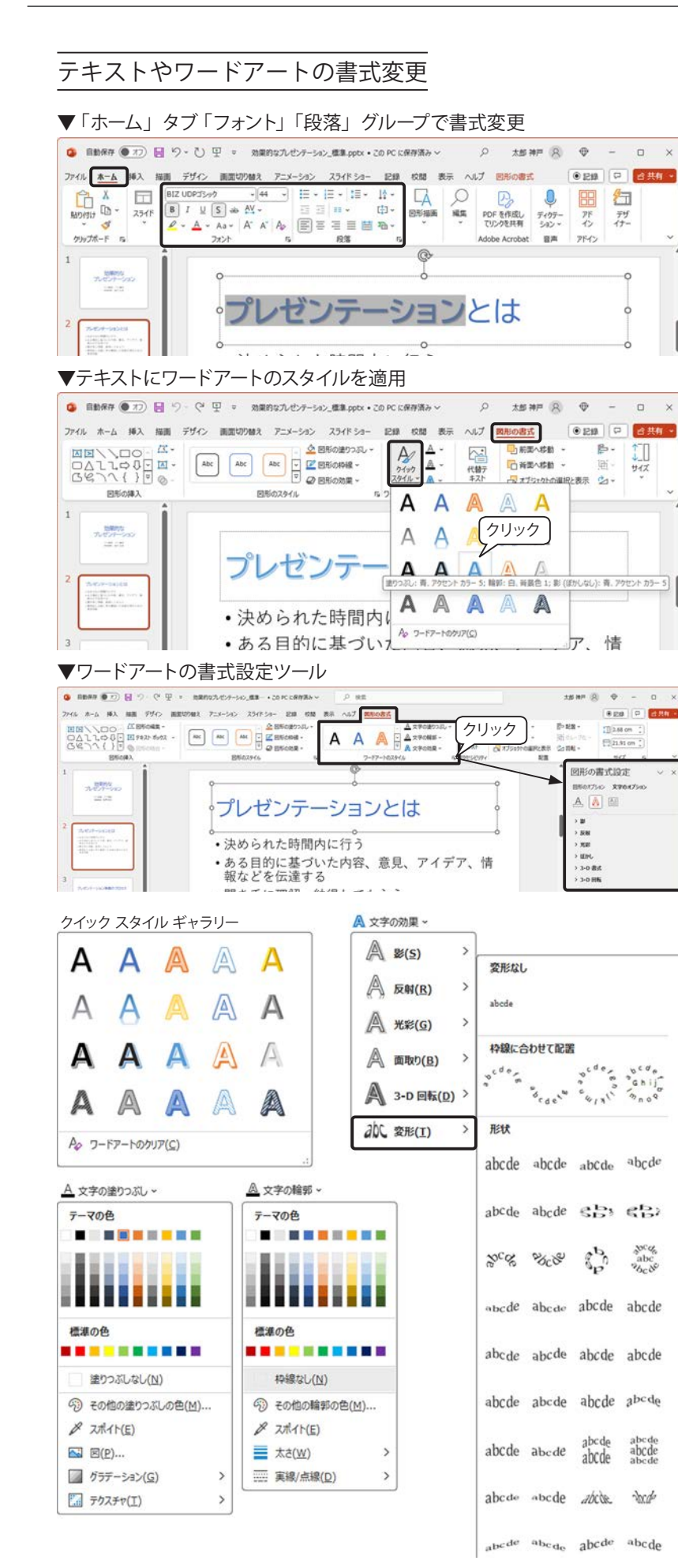

#### ■テキストの書式変更

「テーマ」や「スライドマスター」では、プレゼ ンテーション全体の書式を変更しますが、特定 のプレースホルダーや一部の文字列、段落に書 式やワードアートの効果を設定することができま す。

テキストのプレースホルダー内または外枠を選択 して「ホーム」タブの「フォント」「段落」グルー プによる書式設定の他、「図形の書式」タブで、 ワードアートのスタイルを設定することができま す。

#### ■選択による書式適用の違い

【プレースホルダーの外枠を選択】

入力されているすべての文字に同じ書式が設定 されます。

【プレースホルダー内の文字の一部を選択】

選択した文字列にのみ書式が設定されます。

※一部の文字列や段落を選択した時点で、ミニ ツールバーが表示されます。

#### ■ワードアートの書式設定ツール

【ワードアートのスタイル】

テキスト プレースホルダーまたは一部のテキスト を選択し、「図形の書式」タブ「ワードアートの スタイル」グループで書式を設定します。

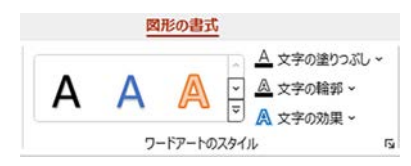

ワードアートのクイックスタイル ギャラリーから組み込みのスタ イルを選択できます。右端にあ る「クイックスタイル」ボタンを クリックするとギャラリーが展 開されます。

#### 【「図形の書式設定」ウィンドウ】

「ワードアートのスタイル」グループの右下にある 「文字効果の設定:テキスト ボックス」ボタン **ふ** をクリックすると、画面右側に「図形の書式設定」 ウィンドウが表示されます。

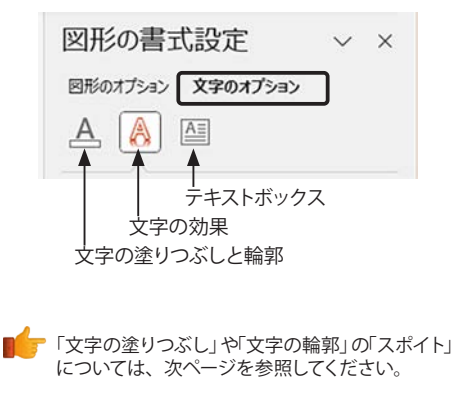

# PowerPoint の色と線

# PowerPoint の色指定

PowerPointの色の設定は、選択しているオブジェクトによって「ホーム」タブ、「図形の書式」タブ、「グラフィック形式」 タブと使用するタブが替わります。

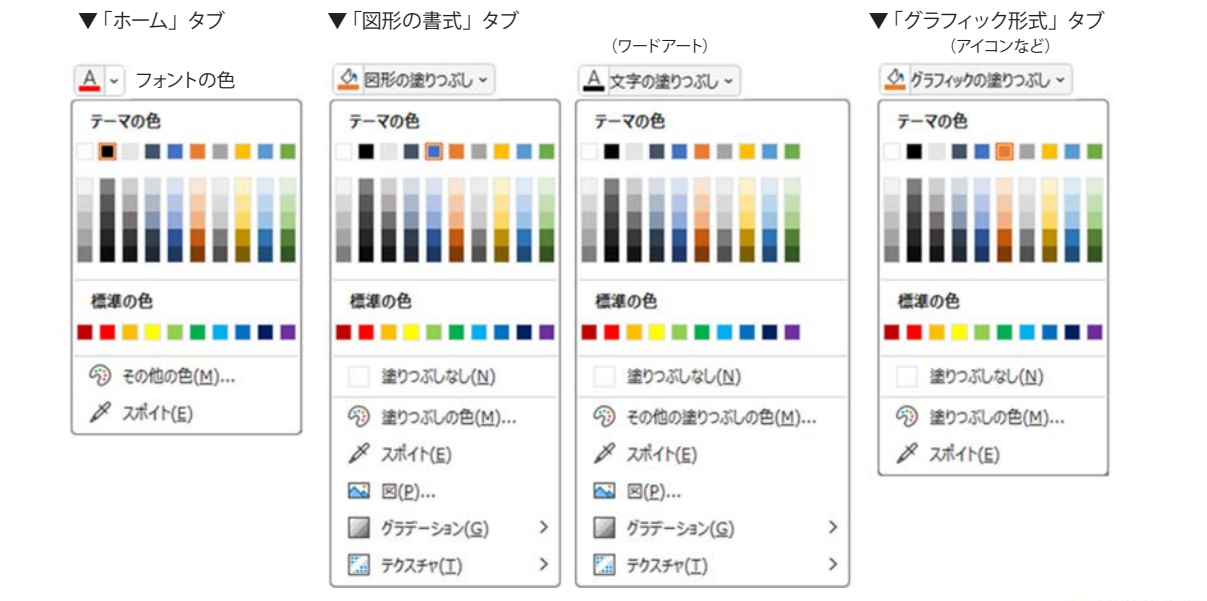

#### 【スポイト ツール】

色のパレットにある「スポイト」は、PowerPoint だけの機能で、他のオブジェクトの色を吸い上げることができます。右図は、下のアイコンを選択し、「スポイト」ツールを選択して上の時計アイコンをクリックすると、色を吸い上げ、同じ「オレンジ」に塗りつぶします。

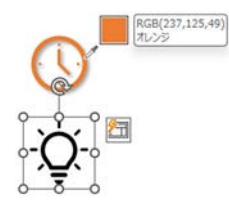

#### 【塗りつぶしの色】

色パレットの「その他の色」またな「塗りつぶしの色」を選択すると「色の設定」ダイアログボックスが表示されます。 「ユーザー設定」タブでは、カラーピッカーで色をクリックしたり、カラーモデル(RGB/HSL)<sup>\*1)</sup>の数値を入力したり、 Hex<sup>\*2)</sup>の色コードを入力することができます。また、透過性を設定できます。

#### (図)

図形の中に図(画像ファイル、ストック画像、オンライン画像、アイコン)を挿入できます。右図 は楕円形の「塗りつぶし」にストック画像を指定しています。

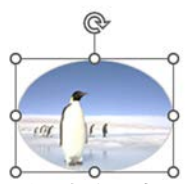

## 【グラデーション・テクスチャ】

組み込みのギャラリーが表示されます。下部にある「その他の…」をクリックすると画面の右側に「図形の書式設定」 ウィンドウが表示されるので、詳細に設定することができます。

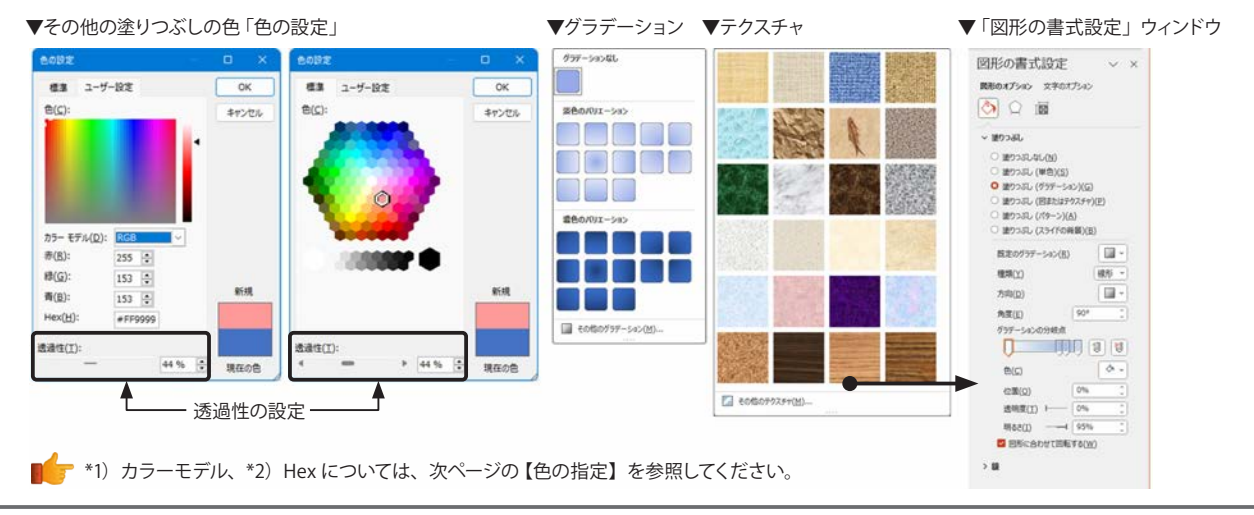

#### 【色の指定】

「色の指定」ダイアログボックスで色を値で設定する方法は次の3通りあります。 <カラーモデル>

- RGB: 光の3原色である赤 (Red)、緑 (Green)、青 (Blue) を0 (無色) から255(濃さが100%)の数値の組み合わせで色を指定します。 「R:0,G:0,B:0」で黒、「R:255,G:255,B:255」で白になります。
- HSL: 色合い (色相:赤~紫までの色)、鮮やかさ (彩度)、明るさ (明度) という色の特性を使用しています。各特性には 0 ~ 255 の値 が割り当てられており、その組み合わせで色を指定します。 実際の利用方法としては、色合いは同じで、鮮やかさや、明る さだけを変更したいときなどに利用してみましょう。

#### < Hex >

先頭に # を付けた、6 桁の 16 進数で色を表現します。ウェブデザインで色を指定するときによく使用されます。

「#000000」が黒、「#FFFFF」が白になります。

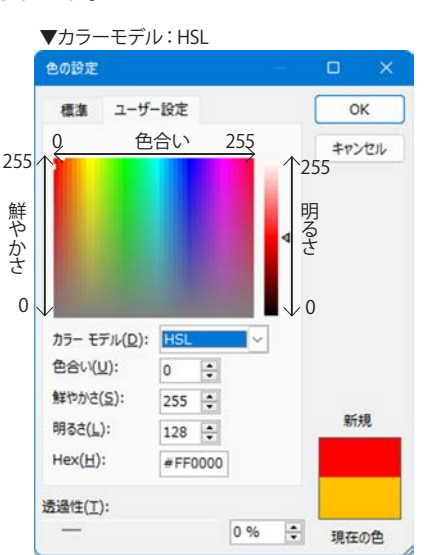

# PowerPoint の枠線の指定

枠線の指定は、選択している対象によって「図の形式」タブの「図の枠線」、「図形の書式」タブの「図形の枠線」、「グ ラフィック形式」タブの「グラフィックの枠線」で色、太さ、実線・点線を設定できます。直線や曲線など、閉じてい ない線には「矢印」を設定できます。各線の種類の下部にある「その他の線…」をクリックすると、画面の右側に「図 形の書式設定」ウィンドウが表示され、詳細な設定ができます。

#### 【スケッチ】

PowerPoint 2021 の新機能で、図や図形の枠線を手書きのような見た 目にします。Word や Excel にも同じ機能があります。

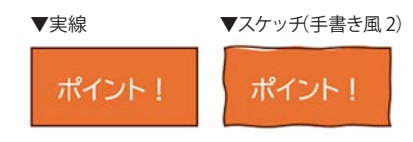

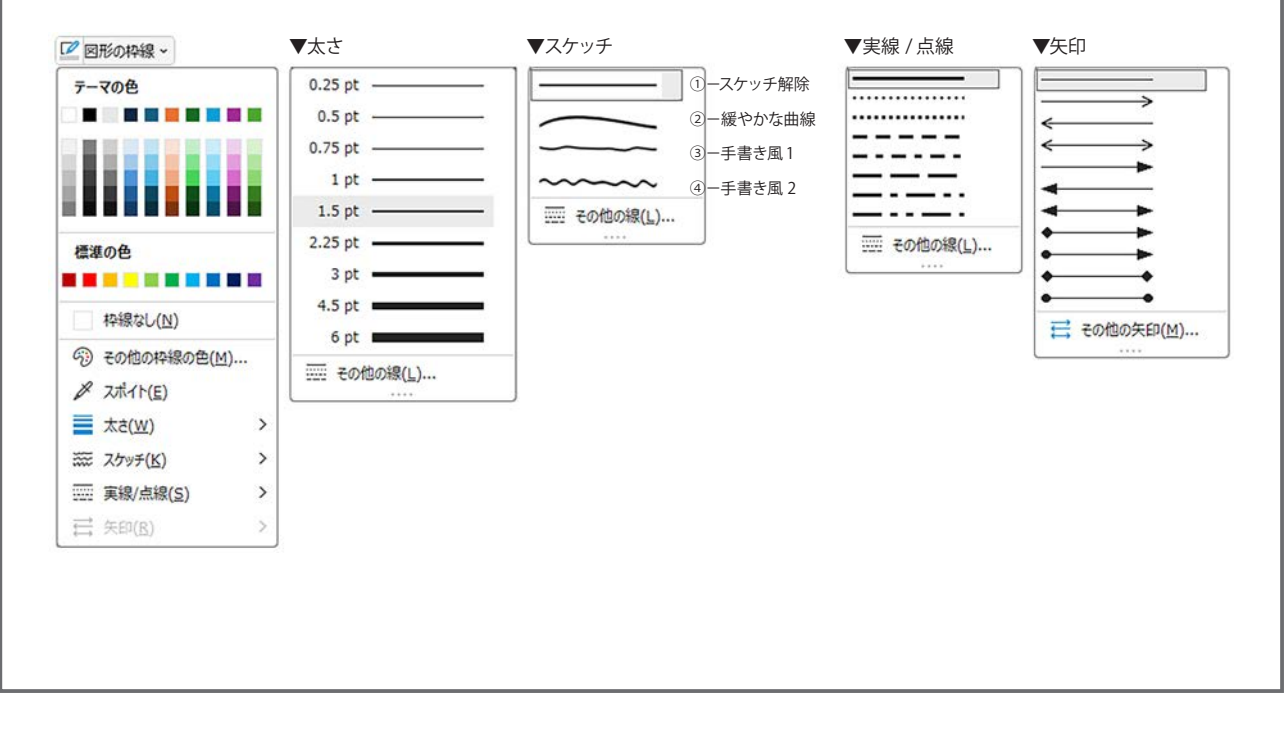

## 表の作成

#### ▼表の挿入

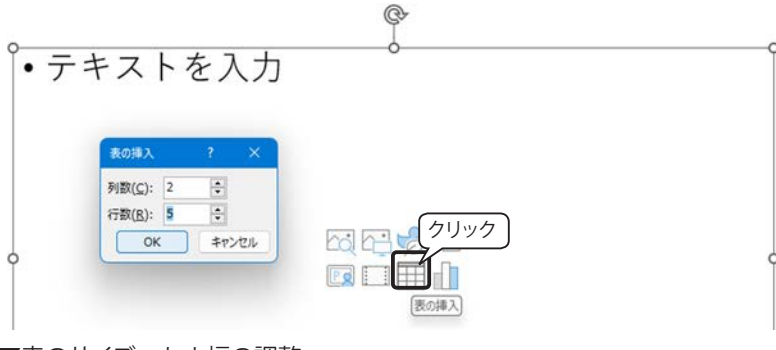

▼表のサイズ、セル幅の調整

| │内容                   |
|-----------------------|
| タイトル・スローガン・キーワード      |
|                       |
| プレゼンテーションを行うことに ひった経緯 |
| 聞き手の情報、人数             |
| 発表時間と発表環境の確認          |
| 序論→本論→結論              |
|                       |

セル幅の変更は罫線をドラッグ

表サイズの変更は枠にマウスポインターを合わせてドラッグ

▼表ツールの「レイアウト」タブ

|              |                   |      |                       |                            |                 |                   | 高さを      | 揃える                | )           | -    | セル内の | の横                   | 配置     |                               |
|--------------|-------------------|------|-----------------------|----------------------------|-----------------|-------------------|----------|--------------------|-------------|------|------|----------------------|--------|-------------------------------|
| ファイル         | ホーム               | 挿入 描 | 面 デザイン                | 画面切り替え                     | アニン             | ーション              | スライド ショー | 記録                 | 158         | 表示 / | ブデー  | ーブルテ                 | ザイン    | レイアウト                         |
| <sup>™</sup> | がから下線<br>の表示<br>表 | 眼    | 上に行き 部<br>排入 部<br>行と列 | 下に行を挿入<br>左に列を挿入<br>右に列を挿入 | 日日<br>セルの<br>総合 | 世<br>し<br>分割<br>合 | 1.03 cm  | ○ 田 高さを<br>○ 田 幅を用 | 目前える<br>前える |      |      | ↓   A<br>字列の<br>5向 ~ | 100余白、 | 1]]高さ: <br>日福:  <br>日報提出<br>表 |
|              |                   |      |                       |                            |                 | -                 | 幅を       | 揃える                | )           | -    | レル内の | -<br>の縦              | 配置     |                               |

#### ▼表ツールの「テーブル デザイン」 タブ

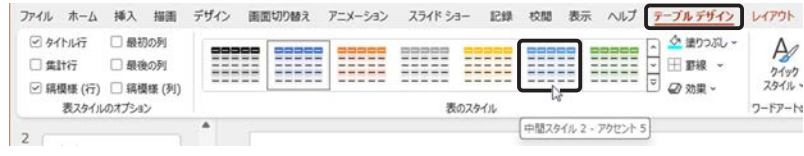

#### ▼テーブル スタイル ギャラリーの展開

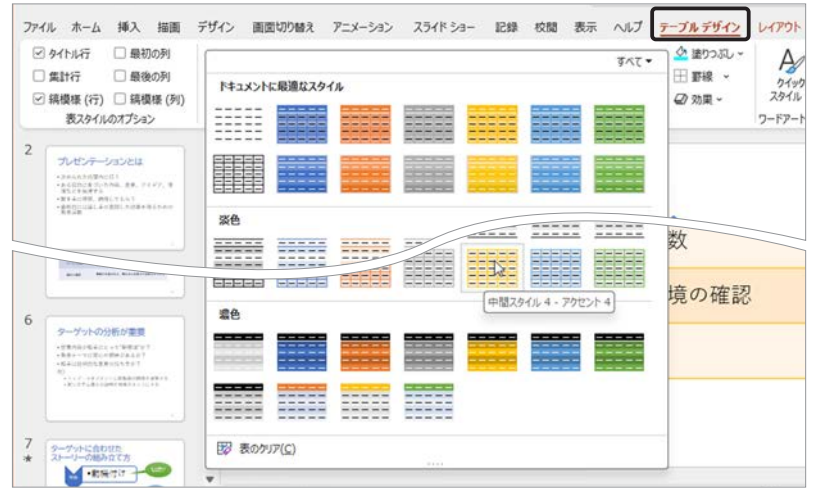

#### ■表の新規作成

コンテンツ プレースホルダーにある「表の挿入」 アイコンをクリックすると、「表の挿入」ダイアロ グボックスが表示されるので、列数、行数を入 力して「OK」ボタンをクリックします。

または、下図のように、「挿入」タブの「表」ボ タンをクリックして、作成する行列数までマウス をドラッグします。

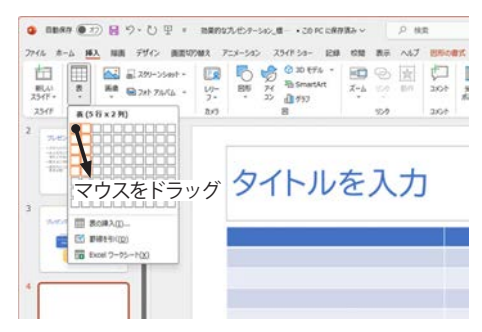

■他のアプリケーションの表を貼り付ける Word または Excel の表は、外観や書式を調整 することなくそのまま PowerPoint のスライドに 「コピー / 貼り付け」することができます。

#### ■テキストの入力

表のセルをクリックして、テキストを入力します。 表に行を追加するには、最終行の右端のセルを クリックし、「Tab」キーを押します。

- ■表のサイズ、セルの幅や行の高さの調整
- セルの幅や行の高さを調整するには、罫線に マウスポインターを合わせて、ドラッグします。
- ・表自体の大きさを調整するには、枠にマウス ポインターを合わせて、ドラッグします。既定 では、表の大きさに合わせてフォントサイズが 自動調整されます。

#### ■セルの書式を設定する

テキストの配置など、細かな編集は、「表」を選 択しているときに表示される表ツールの「レイア ウト」タブで行います。

■表のスタイル変更

スライドに作成した表は、プレゼンテーションの テーマに基づく表のスタイルが自動的に適用され ます。

表ツールの「テーブル デザイン」タブ「表のスタ イル」グループにはテーブル スタイル ギャラリー が表示されています。スタイルのサムネイル上に マウス ポインターを置くと、そのテーブル スタイ ルの外観を確認できます。クリックするとそのス タイルが適用されます。

テーブル スタイル ギャラリーの 右側にある「テーブル スタイル」 ボタンをクリックするとギャラ リーが展開表示されます。

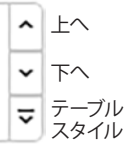

# デザイナー

#### オンラインになっている状態で、スライドに画像を挿入すると、「デザイン」ウィンドウ が自動的に開き、デザイン候補を表示します。

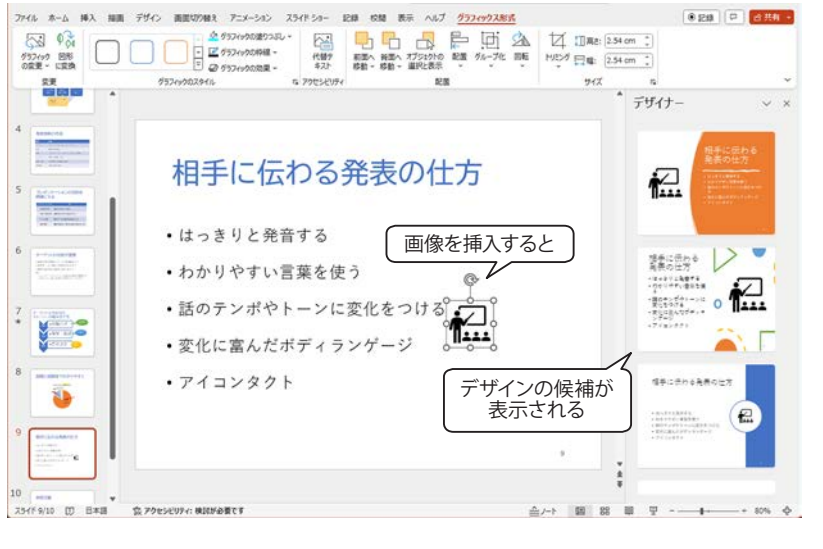

#### ■デザイナー

「デザイナー」ウィンドウには、スライドの内容に 応じて、洗練されたデザインの候補が表示され ます。候補をクリックすると、スライドに適用さ れます。

#### 【手動でデザイナーを開く】

「ホーム」タブまたは「デザイン」タ ブの「デザイナー」ボタンをクリック すると、「デザイナー」ウィンドウが 開きます。

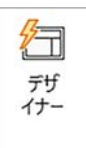

※既定では、「PowerPointのオプション」の「全般> PowerPoint デザイナー」で、「デザイン アイデアを自動的に表示する」がオンに設定されています。(「ファイル」タブ「オプション」)

| WeiPoint WA7737                           |                                                    | ~ |
|-------------------------------------------|----------------------------------------------------|---|
| 全般                                        |                                                    | 1 |
| 文章校正                                      | PowerPoint デザイナー                                   |   |
| 保存                                        | [デザイン] タブの [デザイナー] をかりゃクすると、いつでもデザイン<br>結構を専攻てきます。 |   |
| 文字体数                                      | ☑ デザイン アイデアを自動的に表示する                               |   |
| 言語 () () () () () () () () () () () () () | PowerPoint デザイナーについて                               |   |
| TRAME IN LOS                              |                                                    |   |

【Tips!】Excel で作成したグラフを PowerPoint に貼り付ける

簡単なグラフであれば、PowerPoint内でグラフを作成する方が手軽ですが、少し複雑なグラフを作ったり、グラフ用にデータを加工しなければならない場合などは、Excel でグラフを作成してコピーし、PowerPointのスライドに貼り付ける方法もあります。既定では、PowerPoint に貼り付けたグラフは Excel のデータとリンクされ、データの編集は Excel で行います。デザイン等の外観は、PowerPoint で自由に変更できます。

下図の例は、Excel で作成した円グラフをコピーし、PowerPoint のスライドに「貼り付け先テーマを使用しデー タをリンク」(既定)形式で貼り付けています。

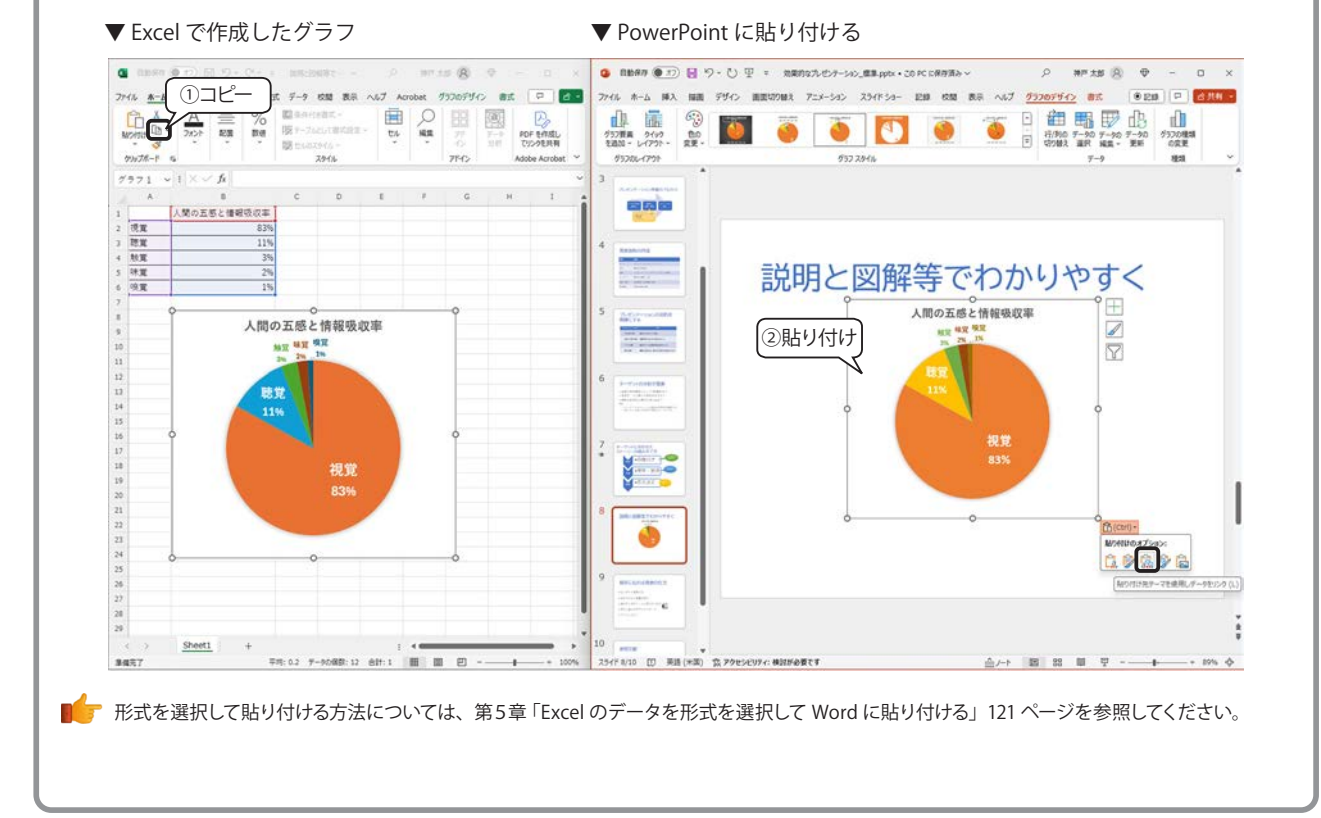

## セクション

#### ▼セクションの追加

| 日本<br>100-11-10-<br>第0.01<br>第0.01<br>第<br>.01<br>第<br>.01<br>.01<br>.01<br>.01<br>.01<br>.01<br>.01<br>.0 | レイアウト ~<br>コリセット<br>ロクション ~                                                                                                    | <ul> <li>A* A* A</li> <li>②クリック</li> <li>▲ - ▲ -</li> </ul>                                                                                                    | □-□-□王□-□                                                                                            |                                                                    |
|----------------------------------------------------------------------------------------------------|----------------------------------------------------------------------------------------------------|----------------------------------------------------------------------------------------------------|----------------------------------------------------------------------------------------------------|--------------------------------------------------------------------|
| 99578-ド 5<br>① クリック<br>が果的な<br>ブレゼンテー<br>00788 007<br>00788 007<br>00788 007                                                                                                    | <ul> <li>セクションの通知(A)</li> <li>使 セクションの回訳(E)</li> <li>ワ セクションの回訳(E)</li> <li>取 オイモのセクションの回説(<br/>目 すべて新たとみ(Q)</li> <li>日 すべて新たい(Q)</li> </ul> |                                                                                                    | N3<br>プレゼンテーション単星のプロセス<br>「1000」(1000)<br>1 セクション名入力)                                                | ビル 指摘<br>ブレゼンテーショ<br>明確にする<br>************************************ |
| 1<br>ターゲットに合わせた<br>ストーリーの組み立て方<br>・勉強付け<br>・理解・納得<br>・要思決定                                                                                                    | 2<br>(3 <sup>2</sup> 7!)                                                                                                    | セラシンを(3):     マラシンを(3):     マイトルルのセクション     S系の変更(8) キャンセル     マイングル・マイングル・マイング     マイングル・マイングル・マイングル・マークル・マークル     マイングル・マークル・マークル     マイングル・マークル・マークル     マイングル・マークル・マークル     マイングル・マークル・マークル     マイングル・マークル・マークル・マークル     マイングル・マークル・マークル・マークル・マークル・マークル・マークル・マークル・マーク | 相手に伝わる免表の仕方<br>- ###1/2.kgr%<br>- のかいやす。豊富な新<br>- 880かでからーンは気気をかくき<br>- 第2128人だから、シックージ<br>- マイタンククト | 4<br>参照文献<br>- #204A、W<br>Minos/Jone<br>- 建型装置<br>- 2022<br>- 3372 |

#### ▼セクションの移動

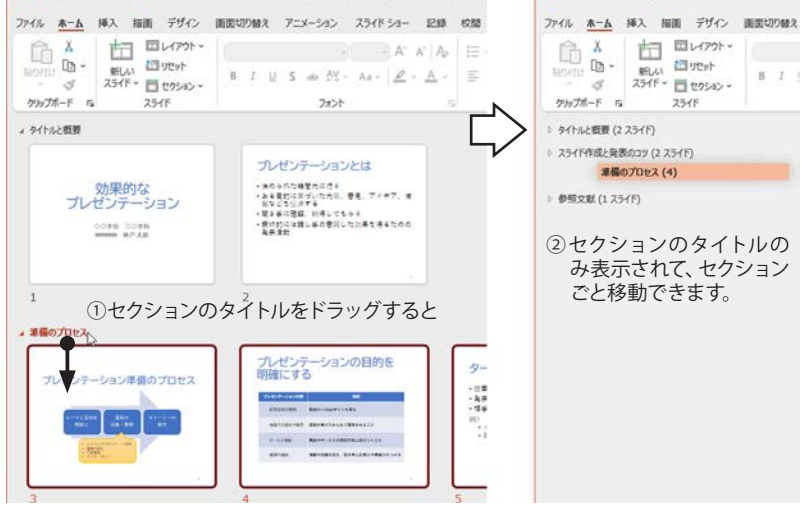

#### ▼セクションの印刷

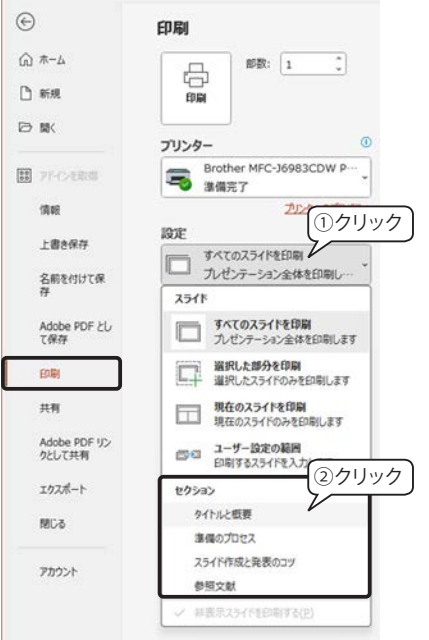

#### ■セクション単位の印刷

セクション単位で印刷することができ ます。

- 「ファイル」タブ「印刷」を開き、「設定」
   の「すべてのスライドを印刷」をクリックします。
- ②「セクション」グループから印刷する セクションを選択します。

#### ■セクション

ファイルをフォルダーに整理するように、セクショ ン単位でスライドを整理できます。 セクションには、名前を付けることができるので、 論理的なグループに分けて管理できます。

#### ■セクションの作り方

セクションは、「スライド一覧」表示、「標準」の スライドサムネイルのいずれでも設定できます が、「スライド一覧」表示の方が全体を把握しや すいので、ここでは、「スライド一覧」で説明し ます。

- ①「スライド1」をクリックして選択します。
- 「ホーム」タブ「スライド」グループの「セクション」ボタンをクリックして「セクションの追加」
   を選択すると、セクションが追加されます。
- ※スライドを右クリックして表示されるメニュー からも「セクションの追加」を選択できます。
- ③「セクション名の変更」画面が表示されるので、 名前を入力して、「名前の変更」ボタンをクリッ クします。

#### ■セクションの操作

【セクション名の変更・セクションの削除】

「セクション名」を右クリックすると、メニューが 表示され、セクションの名前を変更したり、削除 したりできます。

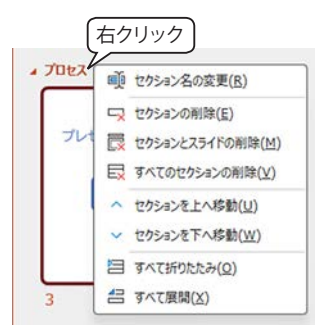

※ セクションを削除しても、スライドは削除され ません。

#### 【セクションの移動】

スライドをセクション単位で移動することがで きます。一覧表示でセクション名をドラッグし はじめると、すぐに画面がセクション名だけに 変わるので、移動先までドラッグします。

【セクションの展開と折りたたみ】

セクション名の左に表示されている三角のボタ ンをクリックするか、タイトルをダブルクリッ クしてスライドを表示する「展開」と非表示に する「折りたたみ」を切り替えることができま す。

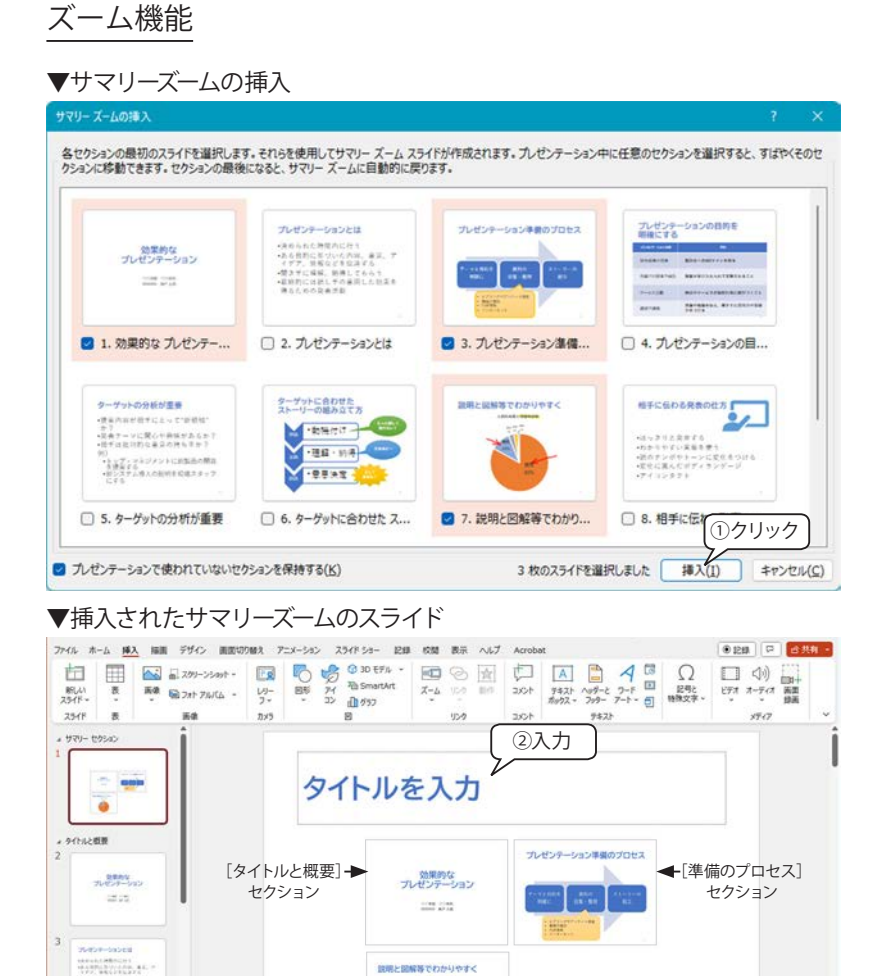

スライドをクリックしてセクションの最後まで行くと、サマリーズームに戻ります。 セクションが無い場合は、サマリーズームに選んだスライドが先頭スライドとしてセク

#### ■ズーム機能

「挿入」タブ「リンク」グループにある「ズーム」とは、 スライドのリンクを作成する機能で、次の3種類 があります。

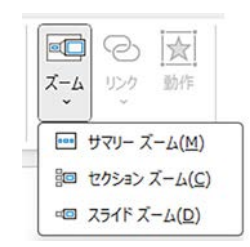

#### ■サマリーズーム

プレゼンテーション全体の概要を表示する機能 で、サマリーズームを使ってプレゼンテーション の冒頭で全体像を説明することができます。

サマリーズームは、「サマリー セクション」として 1番目のアジェンダ スライドとして挿入されます。

- 「ズーム」ボタンをクリックして「サマリーズーム」をクリックすると「サマリーズームの挿入」
   画面が表示されるので、話の流れの先頭のスライドを選択して「挿入」ボタンをクリックします。
- セクションを設定している場合は、各セクションの最初のスライドが自動的に選択されます。
   左図では、最後の「参照文献」のチェックボックスを「オフ」にして3つのスライドを選択しています。
- セクションがない場合は、選択したスライドが セクションの先頭と同じ動きになります。
- ②「サマリーセクション」にサマリーズームのス ライドが挿入されます。タイトルプレースホル ダーに「本日のサマリー」と入力します。
- ステータスバーの「スライドショー」ボタンを クリックすると、下図のような画面になります。

本日のサマリー

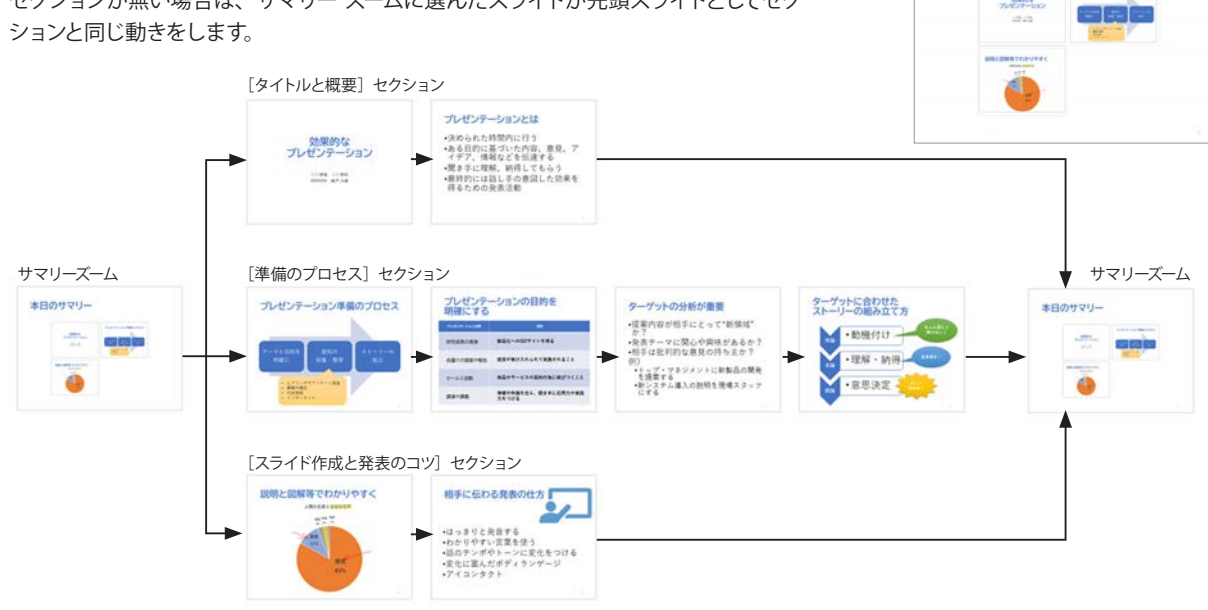

◆[スライド作成と発表のコツ]

セクション

\_\_\_+ ■ ≈ ■ 😨 ·

③クリック

▲ 事備のプロセス

E = =

5 - ノートを入力 スライド 1/10 〇 日本語 会 アクセンビジアイ: 検討が必要です

▼サマリー ズームのスライドの流れ

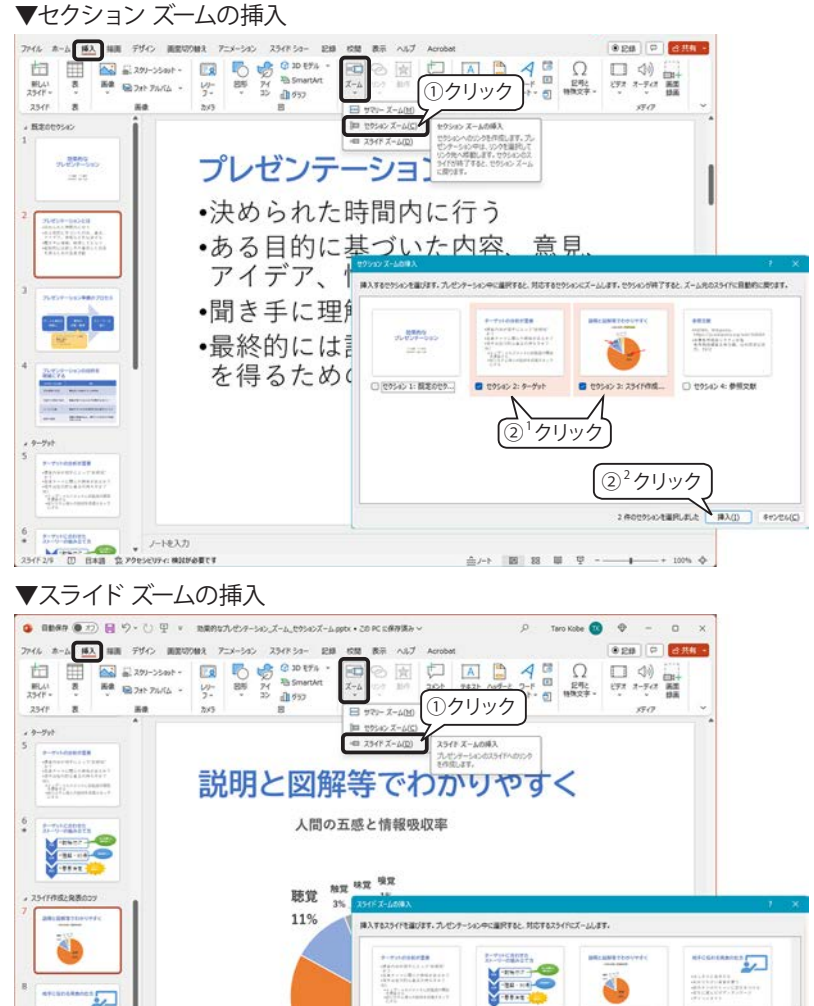

②<sup>2</sup>クリック

(PEBRLELE BALL) ATVENE

- 4. 4-9yhcabtts 2 5. 9-9yh0分町が通り C 7. 2018/2 EM □ #. 相手に伝わる発表の 。 ②<sup>1</sup>クリック

▼ズーム スライドの書式設定

ノートキスク

- ##28

+===

25415-2/9 [[] 日本語

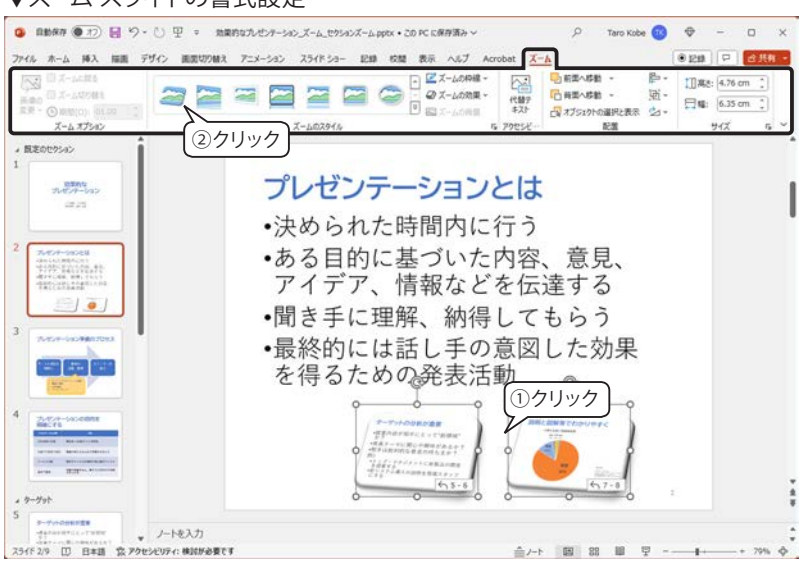

■ 9. Ø1028

■セクション ズーム

既にあるスライドに特定のセクション内のスライ ドだけを表示します。そのセクションのスライド が終わると、元のスライドに戻ります。

- ① セクション ズームを挿入するスライドを選択 し、「挿入」タブ「ズーム」ボタンをクリックし て「セクション ズーム」をクリックします。
- ②「セクションズームの挿入」画面が表示されま す。セクションを選択して「挿入」ボタンをクリッ クします。
- ③スライドにセクションの先頭スライドが挿入さ れます。
- ※セクションを複数選んだ場合は、下図のよう にスライドが重なっているので、一度、何もな い部分をクリックして選択を外してひとつずつ 配置してください。

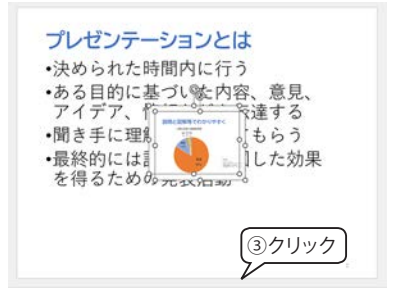

#### ■スライド ズーム

スライドを選択してズームリンクを作成し、その リンクをクリックすると選択したスライドがズー ムインされます。クリックすると、元のスライド に戻ります。

- ① スライド ズームを挿入するスライドを選択し、 「挿入」タブ「ズーム」ボタンをクリックして「ス ライドズーム」をクリックします。
- ②「スライドズームの挿入」画面が表示されます。 スライドを選択して「挿入」ボタンをクリック します。
- ③ スライドのリンクが挿入されます。 左図では、「人間の五感と情報収集」の出典 を説明するために「参照文献」スライドのリン クを挿入しています。

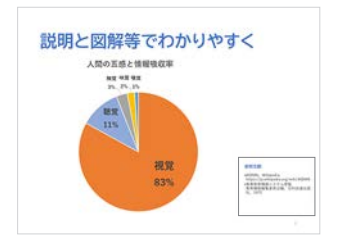

#### ■ズーム スライドの書式設定

ズーム スライドは通常の図と同じように、移動 やサイズ変更ができます。また、ズーム スライ ドを選択すると表示される「ズーム」タブでスタ イルや配置を設定できます。

| アニメ・                                              | ーション                                                         | ノの設定                        |                                                                                                    |                    |                                  |                                                                        |                                        |                                                                                                    |                              |                                         |                    |                 |
|---------------------------------------------------|--------------------------------------------------------------|-----------------------------|----------------------------------------------------------------------------------------------------|--------------------|----------------------------------|------------------------------------------------------------------------|----------------------------------------|----------------------------------------------------------------------------------------------------|------------------------------|-----------------------------------------|--------------------|-----------------|
| ▼「アニン                                             | メーション                                                        | 」タブ                         |                                                                                                    |                    |                                  |                                                                        |                                        |                                                                                                    |                              |                                         |                    |                 |
| (2) 自動保存                                          |                                                              | り~ ひ 里                      | ▽ 効果的な                                                                                                    | プレゼンテーション_標        | • この PC に保存済み ~                  | ▶ 検索                                                                   |                                        | 太郎神戸                                                                                                    | 9 ⊕                          | -                                       |                    | ×               |
| ファイル ホー                                           | ム 挿入 描画                                                      | デザイン 画                      | 面切り替え                                                                                                    | ニ <b>メーション</b> スライ | ドショー 記録 校開 表                     | 示 ヘルプ                                                                  |                                        |                                                                                                    | €151                         |                                         | 合共有                | . •             |
| 142-<br>7142-                                     | 1<br>72U                                                     | <b>淡</b><br>表示              | Ar 7<br>Ar 7<br>Ar 7 | ★ ★ (FY) JU-H2     | ◆<br>→<br>効果の<br>マオブション ~<br>「S」 | (中) アニメーション ウィンドウ<br>● 開始のタイミング ~<br>↑ ☆ アニメーションのコピー/別<br>アニメーションの詳細設定 | ▷開始: ③ 総統時間                            | クリック時<br>日: 00.50 00.00 00.00 | アニメーションの<br>へ 単語を前<br>く 単語を接 | <b>順序変更</b><br>こする<br>こする               |                    | *               |
| ▼アニメ・                                             | ーションフ                                                        | スタイルキ                       | ギャラリー                                                                                                    | の展開                | 7.4×1.3                          |                                                                        | ■アニメージ                                 | /=`/                                                                                                    |                              |                                         |                    |                 |
| なし                                                |                                                              |                             |                                                                                                    | -                  | 【なし】<br>選択したオブジェイ                | クトのアニメー                                                                |                                        |                                                                                                    |                              | <i>.</i> –                              |                    |                 |
| 200 BEEAA                                         |                                                              |                             |                                                                                                    |                    | ションを削除します                        | t。                                                                     | アニメーショ<br>や図、画像、                       | ンとは、<br>テ<br>表、Smart                                                                                                    | キストラ<br>tArt など              | 'レーメ<br>:様々な                            | 、ホル<br>、オブ         | ター<br>ジェ        |
| PENO                                              |                                                              | -                           | -                                                                                                    | ~                  | 表示するときのア                         | ニメーション                                                                 | クトに動きを                                 | 付ける効果                                                                                                    | のことで                         | す。                                      |                    |                 |
| アビール                                              | フェード                                                         | スライドイン                      | 70-トイン                                                                                                    | スプリット              |                                  |                                                                        | ※ スライド マ<br>きます。                       | マスターにも                                                                                                    | アニメー                         | ・ション                                    | 'を設'               | 定で              |
| דוכ                                               | 文記                                                           | ホイール                        | ランダムスト                                                                                                    | グローとターン            |                                  |                                                                        | ■「アニメー                                 | ション」タフ                                                                                                    | ブ                            |                                         |                    |                 |
| -                                                 | ×                                                            | ICON S                      |                                                                                                    |                    |                                  |                                                                        | 【アニメーショ                                | ョン】グルー                                                                                                    | -プ                           |                                         |                    |                 |
| 強調                                                |                                                              | ////                        |                                                                                                    |                    | 【強調効果】                           |                                                                        | アーメーショ                                 | ン効果には                                                                                                    | ,<br>次の4つ                    | があり                                     | ます                 |                 |
| かれえ                                               | が カラー パルス                                                    | →<br>シーソー                   | シースピン                                                                                                    | (<br>拉大/収縮         | すでに表示してし<br>トに対するアニメ-            | ヽるオブジェク<br>−ション                                                        | , 二, , , , , , , , , , , , , , , , , , |                                                                                                    |                              | ,,,,,,,,,,,,,,,,,,,,,,,,,,,,,,,,,,,,,,, | 0. 70              |                 |
| ★<br>薄<                                           | 1                                                            | ★ 明るく                       | 大透過性                                                                                                    | オブジェクト             |                                  |                                                                        | ・<br>終了効果                              | っこの書品                                                                                                    |                              |                                         |                    |                 |
| <b>十</b><br>補色                                    | ★線の色                                                         | 大                           | ブラシの色                                                                                                    | フォントの色             |                                  |                                                                        | ■アニメーシ                                 | ョンの靴跡<br>/ョン スタイ                                                                                                    | ルギャラ                         | ラリー                                     |                    |                 |
| 大線                                                | ボールドフラ                                                       | 大字表示                        | ウェーブ                                                                                                    |                    |                                  |                                                                        | 右端の「アニ                                 | ニメーション<br>ネンをクリッ                                                                                                    |                              | ]±^                                     |                    |                 |
| 終了                                                |                                                              | 144                         |                                                                                                    |                    | 【終了効果】<br>最後にオブジェク               | トを非表示に                                                                 | すると、左図                                 | 図のようにす                                                                                                    |                              | <u></u> _                               |                    |                 |
| クリア                                               | ★<br>フェード                                                    | スライドアウト                     | ☆<br>フロートアウト                                                                                                    | オ                  | するときのアニメー                        | ーション                                                                   | て展開します                                 | 0                                                                                                    | 2                            | -<br>                                   | メーン<br>イル          | ′ヨン             |
| +<br>577                                          | ★ 図形                                                         | オイール                        | ★<br>ランダムスト                                                                                                    | 福小および              |                                  |                                                                        | ■アニメーシ                                 | シャンの削除                                                                                                    | + +>                         | »_ <b>д</b>                             | <i>≁</i> \22       | +               |
| ₩<br>x-4                                          | チャーン                                                         | バウンド                        |                                                                                                    |                    |                                  |                                                                        | ゲーメーショ<br>て、「アニメ・                      | レを設定し                                                                                                    | タイルキ                         | ィェクト<br>ドャリー                            | を悪                 | 択し<br>左端        |
| アニメーション                                           | D軌跡                                                          |                             |                                                                                                    |                    | 【アニメーションの                        | 軌跡】                                                                    | にめる「登る                                 | にし」 をクリ                                                                                                    | ックしま                         | <b>)</b> 。                              |                    |                 |
| 直線                                                | <b>●</b><br>アーチ                                              | ターン                         | 回形                                                                                                    | €00<br>ループ         | オフシェクトが指定<br>沿って動きます。            | 定した奇跡に                                                                 |                                        |                                                                                                    |                              |                                         |                    |                 |
| •.MM                                              |                                                              |                             |                                                                                                    | L3                 |                                  |                                                                        | 【その他のア                                 | ニメーション                                                                                                    | /]                           |                                         |                    |                 |
| ユーザー設<br>★ その他の服<br>★ その他の服<br>★ その他の服<br>☆ その他のア | 間始効果(E)<br>詳調効果( <u>M</u> )<br>変了効果( <u>X</u> )<br>にメーションの軌刷 | <sup>亦</sup> 効果( <u>P</u> ) |                                                                                                    |                    |                                  |                                                                        | 「アニメーシ<br>果は、ギャラ<br>をクリックし<br>して選択しま   | ョンスタイル<br>ラリー下部に<br>て下図のダ<br>ぎす。                                                                                                    | ノ」ギャ<br>ある「そ<br>イアロク         | ラリー<br>-の他の<br><sup>*</sup> ボック         | にない<br>D…効<br>'スを* | い効<br>り果」<br>表示 |
| CLE PO                                            | ションの動作(Q)                                                    | 85                          |                                                                                                    |                    |                                  |                                                                        |                                        |                                                                                                    |                              |                                         |                    |                 |

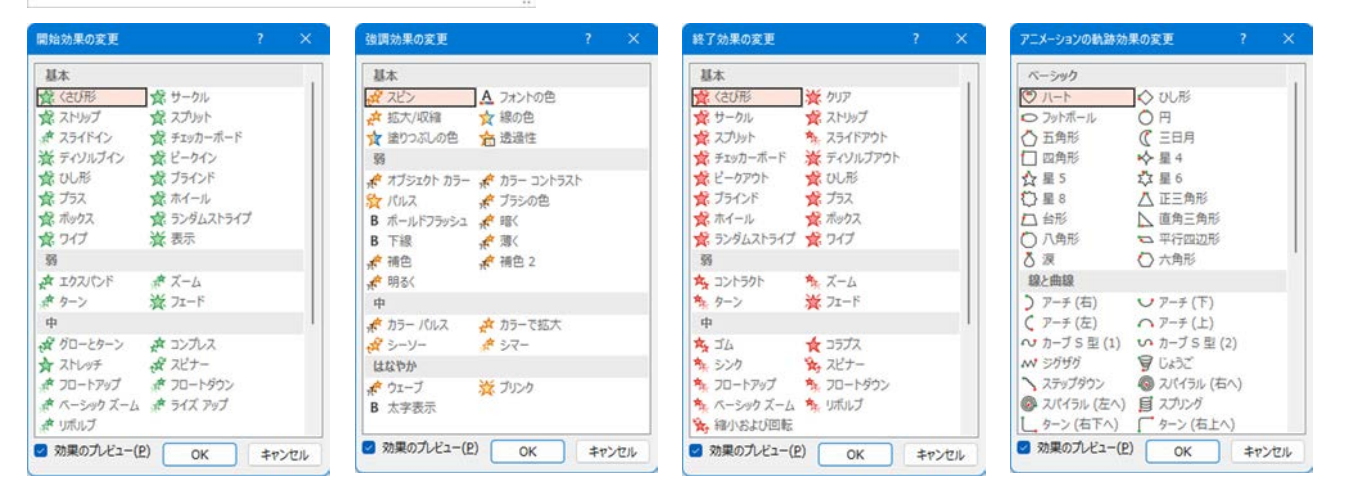

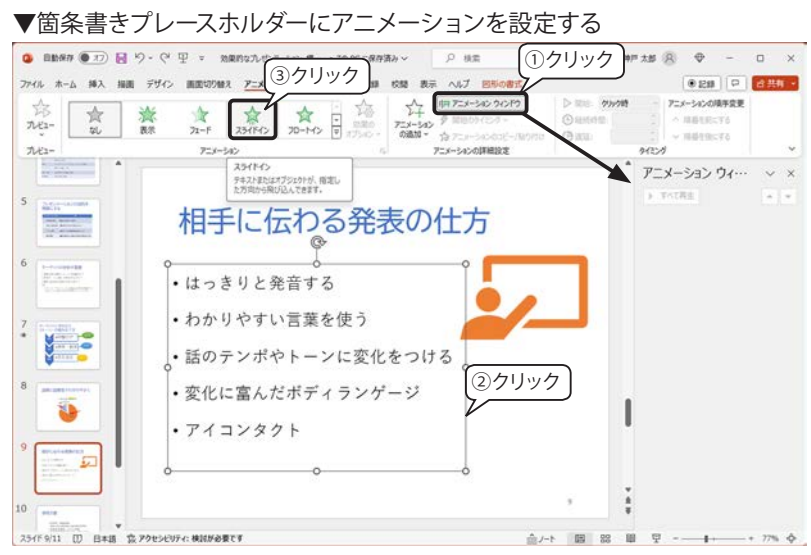

#### ▼アニメーションの動作確認

▼効果のオプションを変更する

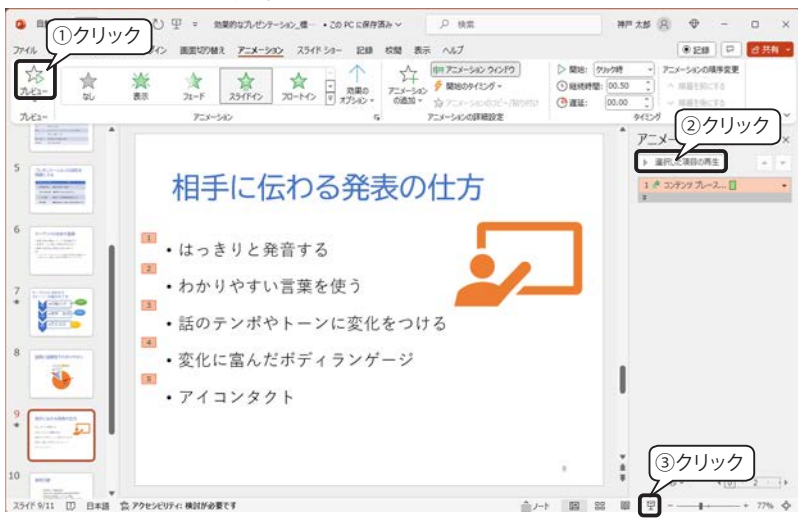

#### ₩F±8 8 ⊕ - 0 × ◎ BB### ● 17 長 や - ひ 里 = 25#R5なルセンテーション\_数 ・20 PC 63 ②クリック ファイル ホーム 挿入 描画 デザイン 画面切り除え アニメーション スライドショ (月 アニメーション ウィンドウ D 開始: (7))-705 7ニメーションの頃芋変更 23 27 21-F 234(F4) 20-M2 ◆ 開始のタイミング・ () HANTENTE: 00.50 BRUE-T () ale: 00.00 ~ 184991:75 7/23-7=3-342 012-0 方向 アニメーション ウィー 1 The(B) > 道沢した道師の英生 7 &The(E) ③クリック 相手に伝わる 1 # 37777-7.... 1 ①クリック > ENALL をよから(E はっきりと発音する わかりやすい言葉を係る 右上から(E) 話のテンポやトーンは 4 右から(B) 変化に富んだボディラ 7 右下から(1) 1 • アイコンタクト = 1 0077510H 5 - 校業別(1) 1 8 - 40 - 2 - 4+ 254下9/11 []] 日本語 京アクセンビリティ:検討が必要です -+ 77% Å \_\_\_\_\_ ··· 中 昭 88 田 1-1.☆

・1つのオブジェクトとして:プレースホルダーごと動くイメージです。
・すべて同時:テキストの文字数によって、多少のばらつきがあります。
・段落別:段落のあるテキストの既定値です。段落ごとに動きます。

■アニメーションの新規設定

- 最初に「アニメーション」タブ「アニメーションの詳細設定」グループにある「アニメーション ウィンドウ」をクリックして、画面の右側にアニメーション ウィンドウを表示しておきましょう。
- ② アニメーション効果を設定したいプレースホル ダーまたはオブジェクトを選択します。
- 左図では箇条書きプレースホルダーを選択し ています。
- ③「アニメーション」グループのアニメーション スタイル スタイルギャラリーから目的の効果 を選択します。
  - 左図では、「スライドイン」を選択しています。
- ※アニメーション スタイルの効果上にマウス ポ インターを移動すると、選択しているアニメー ション効果がプレビューされます。

【既定のアニメーション効果】

アニメーション効果を設定すると、アニメーションの再生順を表す番号タグが表示されます。

既定の動作のタイミングは「クリック」なので、 クリックするたびに番号順にアニメーションが実 行されます。

※箇条書きや段落のあるテキストは、段落ごと に、SmartArtは1つのオブジェクトとして番 号タグが付きます。

【アニメーションの動作確認】

アニメーションの動作確認には、次の3通りがあります。

- アニメーション」タブの左端にある「プレ ビュー」ボタンをクリックするとスライド上で 再生されます。
- ②「アニメーション」ウィンドウの「選択した項目 の再生」ボタンをクリックします。
- ステータスバーにある「スライドショー」ボタンをクリックすると、スライドショーの画面で クリックして動作を確認できます。

■効果のオプション

「効果のオプション」では、選択した効果の詳細 を設定することができます。

「スライドイン」の既定の動きは「下から」 なので、 「左から」 に変更してみましょう。

 箇条書きテキストのプレースホルダーを選択し ます。

②「効果のオプション」をクリックします。

③「左から」をクリックします。

#### 【連続】

「効果のオプション」の下部にある「連続」では、 選択しているオブジェクトによって、選択肢が変 わります。左図は段落のあるテキスト プレースホ ルダーの場合です。

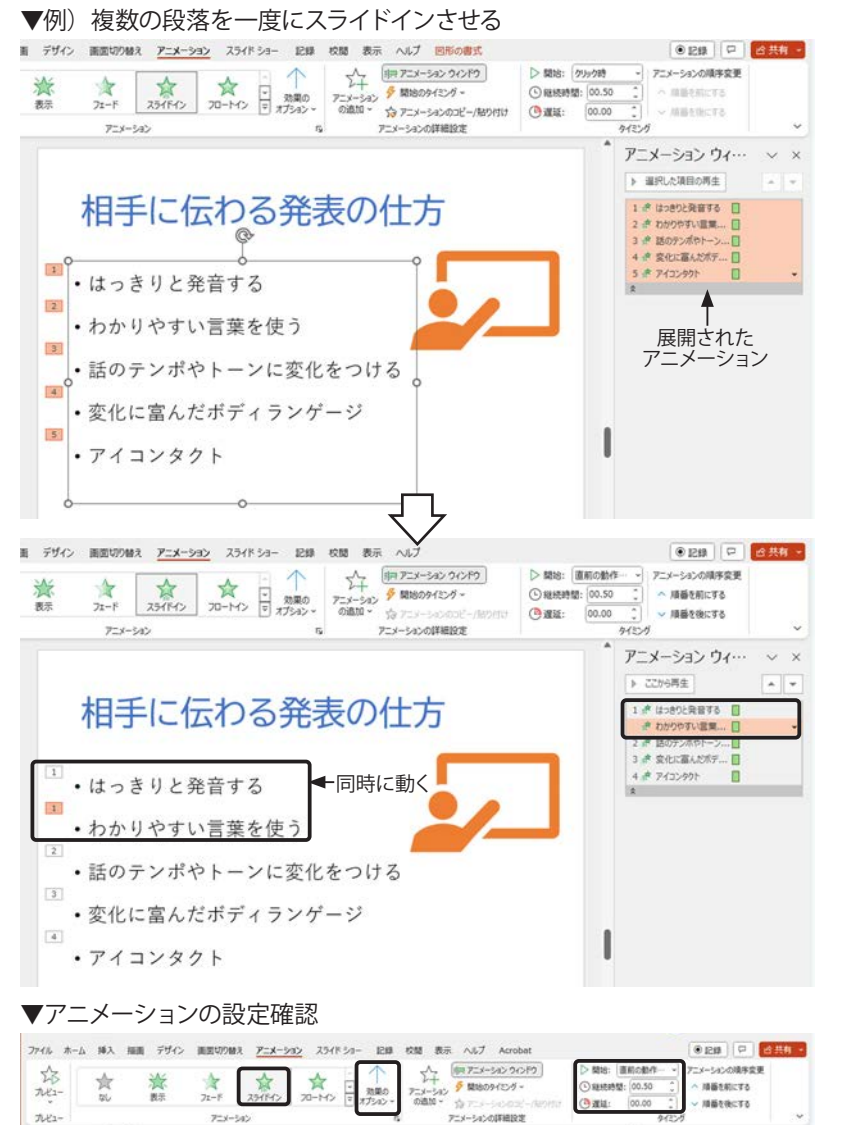

#### ■アニメーションのタイミングを変更する

「アニメーション ウィンドウ」では、個々のアニ メーションが実行されるタイミングなどを編集す ることができます。

【1、2行目を同時にスライドイン】

5段落あるうちの最初の2段落を同時にスライド インさせる設定は次の通りです。

 「アニメーション ウィンドウ」の「内容を拡大」 バーをクリックすると、1~5のアニメーショ ンが表示されます。

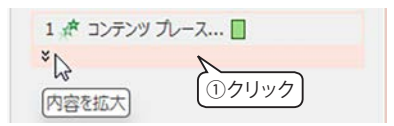

②「2わかりやすい言葉…」の右側にある▼
 をクリックして、メニューから「直前の動作と
 同時」を選択します。

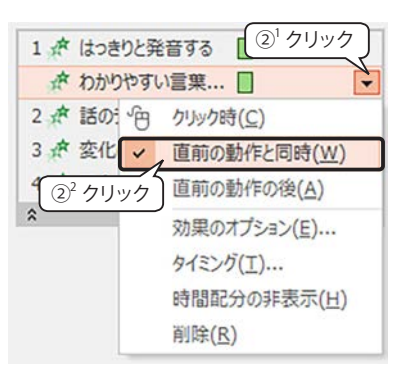

③ 左図のように、1、2 段落目のプレースホル ダーの番号タグが、「1」になります。

#### ■アニメーションの設定確認

アニメーションウィー・

1 # は2852発展する () # わからわずい温泉… () 2 # 図のかっポカトーン… () 3 # 安化に高んだがデ… () 4 # アイコンがト ()

▶ 2206再生

~ ×

スライド画面に表示されている番号タグまたはア ニメーションウィンドウの再生リストをクリックす ると、設定した効果を「アニメーション」グルー プ、「タイミング」グループで確認することができ ます。

左図は、番号タグをクリックしています。

■ 1つのオブジェクトに複数のアニメーションを 設定する

左図のボールが高台に出現し、落ちてバウンド しながら右下へ「フェードアウト」するアニメー ションを作成します。

【アニメーションの設定内容】

- 3つのアニメーションを設定する
   ①開始:スライドイン (→)
  - ② <追加>軌跡:ユーザー設定
  - ③ <追加>終了:(↘)
- 2. 動きのタイミングの変更

②、③ともに「クリック」→「直前の動作の後」

# ・わかりやすい言葉を使う ・話のテンポやトーンに変化をつける

と発音する

クリック

相手に伝わる発表の仕方

## ▼「ボール」アイコンに複数のアニメーションを設定する

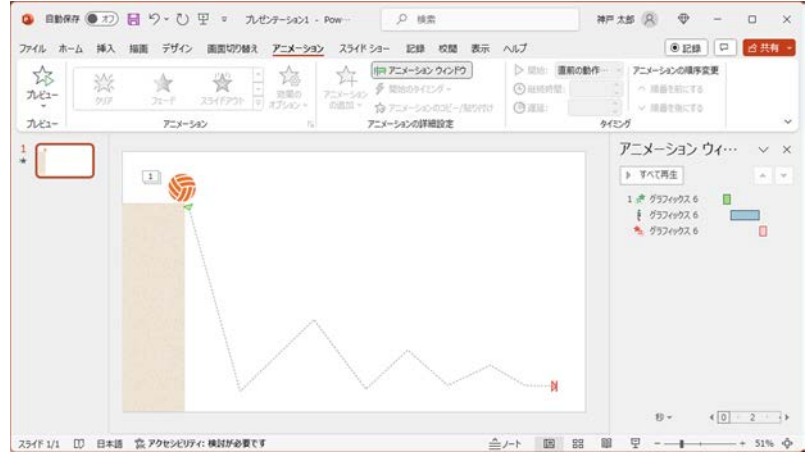

-

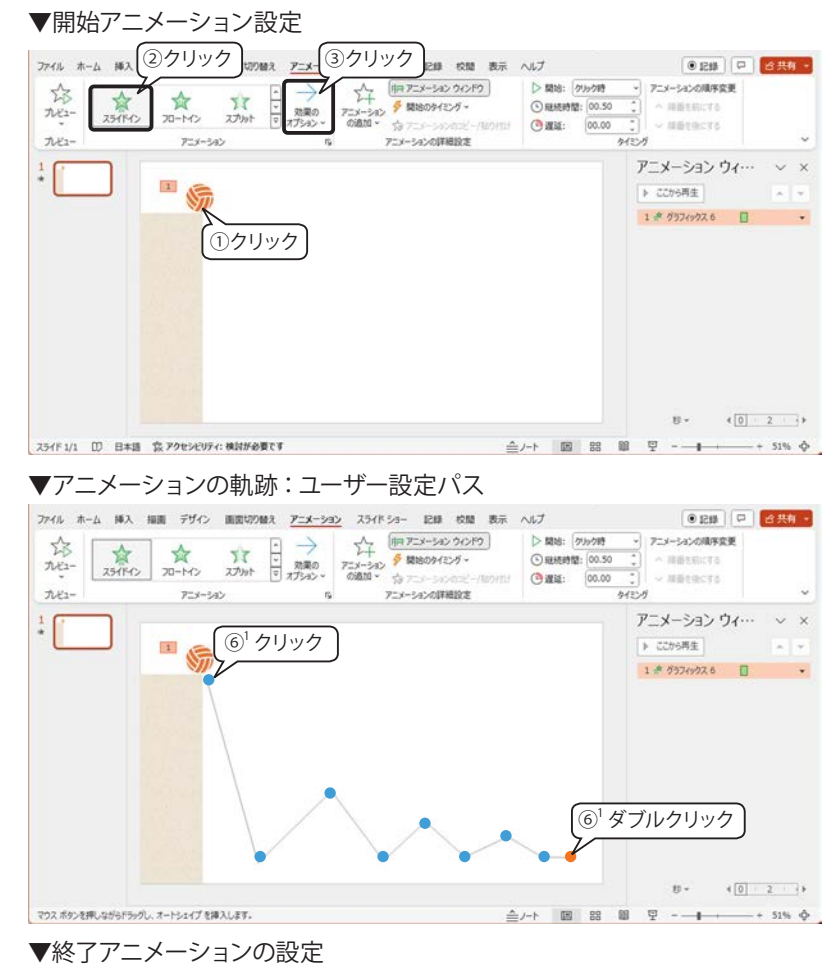

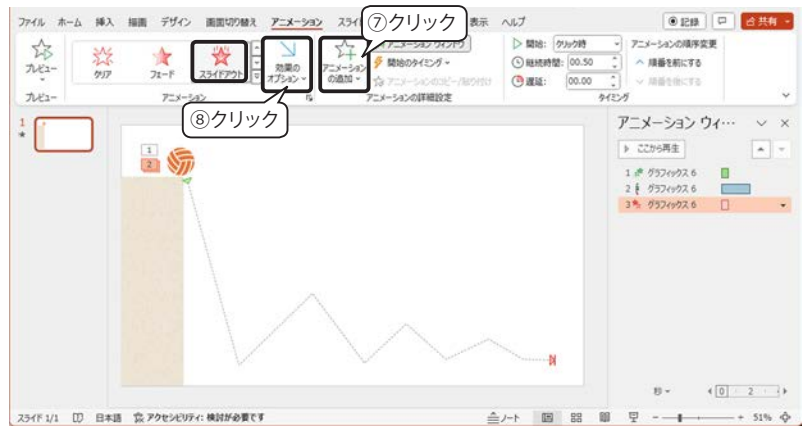

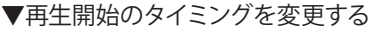

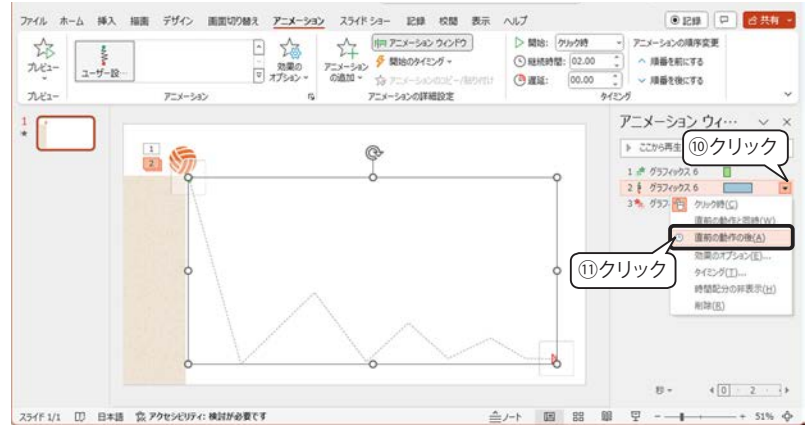

#### 【オブジェクトの配置】

「白紙」スライドを用意します。 左図のように「図 形」で長方形を描画し、ストック画像のアイコン から「ボール」を探して配置します。

【開始アニメーションの設定】

- ①「ボール」アイコンをクリックして選択します。
- アニメーション スタイル ギャラリーから開始 アニメーション「スライドイン」をクリックしま す。
- ③「効果のオプション」をクリックして「→左から」 をクリックします。

【軌跡アニメーションの追加】

- ④アニメーションの詳細設定」グループアニメーションの追加」をクリックします。
- ⑤「アニメーションの軌跡」の「ユーザー設定パ ス」をクリックします。

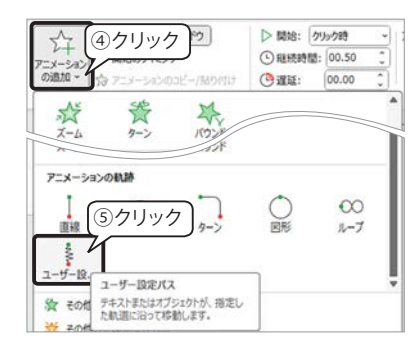

 ⑥マウスポインターが「+」になるので、軌跡の 頂点(●)でクリックし、終点(●)でダブルクリッ クします。

#### ※軌跡の修正

軌跡のプレースホルダーは、移動、サイズ変更 ができます。(1) 軌跡を右クリックしてメニューか ら(2)「頂点の編集」を選択すると、頂点を修正 することができます。

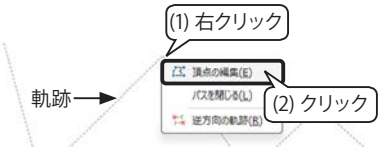

【終了アニメーションの設定】

- ⑦「アニメーションの追加」をクリックして、終 了アニメーション「スライドアウト」をクリック します。
- ⑨「効果のオプション」をクリックして「\」右下へ」 をクリックします。

アニメーション再生のタイミング ボールのアニメーションが、1回のクリックで、 最後まで動くように設定を変更します。

 ⑩ アニメーション ウィンドウで、「2グラフィック ス」の右側にある ▼ をクリックします。

11メニューから「直前の動作の後」を選択します。

「3 グラフィックス」も同様に⑩⑪を設定します。

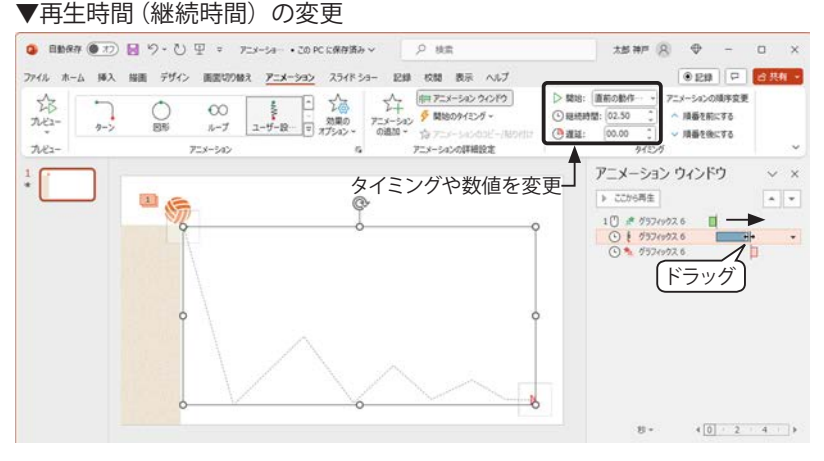

▼他のオブジェクトにアニメーションをコピーする

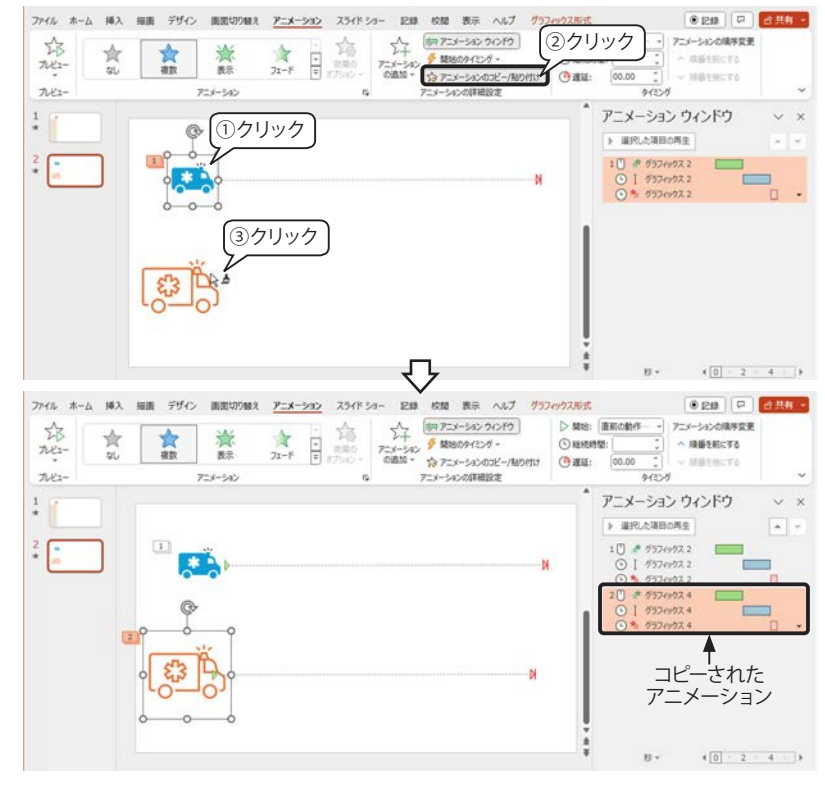

## 画面切り替えのアニメーション効果

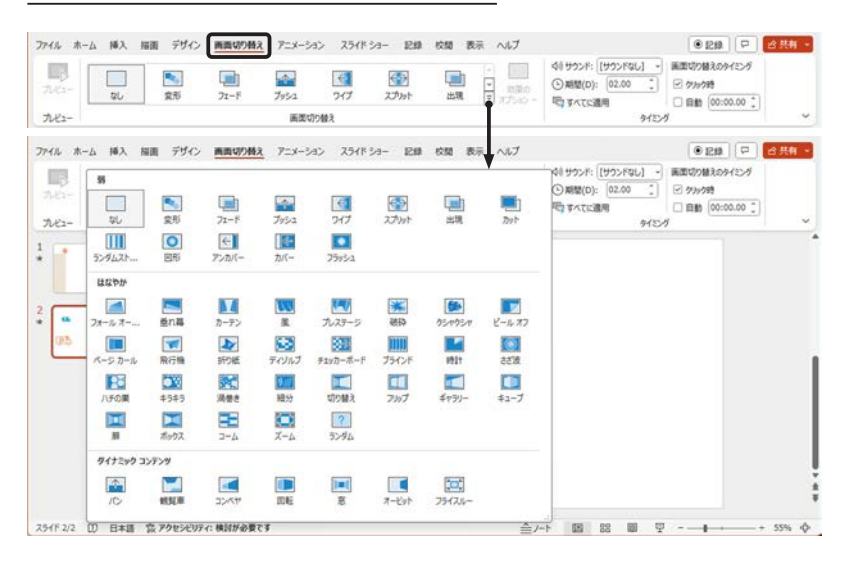

■アニメーションの再生時間

アニメーションが再生される時間は、「アニメー ション」タブ「タイミング」グループ「継続時間」 に数値で表示されています。

アニメーション ウィンドウでは、タイムラインに 横棒で相対的な時間が表されています。

再生時間を変更するには、「継続時間」ボックス の数値を変更するか、タイムラインの横棒をド ラッグして長さを調整します。

【ボールのバウンドを少しゆっくりにする】

左図では、ボールのバウンドが少し速いので、「継 続時間」を 00.50 から 02.50 に変更しています。

■アニメーションのコピー / 貼り付け

アニメーションをコピーして他のオブジェクトに 貼り付けることができます。

アニメーションが設定されたオブジェクトをコ ピーして、別の場所に貼り付けると、アニメーショ ンもいっしょにコピーされます。

【他のオブジェクトにアニメーションをコピーする】

- コピー元のアニメーション オブジェクトをク リックして選択します。
- ②「アニメーション」タブ「アニメーションの詳細設定」グループ「アニメーションのコピー/ 貼り付け」をクリックすると、マウスポインター が↓▲に変化します。
- ③貼り付けたいオブジェクトをクリックすると、 アニメーションがコピーされ再生されます。

※アニメーションを複数のオブジェクトに貼り付ける場合は、「アニメーションのコピー/貼り付け」をダブルクリックしてから対象のオブジェクトを順次クリックします。コピーモードを解除するには「Esc」キーを押します。

#### ■画面切り替え

スライドの画面が切り替わるときの効果は「画面 切り替え」タブ「画面切り替え」グループの「切 り替え効果ギャラリーから選択します。画面切り 替えの効果をクリックすると、すぐに動きが再現 されます。

ギャラリーの「切り替え効果」 ボタンをクリックすると左図の ようにギャラリーが展開します。

| ^ | 上へ         |
|---|------------|
| ~ | 下へ         |
| ₹ | 切り替え<br>効果 |

効果ごとの詳細設定は、ギャラリーの右側にある 「効果のオプション」をクリックして選択します。

■タイミング

画面が切り替わるときに効果音を付けたり、切り替えのタイミングなどは、「タイミング」グルー プのツールで設定します。

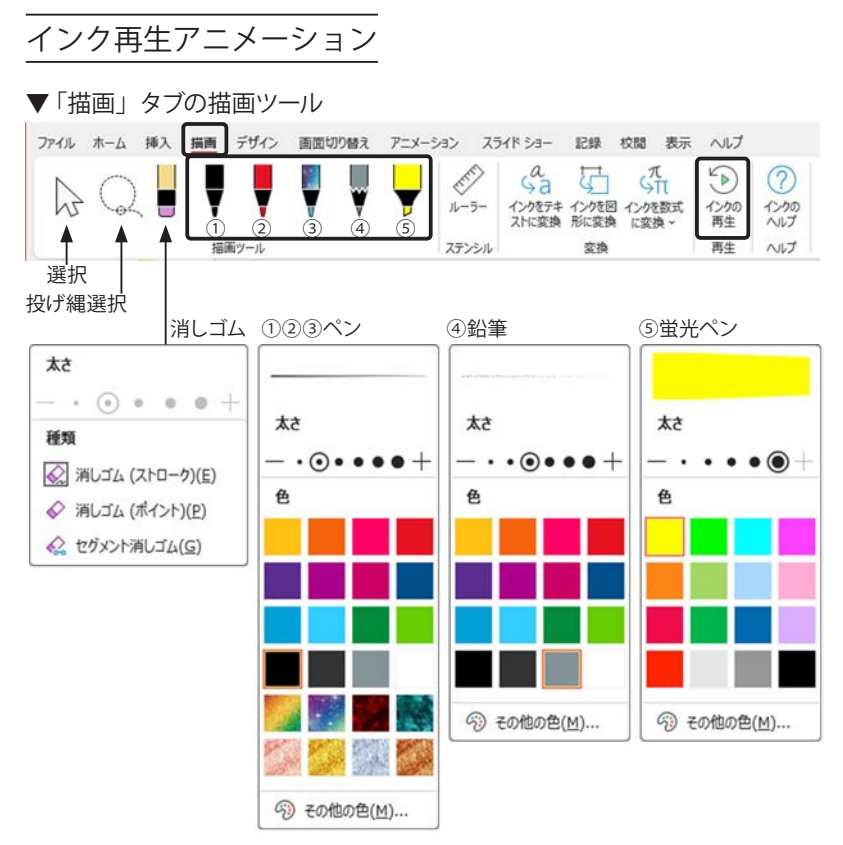

#### ▼インクの再生

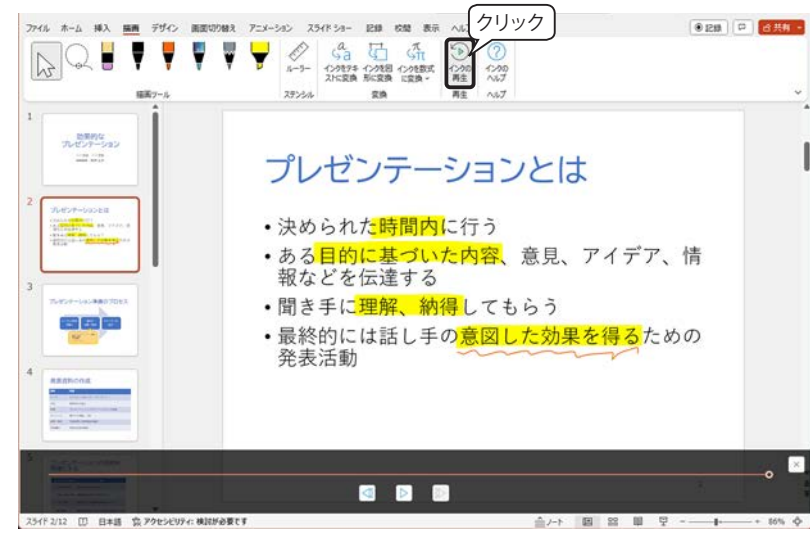

#### ▼インクストロークの選択

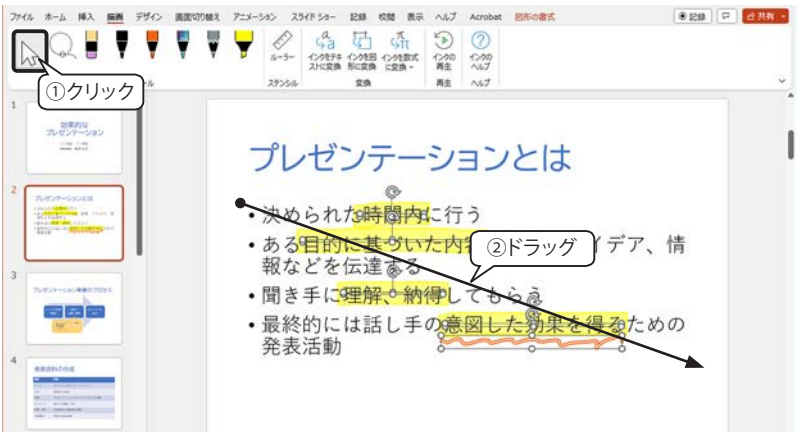

#### ■インクの描画をスライドショーで再生する

「描画」 タブの「描画ツール」 からペンを選択して、 スライドに描画し、そのインクストロークをアニ メーションとして再生することができます。

#### ■描画ツール

#### 【ペン】

①~⑤のペンを選択し、スライド上をドラッグして描画します。「Esc」キーを押すとペンの選択を 解除します。

※各ペンは、クリックすると左図のパレットが表 示されるので、太さ、色を指定できます。

#### 【選択】

[選択] インクをクリックすると、同一ペン同一 ストロークで描かれたインクを選択します。また、 複数のインクをドラッグで四角く囲んで選択しま す。

[投げ縄選択] 複数のインクをドラッグで囲んで 選択します。

#### 【消しゴム】

- [消しゴム (ストローク)] ペンで描画された線 (ストローク)をクリック して全体を削除します。
- [消しゴム(ポイント)]

消しゴムの大きさを選び、線の一部分をドラッ グして消去します。はみ出した部分などを削 除するのに使用します。

#### [セグメント 消しゴム]

異なるペンで描画された線が交差している場合、線の一部をクリックして消すことができます。

■インクの再生

「インクの再生」ボタンをクリックすると、インク ストロークが再生されます。

#### ■インクストロークにアニメーションを設定する

インクストロークにアニメーションを設定するに は、個々のストロークごとに設定もできますが、 ここでは一括選択してアニメーションを設定する 手順を説明します。

【すべてのインクストロークを選択】

- ①「描画」タブの「描画ツール」の「選択」をクリックします。
- ②インクストロークのすべてを囲むように対角 線上にドラッグします。

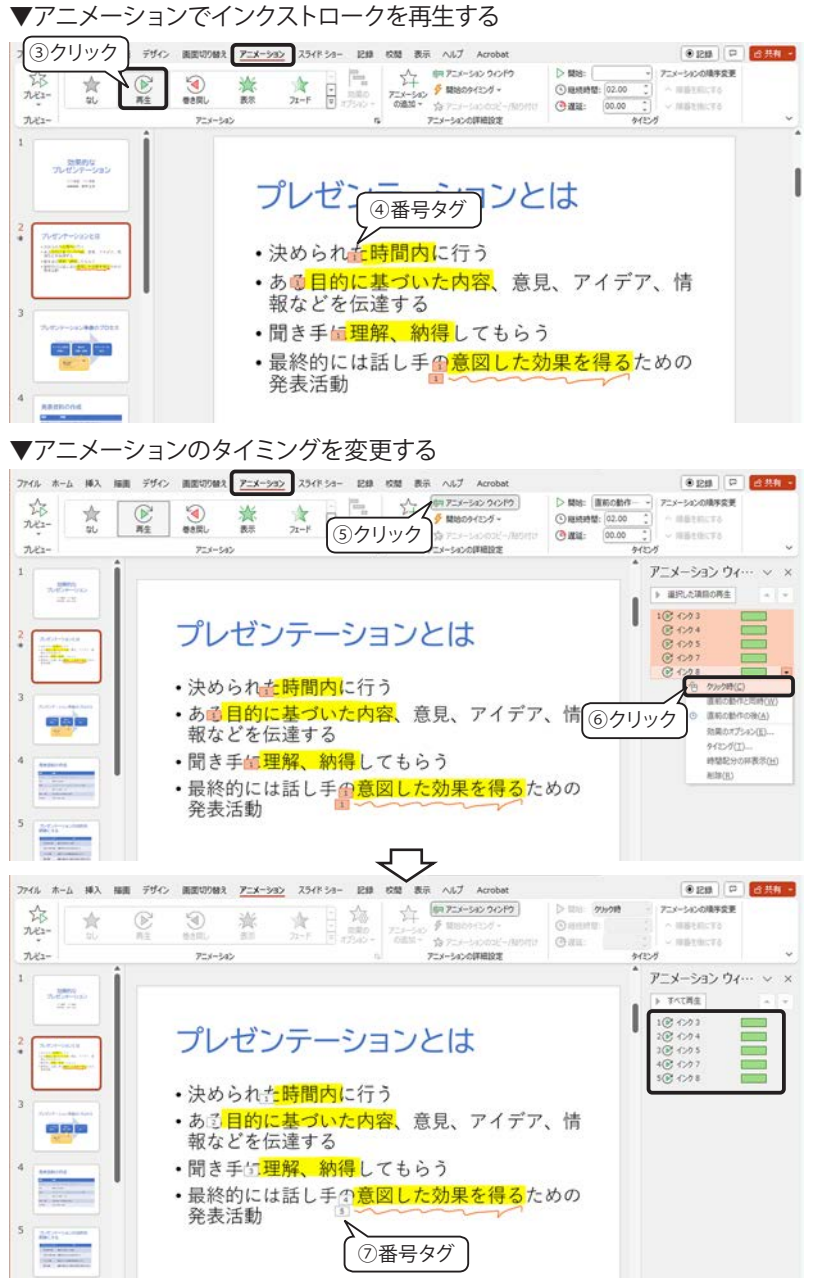

【アニメーションでインクストロークを再生】

- ③「アニメーション」タブに切り替え、アニメー ション スタイル ギャラリーの「再生」をクリッ クします。
- ④左図のように、すべてのインクストロークにア ニメーション「1」の番号タグが表示されます。
- ※インクストロークの選択は、「アニメーション」 タブに切り替えた後もクリックして選択できま す。

#### 【アニメーションのタイミング変更】

- ⑤「アニメーションの詳細設定」グループの「ア ニメーション ウィンドウ」 をクリックして表示 します。
- ⑥アニメーション ウィンドウですべてのアニメー ションが選択されている状態で、最後のアニ メーションの右側にある ▼ をクリックして 「ク リック時」を選択します。
- ※アニメーションの選択が解除されている場合 は、アニメーション ウィンドウの最初のアニ メーションを選択し、「Shift」キーを押しなが ら最後のアニメーションを選択すると、複数 のアニメーションを選択できます。
- ⑦ アニメーションの番号タグが1~5に変更さ れていることを確認します。

▼スライドショーで確認

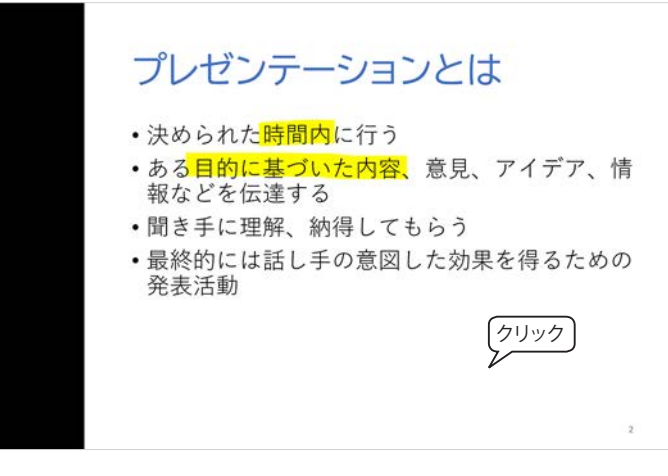

#### 【スライドショーで確認】

ステータスバーの スライドショー ボタンをクリッ クしてアニメーションを確認してみましょう。

話す内容によって、アニメーションのスピードな どを確認し、「アニメーション」タブ「タイミング」 グループやアニメーション ウィンドウで再生時間 を調整します。

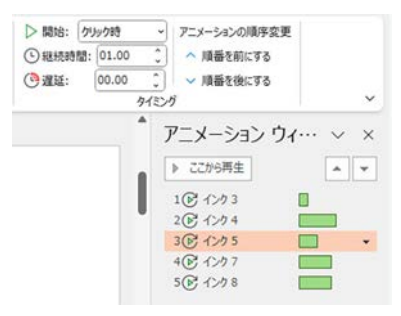

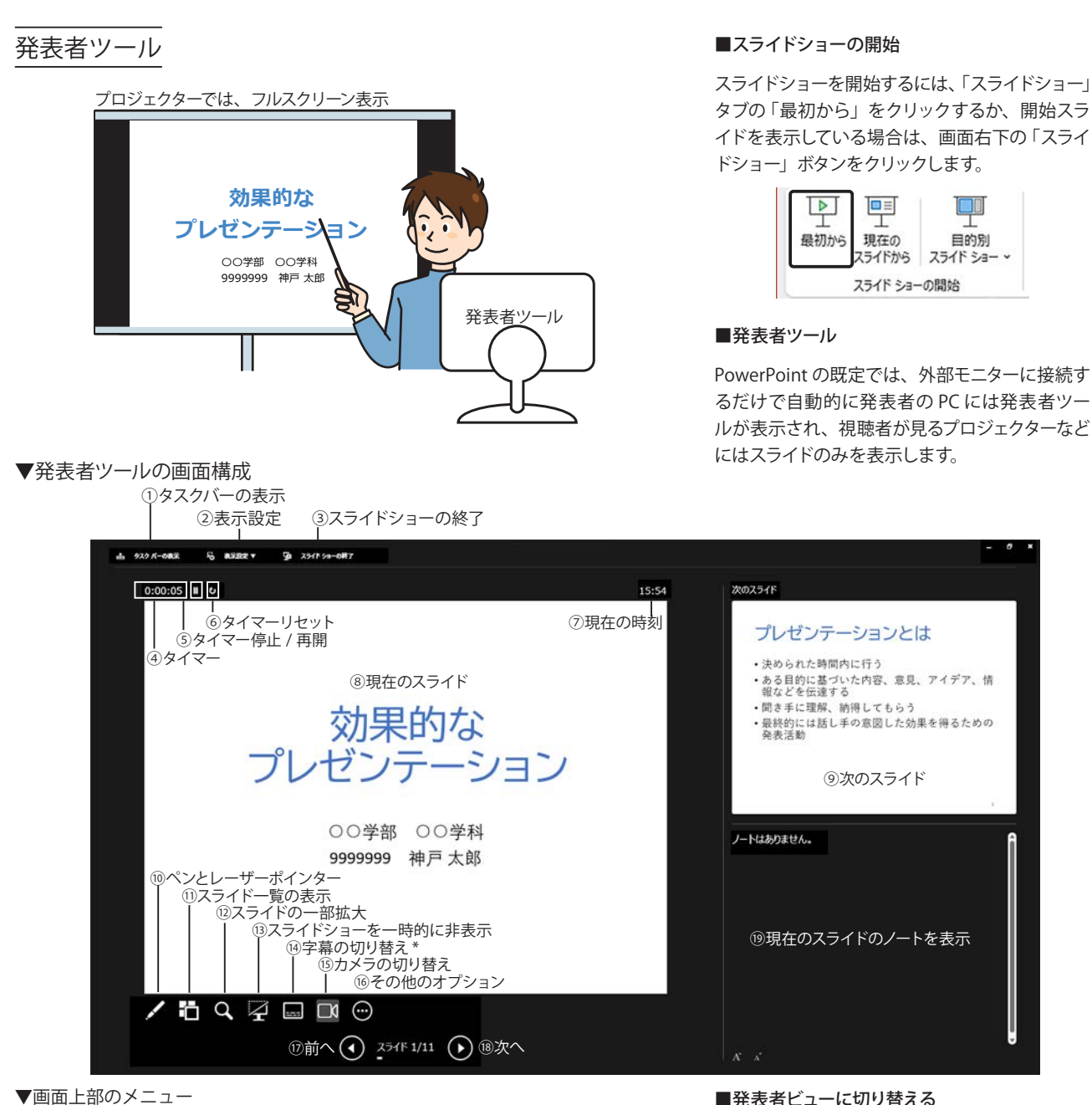

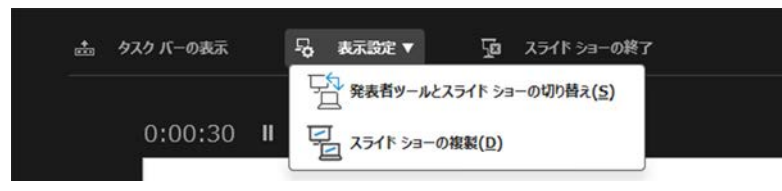

- ④ [タイマー] スライドショーの経過時間
- ⑤ [タイマーの停止] クリックするとタイ マーを一時停止して▶アイコンになり ます。クリックするとタイマーを再開し ます。
- ⑥ [タイマーリセット] タイマーをリセッ トして再スタートします。
- ⑦ [現在の時刻] 現在の時刻を表示。
- ⑧ [現在のスライド] 現在のスライド。

- ⑨ [次のスライド] 次に表示されるスライド。
- ④[④字幕の切り替え]は、Microsoft 365 のみの機能です。
- 💼 ⑩~⑯はスライドショーの操作と同様で す。「スライドショーの操作」205 ペー ジを参照してください。
- ①[前へ] 前のスライドに戻ります。
- 18 [次へ] 次のスライドへ進みます。
- (1) [ノート] ノートを表示します。

■発表者ビューに切り替える

発表者ビューは、外部モニターに接続しなくても 使用できます。 スライドショーの左下にある 😁 をクリックして、「発表者ビューを表示」をクリッ クします。

#### ■画面上部のメニュー

- ① [タスクバーの表示] タスクバーの表示 / 非表 示を切り替えます。
- ②[表示設定]
- ・「発表者ツールとスライドショーの切り替え」 は、手元の PC と外部モニターの表示を切り 替えます。
- ・「スライドショーの複製」手元の PC と外部モニ ターを同じ表示にします。
- ③ [スライドショーの終了] クリックすると、ス ライドショーを終了し、PowerPointの編集画 面が表示されます。

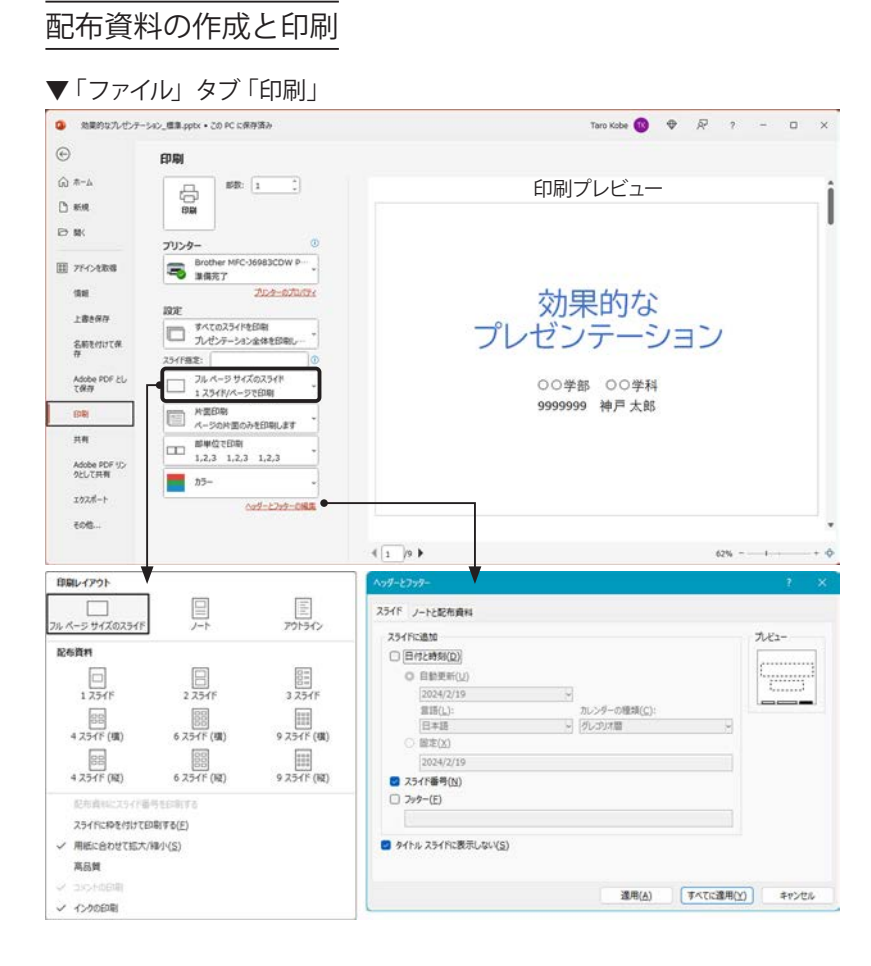

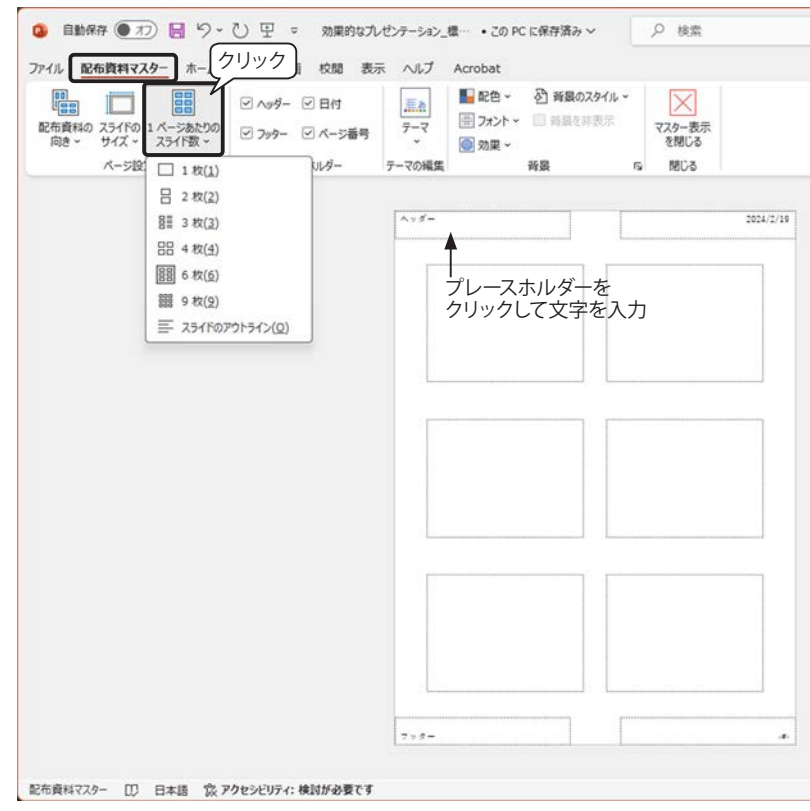

#### ▼配布資料マスターによるページ設定

#### ■配布資料・発表者資料の準備

プレゼンテーションを行う際に、スライドを見せ るだけではなく、事前に資料を配布しておけば、 参加者が気づいた点などを記入することができ ます。

また、発表者の参考資料として、補足説明や注 意事項などを書き込んでおく「ノート」も作成す ることができます。

「ファイル」タブをクリックし、画面左側の「印刷」 をクリックすると、印刷プレビューとともに印刷 方法を設定することができます。

#### ■印刷レイアウト

「印刷」の「設定」オプションで、現在の印刷設 定「フルページ サイズのスライド」が表示されて いるボタンをクリックすると、印刷レイアウトの 一覧が表示されます。目的の印刷レイアウトをク リックして選択すると、右側に印刷プレビューが 表示されます。

#### ■ヘッダーとフッター

印刷ページのヘッダーやフッター、ページ番号、 印刷日付など、ページ設定を変更するには、「ファ イル」タブ「印刷」の画面下部にある「ヘッダー とフッターの編集」をクリックしてダイアログボッ クスを表示します。

#### ■配布資料マスター

配布資料のページ設定は、「表示」タブ「マスター 表示」グループの「配布資料マスター」をクリッ クすると表示される「配布資料マスター」タブの 画面で設定します。

| スライド<br>マスター | 配布資料<br>マスター | ノート<br>マスター |
|--------------|--------------|-------------|
| -            | マスター表示       | ŧ           |

【プレースホルダーの表示 / 非表示】

「配布資料マスター」タブの「プレースホルダー」 グループの4つのチェックボックスは、既定では すべてオンに設定され、表示されています。各プ レースホルダーはクリックして文字を入力するこ とができます。文字列の書式を設定する場合は、 「ホーム」タブに切り替えます。

| ✓ ∧ッダ− | ☑ 日付    |
|--------|---------|
| 🗹 フッター | ☑ ページ番号 |
| プレー    | ・スホルダー  |

# 

| e                      | エクスポート             |                                                                                                    |
|------------------------|--------------------|----------------------------------------------------------------------------------------------------|
| 4-# G                  | -                  | ファイルの種類の変更                                                                                                    |
| Ph REAR                | To Adobe PDF 老作成   | プレゼンテーション ファイルの種類                                                                                                    |
|                        | PDF/XPS ドキュメントの作成  | ルビナテーション (* spb)<br>PowerPoint アレビナテーション形式で保存します<br>得行します。                                                                                                    |
| 1 アドインを取得              | C EFROMIK          | OpenDocument ルセンターション (*.odp)     OpenDocument ルセンターション形式で併わ     変す     マ                                                                                                    |
| (84)                   | アニメーション GIF の作成    | PowerPoint スライド Sa-(*,spsx)     スライド Sa-(*,spsx)     スライド Sa-として自動的に両生する形式で保存     ます     ます                                                                                                    |
| 上書き保存                  |                    | イメージ ファイルの理想                                                                                                    |
| 名前を付けて保<br>存           | ⑦ プレセンテーション パック    | ING ポータブル ネットワーク グラフィックス (*.snq)     INEG ファイム 交換形式 (*.jng)     A2ライドを印刷品質イメージ ファイルで保守します<br>ます     EFE コンディイン ビンアイルで保守します     EFE コンディイン Web 用品質イメージ ファイルで保守します     EFE コンディイン Participant Control (*.jng)     EFE コンディーン アイルで保守します     EFE コンディーン アイルで保守します     EFE コンディーン アイルで保守します     EFE コンディーン アイルで保守します     EFE コンディーン アイルで保守します     EFE コンディーン アイルで保守します     EFE コンディーン アイルで保守します     EFE コンディン Participant Control (*.jng)     EFE コンディーン アイルで保守します     EFE コンディーン アイルで保守します     EFE コンディーン Participant Control (*.jng)     EFE コンディーン アイルで保守します     EFE コンディーン Participant Control (*.jng)     EFE コンディーン Participant Control (*.jng)     EFE コンディーン Participa |
| Adobe PDF 2L           | T2 ATERNATIO       | その他のファイルの種類                                                                                                    |
| て保存                    | L BC4D BE #407 FDX | 開のファイル形式として保存                                                                                                    |
| EDRI                   | ファイルの種類の変更         |                                                                                                    |
| 共有                     |                    | 名前を付けて                                                                                                    |
| Adobe PDF リン<br>クとして共有 |                    |                                                                                                    |
| エクスポート                 |                    | 9099                                                                                                    |
| 6-DM                   |                    |                                                                                                    |
| 700>1                  |                    |                                                                                                    |
|                        |                    |                                                                                                    |
| ライセンスの更新               |                    |                                                                                                    |

| プレゼンテーション ファイル                       | の種類                                                                                               |
|--------------------------------------|---------------------------------------------------------------------------------------------------|
| プレゼンテーション (*.pptx)                   | PowerPoint プレゼンテーション形式で保存します。                                                                     |
| PowerPoint 97-2003 プレゼ               | 下位バージョンとの互換形式。上位バージョンの新                                                                           |
| ンテーション形式 (*.ppt)                     | 機能は保持されません。                                                                                       |
| OpenDocument プレゼン<br>テーション形式 (*.odp) | オープンソースの文書フォーマット。LibreOffice<br>や Apache OpenOffice などのオフィススイート<br>等でもプレゼンテーションを開くことが可能にな<br>ります。 |
| テンプレート (*.potx)                      | プレゼンテーションのひな形として保存できます。                                                                           |
| PowerPoint スライドショー                   | この形式で保存して起動すると、自動的にスライド                                                                           |
| (*.ppsx)                             | ショーが実行されます。編集はできません。                                                                              |
| PowerPoint 画像化プレゼン                   | 各スライドを1枚の図にして、プレゼンテーション                                                                           |
| テーション (*.pptx)                       | 形式で保存します。                                                                                         |
| イメージファイルの種類                          |                                                                                                   |
| PNG ポータブルネットワーク                      | 各スライドを印刷品質イメージファイルとして保存                                                                           |
| グラフィックス (*.png)                      | します。                                                                                              |
| JPEG ファイル交換形式                        | 各スライドを Web 品質イメージファイルとして保存                                                                        |
| (*.jpg)                              | します。                                                                                              |

※イメージファイルの保存形式を選択すると、下図のメッセージが表示され、「すべて のスライド」か「このスライドのみ」のいずれかを選択します。イメージファイルは 指定した保存先にファイル名と同じフォルダーが作成され、その中に保存されます。

| Micros | crosoft PowerPoint |             |       |  |
|--------|--------------------|-------------|-------|--|
| 1      | エクスポートするスライド       | を指定してください。  |       |  |
|        | すべてのスライド(A)        | このスライドのみ(J) | キャンセル |  |

#### ■保存できるファイル形式

Таго Кове 🔞 🗢 🖗 🤌 - 🗆 🗙

「ファイル」タブの「エクスポート」を選択すると、 さまざまなファイル形式で保存することができま す。

#### ■ファイルの種類を変更する

エクスポートの「ファイルの種類の変更」をクリックし、右側のリストからファイルの種類を選択して「名前を付けて保存」ボタンをクリックします。

#### 【環境に合わせた保存形式を選択する】

PowerPoint を既定の保存形式(\*.pptx) で保存 したプレゼンテーション ファイルは、保存した バージョンでのみ正しく編集や再生ができます。 PowerPoint がインストールされていない PC で は、起動も編集もできません。

自分の PC 以外でプレゼンテーションを編集した り、発表する場合は、環境に合わせた保存形式 を選択するようにしましょう。

#### 【PowerPoint のバージョン違い】

PowerPoint 2021 で作成した場合、PowerPoint 2019/2016 とは互換性があるので、起動できま すが、PowerPoint 2021 の新機能は保持されま せん。

#### ■別のファイル形式として保存

「名前を付けて保存」ダイアログボックスが開く ので、「ファイルの種類」リストから、様々なファ イルの種類を選択できます。

| $\leftrightarrow \rightarrow \sim \uparrow$ | 🚬 = 神戸学院。                                                                                                    | - → レポート                                                                                                    | ~ C                            | /ボートの検索                              | P            |
|---------------------------------------------|----------------------------------------------------------------------------------------------------|----------------------------------------------------------------------------------------------------|--------------------------------|--------------------------------------|--------------|
| 整理・ Wills                                   | 7*11-9                                                                                                    |                                                                                                    |                                |                                      | . 0          |
| A #-4                                       |                                                                                                    | 610                                                                                                    | ^                              | 12.10                                | 更新日時         |
| R ++                                        | 1                                                                                                    | 5 プレゼンラ                                                                                                    | -VaV1.potx                     | Microsoft PowerR                     | 2024/02/06   |
| ● Taro - 個人用                                |                                                                                                    | <ul> <li>助果的な</li> <li>少子楽台</li> </ul>                                                                                        | ブレゼンテーション.pptx<br>kfとについて.pptx | Microsoft PowerR<br>Microsoft PowerR | . 2024/02/10 |
| = デスクトップ                                    |                                                                                                    |                                                                                                    |                                |                                      |              |
| 🛓 ダウンロード                                    |                                                                                                    |                                                                                                    | _                              |                                      |              |
| F#2X71                                      |                                                                                                    | -                                                                                                    | - (7                           | リック                                  |              |
| 771%&(N)                                    | 特別的なプレゼンテーク                                                                                                    | a) @#.ppts                                                                                                    | 5                              | <i>,,,</i>                           | ÷            |
| ファイルの種類(T)                                  | PowerPoint プレゼンテ                                                                                                    | ーション (*.ppts)                                                                                                    | •                              |                                      | 4            |
| 作成者                                         | : 大郎神戸                                                                                                    |                                                                                                    | 99. 970-810                    |                                      |              |
|                                             |                                                                                                    |                                                                                                    |                                |                                      |              |
| A 7+1-08#R                                  |                                                                                                    |                                                                                                    | 7-80                           | 保存(5)                                | キャンセル        |
|                                             |                                                                                                    |                                                                                                    |                                |                                      | TROUGHT      |
|                                             | POP (-,por)<br>XPS 文書 (r,pps)<br>PowerPoint デンプレート<br>PowerPoint デンプレート<br>PowerPoint デンプレート<br>PowerPoint デンプロ考加<br>PowerPoint スクロ考加<br>PowerPoint デン2003 J<br>PowerPoint デンイン(*,<br>PowerPoint デンイン(*)<br>PowerPoint XML フレイ) | - (*.potx)<br>デンプレート (*.pot)<br>ヨー (*.pptx)<br>スライド ショー (*.pp<br>た)<br>カイド ショー (*.pp<br>ppam)<br>ドイン (*.ppa)<br>ビンデーション (*.wr | m)<br>ppm)<br>s)               |                                      |              |

# ▼ PDF ドキュメントの作成

| <b>エクスボート</b><br>① クリック<br>PDF/XPS ドキュメントの作成 | PDF/XPS ドキュメントの作成<br>レイアウト、書式、フォント、画像がそのまま連持されます                                              |
|----------------------------------------------|-----------------------------------------------------------------------------------------------|
| ビデオの作成                                       | <ul> <li>このドキュメントの内容は簡単に変更できません</li> <li>無料のビューアーが Web 上で配布されています</li> <li>(2)クリック</li> </ul> |
| GF アニメーション GIF の作成                           | 視見に環境のある方が読みやすくなるように、推奨事項があります。 歳 アクセンビリティを調べる                                                |
| プレゼンテーション パック                                | PDF/XPS<br>の作成<br>見やすい PDF の作成についての詳細を見る                                                      |

#### ③ Adobe Acrobat Reader の起動と作成された PDF ドキュメント

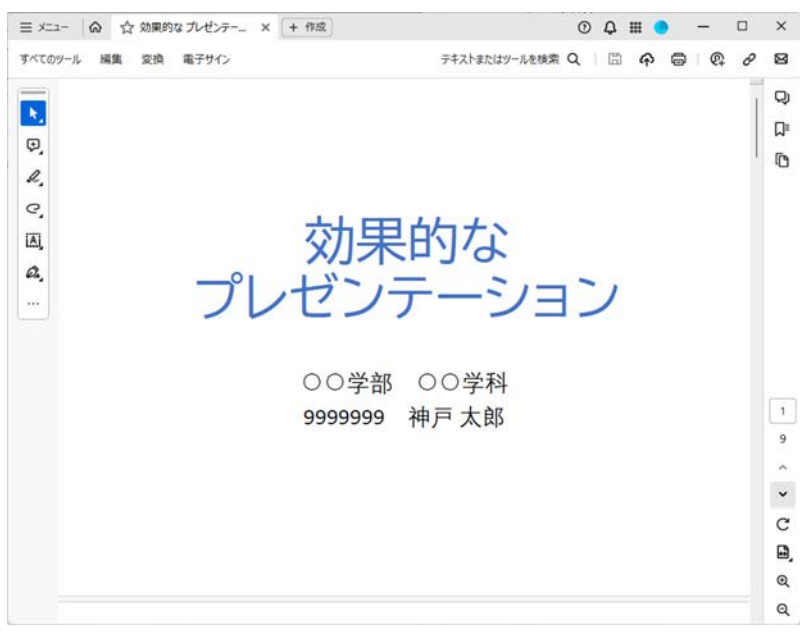

#### ▼ビデオの作成

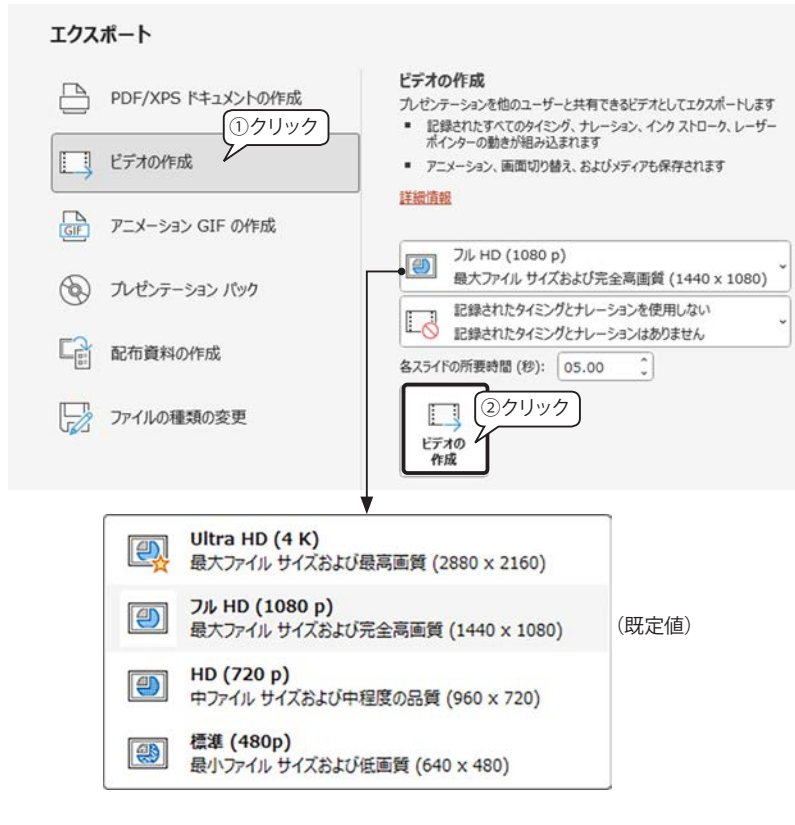

PDFドキュメントとして保存する
 PowerPointのスライドをPDFドキュメントとして保存できます。PDFドキュメントはスライド1枚が1ページとして出力され、ほとんどのフォントが埋め込まれるので、環境が変わっても外観がほぼ変わりません。

- ※ XPS (XML Paper Specification)は、マイクロ ソフト社が開発したドキュメント閲覧・印刷用 のファイル形式です。XPS は内容に変更を加 えたり、ページの削除・入れ替えなど編集が できないので、PDF 形式で保存してください。
- ① エクスポートの「PDF/XPS ドキュメントの作成」 ボタンをクリックします。
  - \* 左図は、PowerPoint for Microsoft 365の画面で す。PowerPoint 2021ではアクセシビリティに関 する表記は表示されません。
- ②「PDF または XPS 形式で発行」ダイアログボックスが表示されるので、保存先とファイル名を指定して「発行」ボタンをクリックします。
- ※既定ではファイルの種類は「PDF」が選択さ、 れ「発行後にファイルを開く」オプションが「オ ン」になっています。
- ③ Adobe Acrobat Reader が起動し、作成した PDF ドキュメントが開きます。

#### ■ビデオとして保存する

CD、DVD を介して、忠実に再現されるプレゼン

テーションを配布したい場合は、ナレーションな

ども含めたビデオとして保存することができます。

- エクスポートの「ビデオの作成」ボタンをクリックします。
- ②右側の画面で出力する画質などを指定します。 既定値はフル HD ですが、それ以外はドロッ プダウンリストをクリックして選択し、「ビデオ の作成」ボタンをクリックします。
- ③「ビデオのエクスポート」ダイアログボックス が開き、保存場所とファイル名を指定して「エ クスポート」ボタンをクリックします。

| 6 9 4 4                                                                                                    | 🔁 = 38 × 8                                     | # v C              | 神戸学院大学の後 | *       | P      |
|----------------------------------------------------------------------------------------------------|------------------------------------------------|--------------------|----------|---------|--------|
| 新酒・ 新しいつ                                                                                                    | 1235-                                          |                    |          |         | 0      |
| 4-5 1                                                                                                    |                                                | 6.07               |          | 更新日本    |        |
| P ++5%-                                                                                                    | 1                                              |                    |          | 2024/02 | /16.90 |
| ● Taro - 個人用                                                                                                    |                                                |                    |          |         |        |
|                                                                                                    |                                                |                    |          |         |        |
| デスクトップ                                                                                                    |                                                |                    |          |         |        |
| = 7291-37                                                                                                    | 1                                              |                    |          |         |        |
| = 729197<br>L down_S<br>7711.6(1)                                                                                   | 作                                              | 35/mp4             |          |         |        |
| ■ デスクトップ<br>1. ポー・ハード<br>ファイルを出:<br>ファイルを注意                                                                         | が<br>用的なプレゼンテーン<br>MPEG-4ビデオ (*.mpA            | 23/mp4             |          |         |        |
| <ul> <li>デスクトップ</li> <li>ガヤイル 単位の</li> <li>ファイル 砂(油)</li> <li>ファイル 砂(油)</li> <li>ファイル 砂(油)</li> <li>(注意)</li> </ul> | デ<br>効果的なプレゼンテーン<br>MPEG-4 ビデオ (* mp4<br>土部 沖戸 | 12/mp4<br>1<br>97/ | 97041    |         |        |

※「ファイルの種類」オプションで次の2種類の 形式を選択できます。

【MPEG-4ビデオ(\*.mp4)】(既定値) 映像データの圧縮方式の一つで、高圧縮です が画質の劣化が少なく、OSやスマートフォン など環境に左右されない汎用性の高いファイ ル形式です。

【Windows Media ビデオ(\*.wmv)】 MPEG-4 を元に Microsoft 社が開発した動 画形式。Windows 標準のメディアプレーヤー 「Windows Media Player」で再生できます。

| ▼アニメーション GIF の作成                                                       |                                                                                        |
|------------------------------------------------------------------------|----------------------------------------------------------------------------------------|
| エクスポート                                                                 |                                                                                        |
| PDF/XPS ドキュメントの作成                                                      | アニメーション GIF を作成<br>プレゼンテーションをアニメーション GIF として保存します<br>・ アニメーション、画面切り替え、メディアおよびインクを保持します |
| ビデオの作成 (1クリック)                                                         |                                                                                        |
| GF アニメーション GIF の作成                                                     | 中<br>中くらいのファイル サイズおよび中程度の品質(480p、)                                                     |
| ⑦ プレゼンテーション パック                                                        | □ 背景を透明にします<br>各スライドの所要時間 (秒): 01.00 0                                                 |
| □□□ 配布資料の作成                                                            | スライド指定: 1 () へ 9 ()                                                                    |
| 「」 ファイルの種類の変更                                                          | ③クリック<br>GIF を作成                                                                       |
| ■ GIF ファイルに変換できるファイル                                                   | 形式                                                                                     |
| 静止画  .gif/.jpg/.png/.tif/.bmp/<br>ファイル  .wmf など                        | 大きいファイル サイズおよび高品質 (720p、24fps)                                                         |
| 動画 .asf/.avi/.mp4/.m4v/.mc                                             |                                                                                        |
|                                                                        | 小さいファイル サイズおよび底品質 (240p. 15fps)                                                        |
| ▼ ノレセン 「 = 2 = 2 / (990) (F) <b>エクスポート</b>                             | λΩ.                                                                                    |
| PDF/XPS ドキュメントの作成                                                      | プレゼンテーション バック<br>他のユーザーがほとんどのコンピューターでプレゼンテーションを再生できる<br>バッケージを作成します。                   |
| ビデオの作成                                                                 | このパッケージには以下の内容が含まれます:<br>リンクされているアイテムと埋め込みアイテム (ビデオ、サウンド、フォ                            |
| GF アニメーション GIF の作成                                                     | ンドなど)<br>・ パッケージに追加されたその他のファイル                                                         |
| () フレゼンテーション パック                                                       | 7 (2)7597<br>7/t2)7-3=>                                                                |
| □□□ 配布資料の作成                                                            |                                                                                        |
| ブレゼンテーション バック                                                          | ? X                                                                                    |
| 「アレセンテーショ」                                                             | ンをコンビューターのフォルターまたは CD にコビーします。                                                         |
| CD 名(N): Pr<br>コピーするファイル                                               | (I)                                                                                    |
| 2 効果的なフ                                                                | ルゼンテーション.pptx 追加( <u>A</u> )                                                           |
|                                                                        | 削除( <u>R</u> )                                                                         |
|                                                                        | <ul> <li>オプション(Ω)</li> </ul>                                                           |
|                                                                        |                                                                                        |
| フォルダーにコピー(E)                                                           | . CD にコピー( <u>C</u> ) 閉じる( <u>C</u> )                                                  |
|                                                                        | ۲. × ۲. ۷.                                                                             |
| ※ エクスポートが完了すると、指定                                                      | これらのファイルを含める<br>(これらのファイルは、コピーされるファイルの一覧で表示されません.)                                     |
| した場所に新しいフォルダーまた                                                        | <ul> <li>リンクされたファイル(L)</li> <li>理め込まれた TrueType フォン</li> </ul>                         |
| は圧相 CALIE ノアイルかTFR CALIFICATION ALL ALL ALL ALL ALL ALL ALL ALL ALL AL | ト(E)<br>ヤキュリティナプライバシーの進化                                                               |
| ンファイルと関連ファイルが含ま                                                        | 読み取り/(スワード(Q):                                                                         |
| れます。                                                                   | 書き込みパスワード(M):<br>プレゼンテーションに不遠切な情報や個人情報が含まれていないかどうか検証する(1)                              |
|                                                                        | OK         キャンセル                                                                       |

■アニメーション GIF として保存する

PowerPoint 2021 の新機能で、PowerPoint のス ライドをアニメーションや動画、画面切り替えを 含めたアニメーション GIF として保存することが できます。

- エクスポートの「アニメーション GIF の作成」 ボタンをクリックします。
- ② 右側の画面で出力する画質などを指定します。
   [品質] 既定値は「中」です。それ以外はドロップダウンボックスをクリックして選択します。

[各スライドの所要時間] 既定値は1秒です。 各スライドによって費やされる時間は異なり ますが、すべてのスライドに適用される最小 時間です。

[スライド指定] GIF ファイルにするスライド 番号を指定します。

③「GIF を作成」ボタンをクリックします。

④「名前を付けて保存」ダイアログボックスが開きます。保存場所とファイル名を指定して「保存」ボタンをクリックします。

【GIF アニメーションの特徴】

- 短時間でストーリー性のあるメッセージを伝え られる。
- ・ 静止画より伝えられる情報量が多い。
- ・ 軽量のため通信環境の影響を受けづらく、プ ラットフォームを選ばない。

【GIF アニメーションの活用例】

Google 公式ロゴが、特別な日にその日を象徴す るデザイン「Doodle」になる日があり、その日に まつわるストーリーなどを GIF アニメーションで 表現しています。

(アーカイブ:<u>https://doodles.google/#archive</u>)

■プレゼンテーション パックとして保存する

プレゼンテーションパックとは、プレゼンテーショ ンに関連するすべてのファイル (ビデオクリップ、 オーディオファイル、フォント、リンクされたファ イルなど)を含むパッケージを作成する機能です。 これにより、異なるコンピューター間でプレゼン テーションを移動する際に、リソースの不足やリ ンク切れを防ぐことができます。

- ※ プレゼンテーション パックはコンピューターに PowerPoint がインストールされている必要が あります。
- ① エクスポートの「プレゼンテーションパック」 をクリックします。
- 右側の画面で「プレゼンテーションパック」ボ タンをクリックします。
- ③「プレゼンテーションパック」ダイアログボック スが開きます。「オプション」ボタンをクリック すると、パッケージに含めるファイルを選択で きます。
- ④「フォルダーにコピー」または「CD にコピー」 ボタンをクリックします。

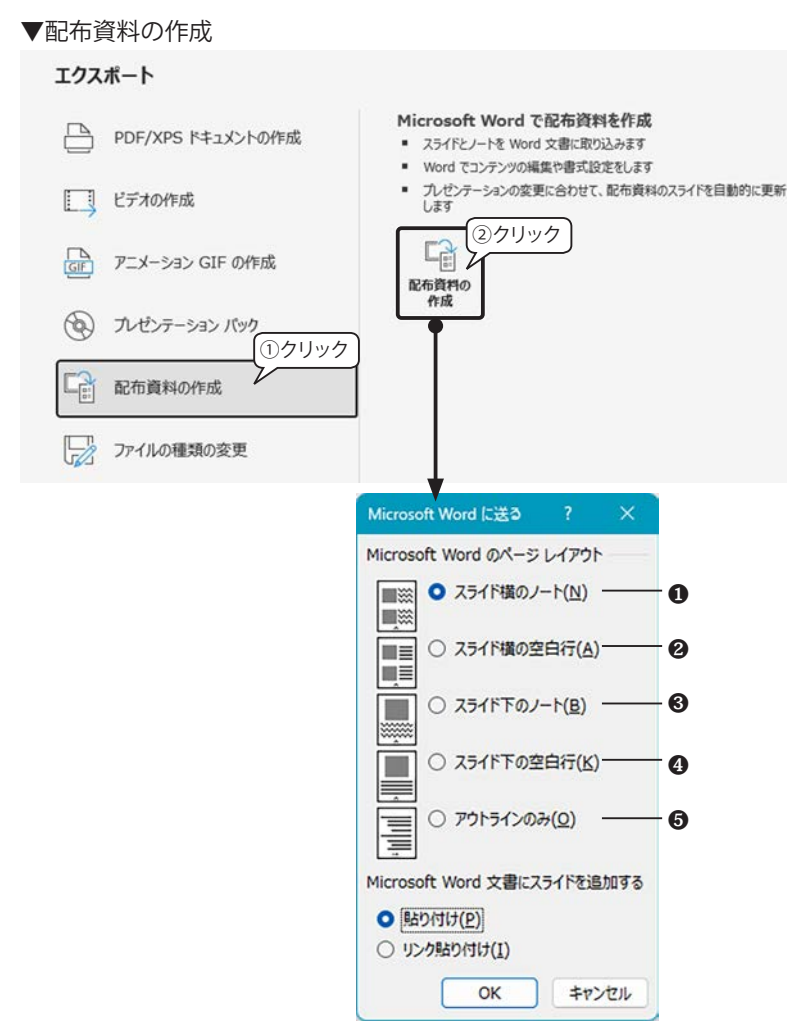

#### ●スライド横のノート

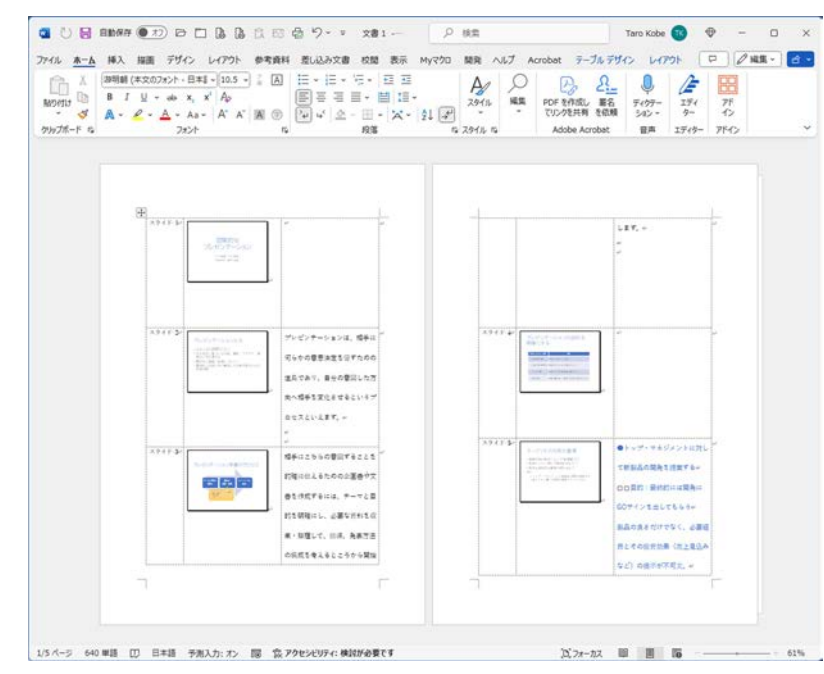

#### ■配布資料を Word で作成する

スライドとノートを Word の文書に取り込み、編 集したり印刷したりできます。

- エクスポートの「配布資料の作成」をクリック します。
- ②右側の画面で「配布資料の作成」ボタンをク リックします。
- ③「Microsoft Word に送る」ダイアログボックス が表示されます。

【Microsoft Word のページレイアウト】 既定値は [スライド横のノート] です。いずれ かを選択します。

●スライド横のノート

3列の表でレイアウトされます。3列目のセル にはノートが挿入されます。

#### ❷スライド横の空白行

3列の表でレイアウトされます。3列目のセル には空欄で、閲覧者に記入してもらえるよう に横罫がひかれています。

**③**スライド下のノート

1スライド1ページで、スライドの下にノート が挿入されます。

❹スライド下の空白行

1スライド1ページで、スライドの下空欄で、 閲覧者に記入してもらえるように横罫がひか れています。

⑤アウトラインのみ

スライドのテキストのみ Word に挿入されます。

【Microsoft Word 文書にスライドを追加する】 [貼り付け]スライドが通常の図になります。

[リンク貼り付け] PowerPoint でスライドが変 更された場合、自動的に図が更新されます。

④「OK」ボタンをクリックすると Word が起動し、 配布資料が作成されます。

#### ■ Word のページ設定

ノートが挿入されるレイアウトでは、行間が広く なっているので「ページ設定」の次のオプション を変更しておきましょう。

「レイアウト」タブ「ページ設定」グループの「ページ設定」ボタン「、をクリックして「ページ設定」 ダイアログボックスを開き、「文字数と行数」タブ 「文字数と行数の指定」で「標準の文字数を使う」 を選択して「OK」ボタンをクリックします。

| 文字数と行数                    |               |                     |     |  |
|---------------------------|---------------|---------------------|-----|--|
| 文字方向                      | 余白  用紙        | モ その他               |     |  |
| 方向:                       | ● 検察さ(乙)      |                     |     |  |
| 段数( <u>C</u> ):           |               | クロック                |     |  |
| 文字数と行数の                   | 指定            |                     |     |  |
| <ul> <li>構造の文字</li> </ul> | <20/2 本(本)/N) | <ul> <li></li></ul> | (H) |  |